## **Galaxy VX**

## UPS

## Bediening

De laatste updates zijn beschikbaar op de website van Schneider Electric

10/2024

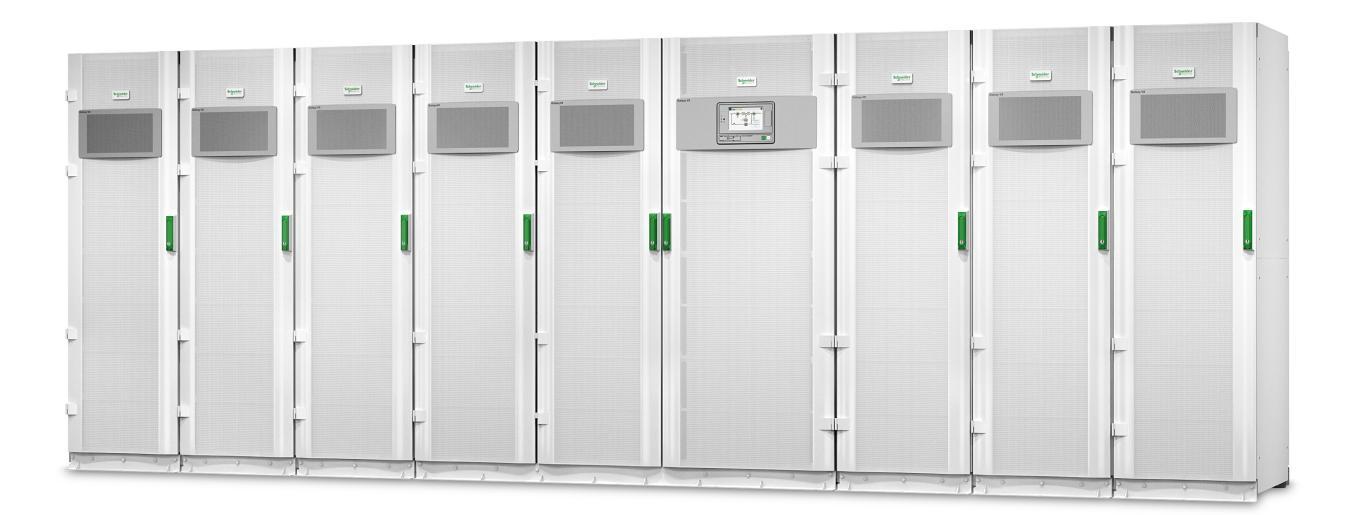

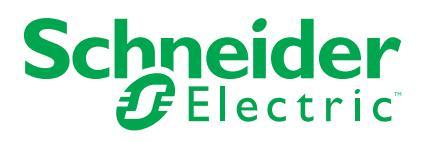

## Juridische informatie

De informatie in dit document bevat algemene beschrijvingen, technische kenmerken en/of aanbevelingen met betrekking tot producten/oplossingen.

Dit document is niet bedoeld als vervanging van een gedetailleerde studie of een operationeel en locatiespecifiek ontwikkelings- of schematisch plan. Het moet niet worden gebruikt om de geschiktheid of betrouwbaarheid van de producten/ oplossingen voor specifieke gebruikerstoepassingen te bepalen. Het is de plicht van een dergelijke gebruiker om de juiste en uitgebreide risicoanalyse, evaluatie en testen van de producten/oplossingen met betrekking tot de relevante specifieke toepassing of het gebruik ervan uit te voeren of te laten uitvoeren door een professionele deskundige naar keuze (integrator, specificeerder, enzovoort).

Het merk Schneider Electric en alle handelsmerken van Schneider Electric SE en haar dochterondernemingen waarnaar in dit document wordt verwezen, zijn eigendom van Schneider Electric SE of haar dochterondernemingen. Alle andere merken kunnen handelsmerken zijn van hun respectieve eigenaar.

Dit document en de inhoud ervan zijn beschermd onder de toepasselijke wetgeving met betrekking tot auteursrechten en worden uitsluitend ter informatie verstrekt. Niets uit dit document mag worden gereproduceerd of verzonden in welke vorm of op welke wijze dan ook (elektronisch, mechanisch, door fotokopieën, opnamen of anderszins), voor welk doel dan ook, zonder voorafgaande schriftelijke toestemming van Schneider Electric.

Schneider Electric verleent geen recht of licentie voor commercieel gebruik van het document of de inhoud ervan, behalve voor een niet-exclusieve en persoonlijke licentie om deze te raadplegen op "as is"-basis.

Schneider Electric behoudt zich het recht voor om op elk moment en zonder voorafgaande kennisgeving wijzigingen of updates aan te brengen met betrekking tot of in de inhoud van dit document of de indeling ervan.

Voor zover toegestaan door de toepasselijke wetgeving, wordt er geen verantwoordelijkheid of aansprakelijkheid aanvaard door Schneider Electric en haar dochterondernemingen voor eventuele fouten of weglatingen in de inhoud van dit document, noch voor enig niet-bedoeld gebruik of misbruik van de inhoud ervan.

## Online toegang tot uw handleidingen

### De UPS-handleidingen, tekeningen en andere documenten van uw specifieke UPS zijn hier te vinden:

Typ in uw webbrowser https://www.go2se.com/ref= en de artikelreferentie van uw product.

Voorbeeld: https://www.go2se.com/ref=GVX1250K1250NHS

Voorbeeld: https://www.go2se.com/ref=GVX1500K1500GS

# De UPS-handleidingen en relevante handleidingen voor hulp- en optionele producten zijn hier te vinden:

Scan de QR-code om naar het online Galaxy VX-handleidingenportaal te gaan:

IEC (380/400/415/440 V)

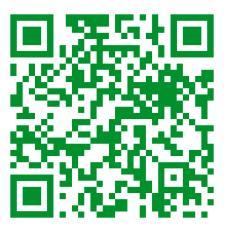

https://www.productinfo.schneider-electric.com/galaxyvx\_iec/

UL (480 V)

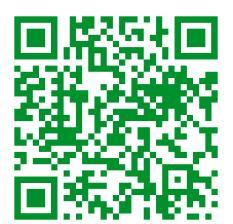

https://www.productinfo.schneider-electric.com/galaxyvx\_ul/

Hier vindt u de installatiehandleiding, bedieningshandleiding en technische specificaties van uw UPS, evenals installatiehandleidingen voor uw hulpproducten en opties.

Dit online handleidingenportaal is beschikbaar op alle apparaten en biedt digitale pagina's, een zoekfunctie door de verschillende documenten in het portaal en een optie om pdf-bestanden te downloaden voor offline gebruik.

## Meer informatie over de Galaxy VX vindt u hier:

Ga naar https://www.se.com/ww/en/product-range/63732 voor meer informatie over dit product.

## Inhoudsopgave

| Belangrijke veiligheidsinstructies – BEWAAR DEZE                  |          |
|-------------------------------------------------------------------|----------|
| INSTRUCTIES                                                       | 9        |
| FCC-verklaring                                                    | 10       |
| Voorzorgsmaatregelen                                              | 10       |
| Elektrische veiligheid                                            | 11       |
| Batterijveiligheid                                                | 12       |
| Overzicht van de UPS-gebruikersinterface                          | 14       |
| Overzicht van het blindschema                                     | 15       |
| Overzicht van de statuslampjes                                    | 16       |
| Symbolen op het display                                           | 17       |
| Bedrijfsmodi                                                      | 18       |
| UPS-modi                                                          | 18       |
| Systeemmodi                                                       | 22       |
| Frequentieomvormermodus                                           | 24       |
| UPS-display                                                       | 25       |
| Menustructuur van UPS-display                                     | 20       |
| Configuratie via UPS-display                                      | 26       |
| Verzoek om wachtwoord uit te schakelen                            | 26       |
| Een nieuwe gebruiker toevoegen of bestaande gebruiker             |          |
| bewerken                                                          | 26       |
| Een gebruiker verwijderen                                         | 27       |
| De displayvoorkeuren configureren                                 | 27       |
| De displayinstellingen configureren                               | 28       |
| De uitgangspanningscompensatie van de UPS configureren            | 29       |
| Hoge-efficiëntiemodus configureren                                | 30       |
| Piekaftoppingsmodus inschakelen                                   | 31       |
| Gedistribueerde energiereserve configureren                       | 32       |
| De UPS-identificatie instellen                                    | 33       |
| De ingangscontacten configureren                                  | 34       |
| De uitgangsrelais configureren                                    | 35       |
| Instellingen voor herinneringen configureren                      | 37       |
| Alarmdrempel voor batterijen configureren                         | 37       |
| Automatische batterijtest configureren                            | 38       |
| Het netwerk configureren                                          | 39       |
| Modbus configureren                                               | 41       |
| Standaardconfiguratie herstellen                                  | 42       |
| Sebermen met weehtweerdheveiliging enenen                         | 43<br>42 |
| De systeemstetusipfermetie weergeven                              | 43<br>11 |
| Enkol systeem inbedrijfetellen vanuit enderhoudebynassmedue       | 44<br>10 |
| Enkel systeem uitschakelen vanuit normaal bedriif paar            | 49       |
| onderhoudsbypassmodus                                             | 50       |
| UPS overschakelen van normaal bedriif naar aangevraagde statische |          |
| bypass                                                            | 51       |
| UPS overschakelen van aangevraagde statische bypass naar          |          |
| normaal bedrijf                                                   | 51       |
| -                                                                 |          |

| Parallel systeem inbedrijfstellen vanuit                         |    |
|------------------------------------------------------------------|----|
| onderhoudsbypassmodus                                            | 52 |
| Parallel systeem uitschakelen vanuit normaal bedrijf naar        |    |
| onderhoudsbypassmodus                                            | 53 |
| UPS inbedrijfstellen en toevoegen aan actief parallel geschakeld |    |
| systeem                                                          | 54 |
| Een enkele UPS isoleren van het parallel geschakelde systeem     | 54 |
| Systeem functionerend als frequentieomvormer opstarten           | 55 |
| Systeem functionerend als frequentieomvormer uitschakelen        | 55 |
| Een snellading van de batterijen starten                         | 56 |
| Toegang tot een geconfigureerde netwerkbeheerinterface           | 56 |
| Problemen oplossen vanuit de UPS                                 | 57 |
| Problemen oplossen aan de hand van de lampjes in het             |    |
| blindschema                                                      | 57 |
| Het display opnieuw opstarten                                    | 59 |
| Logboeken                                                        | 60 |
| De actieve alarmsignalen weergeven                               | 63 |
| Tests                                                            | 71 |
| Een batterijtest uitvoeren                                       | 71 |
| Autonomietijd kalibreren                                         | 71 |
| De batterij-SPoT-modus testen                                    | 72 |
| De waarschuwingsindicatoren testen                               | 73 |
| Het display kalibreren                                           | 73 |
| 10"-display van systeembypass                                    | 74 |
| Menustructuur van 10"-display van systeembypass (optioneel)      | 74 |
| Configuratie via 10"-display van systeembypass (optioneel)       | 75 |
| De displayinstellingen configureren                              | 75 |
| Het gebruikerswachtwoord wijzigen                                | 76 |
| De systeemnamen wijzigen                                         | 77 |
| De uitgangsdistributie-automaten configureren                    | 78 |
| Bedieningsprocedures via 10"-display van systeembypass           |    |
| (optioneel)                                                      | 79 |
| Schermen met wachtwoordbeveiliging openen                        | 79 |
| Status van parallel systeem weergeven                            | 80 |
| Systeembypass-status weergeven                                   | 83 |
| Informatie over de UPS-status weergeven                          | 84 |
| Parallel systeem overschakelen van normaal bedrijf naar          |    |
| aangevraagde statische bypass                                    | 88 |
| Parallel systeem overschakelen van aangevraagde statische bypass |    |
| naar normaal bedrijf                                             | 88 |
| Extern verbinding maken met 10"-display van systeembypass        | 89 |
| Problemen oplossen via 10"-display van systeembypass (optioneel) | 90 |
| Het displaylogboek weergeven                                     | 90 |
| Logboek van parallel systeem weergeven                           | 91 |
| De actieve alarmen weergeven                                     | 91 |
| Onderhoud                                                        |    |
| Aanbevolen persoonliike beschermingsmiddelen (PBM)               | 93 |
| Het bovenste filter vervangen                                    |    |
| De drie onderste filters vervangen                               |    |
| Problemen onlossen                                               | 05 |
| י יושוטוטווים איז איז איז איז איז איז איז איז איז איז            | 90 |

#### UPS

| Vaststellen of u een vervangingsonderdeel nodig hebt | 95 |
|------------------------------------------------------|----|
| De serienummers opzoeken                             | 95 |
| Onderdelen terugsturen naar Schneider Electric       | 95 |

## Belangrijke veiligheidsinstructies – BEWAAR DEZE INSTRUCTIES

Lees deze instructies zorgvuldig en bestudeer de apparatuur om ermee vertrouwd te worden voordat u deze probeert te installeren, bedienen of onderhouden. De volgende veiligheidsmeldingen kunnen in deze handleiding of op de apparatuur verschijnen om u te waarschuwen voor mogelijk gevaar of om uw aandacht te vestigen op informatie ter verduidelijking of vereenvoudiging van een procedure.

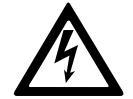

Wanneer dit symbool naast de veiligheidsmelding Gevaar of Waarschuwing staat, betekent dit dat er elektrisch gevaar bestaat voor persoonlijk wanneer de instructies niet worden opgevolgd.

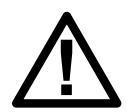

Dit is het symbool voor een veiligheidswaarschuwing. Het wordt gebruikt om u te waarschuwen voor potentieel gevaar voor persoonlijk letsel. Volg alle veiligheidsaanwijzingen met dit symbool om de kans op letsel of overlijden te voorkomen

## 

**GEVAAR** geeft een gevaar aan dat, indien het niet wordt vermeden, de dood of ernstig persoonlijk letsel tot gevolg **heeft**.

Wanneer deze instructies niet worden gevolgd, dit leiden tot ernstig of dodelijk letsel.

## **A**WAARSCHUWING

**WAARSCHUWING** geeft een gevaar aan dat, indien het niet wordt vermeden, de dood of ernstig persoonlijk letsel tot gevolg **kan** hebben.

Wanneer deze instructies niet worden gevolgd, kan dit leiden tot ernstig of dodelijk letsel of schade aan de apparatuur.

## **A**VOORZICHTIG

**VOORZICHTIG** geeft een gevaar aan dat, indien het niet wordt vermeden, gering tot matig letsel tot gevolg **kan** hebben.

Wanneer deze instructies niet worden gevolgd, kan dit leiden tot letsel of schade aan de apparatuur.

## LET OP

**LET OP** wordt gebruikt voor berichten die niet met fysiek letsel te maken hebben. Het symbool voor veiligheidswaarschuwing wordt niet gebruikt bij dit type veiligheidsmelding.

Wanneer deze instructies niet worden gevolgd, kan dit leiden tot schade aan de apparatuur.

## Opmerking

Elektrische apparatuur mag alleen door gekwalificeerd personeel worden geïnstalleerd, bediend en onderhouden. Schneider Electric aanvaardt geen verantwoordelijkheid voor eventuele gevolgen die voortvloeien uit het gebruik van dit apparaat.

Een gekwalificeerd persoon is iemand die vaardigheden en kennis heeft met betrekking tot de constructie, installatie en bediening van elektrische apparatuur en veiligheidstraining heeft gevolgd om de mogelijke gevaren te kunnen herkennen en voorkomen.

Conform IEC 62040-1: "Ononderbroken voedingen (UPS) -- Deel 1: Veiligheidseisen" moet deze apparatuur, inclusief de toegang tot de batterij, worden geïnspecteerd, geïnstalleerd en onderhouden door een gekwalificeerde persoon.

Een gekwalificeerde persoon is iemand met een relevante opleiding en toepasselijke ervaring om de risico's te herkennen en de gevaren te vermijden die de apparatuur kan veroorzaken (zie IEC 62040-1, sectie 3.102).

## **FCC-verklaring**

**OPMERKING:** Deze apparatuur is getest en voldoet aan de limieten voor een digitaal apparaat van Klasse A, conform Deel 15 van de FCC-regels. Deze beperkingen bieden een redelijke beveiliging tegen schadelijke radiostoring wanneer de apparatuur wordt bediend in een bedrijfsomgeving. Dit apparaat produceert en gebruikt radiofrequentie-energie en straalt deze energie mogelijk uit. Als dit apparaat niet geïnstalleerd is en gebruikt wordt in overeenstemming met de gebruiksaanwijzing, kan dit leiden tot storingen in de radiocommunicatie. Gebruik van deze apparatuur in een woonomgeving veroorzaakt waarschijnlijk schadelijke storing, in welk geval de gebruiker de storing op eigen kosten moet verhelpen.

Wijzigingen of aanpassingen die niet uitdrukkelijk zijn goedgekeurd door de partij die verantwoordelijk is voor de naleving, kunnen de bevoegdheid van de gebruiker om het apparaat te gebruiken ongeldig maken.

## Voorzorgsmaatregelen

## A GEVAAR

#### GEVAAR VOOR ELEKTRISCHE SCHOK, ONTPLOFFING OF VLAMBOGEN

Alle veiligheidsinstructies in dit document moeten gelezen, begrepen en opgevolgd worden.

Wanneer deze instructies niet worden gevolgd, dit leiden tot ernstig of dodelijk letsel.

## **A GEVAAR**

#### GEVAAR VOOR ELEKTRISCHE SCHOK, ONTPLOFFING OF VLAMBOGEN

Nadat het UPS-systeem elektrisch is bedraad, mag u het systeem niet inbedrijfstellen. Inbedrijfstelling mag alleen door Schneider Electric worden uitgevoerd.

Wanneer deze instructies niet worden gevolgd, dit leiden tot ernstig of dodelijk letsel.

Deze handleiding bevat belangrijke veiligheidsinstructies die u moet opvolgen tijdens de installatie en het onderhoud van het UPS-systeem.

### **A GEVAAR**

#### GEVAAR VOOR ELEKTRISCHE SCHOK, ONTPLOFFING OF VLAMBOGEN

- Elektrische apparatuur mag alleen door bevoegde personen worden geïnstalleerd, bediend en onderhouden.
- Gebruik geschikte persoonlijke beschermingsmiddelen (PBM) en volg de richtlijnen voor veilig werken met elektriciteit.
- Lastscheiders voor wisselstroom en gelijkstroom moeten door anderen worden geleverd en eenvoudig toegankelijk zijn, en de functie van de lastscheider moet als zodanig gemarkeerd zijn.
- Schakel het UPS-systeem volledig spanningsloos voordat u werkzaamheden uitvoert aan of in de apparatuur.
- Controleer op gevaarlijke spanning tussen alle aansluitklemmen, inclusief de beschermingsaarde, voordat u werkzaamheden aan het UPS-systeem uitvoert.
- De UPS bevat een interne spanningsbron. Mogelijk staat er gevaarlijke spanning, zelfs wanneer niet aangesloten op de voedingsbron. Zorg ervoor dat de eenheden zijn UITGESCHAKELD en dat de netvoeding en batterijen zijn losgekoppeld voordat u het UPS-systeem installeert of onderhoudswerkzaamheden uitvoert. Wacht vijf minuten voordat u de UPS opent totdat de condensatoren zijn ontladen.
- De UPS moet correct geaard zijn en vanwege de hoge contactstroom/ lekstroom moet de aardingsgeleider als eerste worden aangesloten.

Wanneer deze instructies niet worden gevolgd, dit leiden tot ernstig of dodelijk letsel.

Het label hieronder moet worden aangebracht als:

- 1. De UPS-ingang wordt aangesloten via externe isolatoren die, wanneer geopend, de nulleider isoleren, OF
- 2. De UPS-ingang wordt aangesloten via een IT-voedingssysteem.

Het label moet naast alle stroomopwaartse lastscheiders die de nulleider isoleren, worden aangebracht.

Het onderstaande label moet ook worden aangebracht als de apparatuur externe terugvoedingsbeveiliging heeft. Zie voor meer details. Het label moet naast alle stroomopwaartse lastscheiders worden aangebracht.

## A GEVAAR

#### GEVAAR VOOR ELEKTRISCHE SCHOK, ONTPLOFFING OF VLAMBOGEN

Risico op terugvoeding. Voordat u aan dit circuit werkt: Isoleer de UPS en controleer op gevaarlijke spanning tussen alle contacten, inclusief de beschermingsaarde.

Wanneer deze instructies niet worden gevolgd, dit leiden tot ernstig of dodelijk letsel.

## **GEVAAR**

#### GEVAAR VOOR ELEKTRISCHE SCHOK, ONTPLOFFING OF VLAMBOGEN

- Volg altijd de juiste lockout/tagout-procedure voordat u werkzaamheden aan de UPS uitvoert.
- Een UPS waarvoor automatisch opstarten is ingeschakeld, start automatisch opnieuw op wanneer de netvoeding weer opnieuw wordt ingeschakeld.
- Als automatisch starten is ingeschakeld op de UPS, moet op de UPS een label worden aangebracht als waarschuwing voor deze functionaliteit.

## Wanneer deze instructies niet worden gevolgd, dit leiden tot ernstig of dodelijk letsel.

Breng het onderstaande label aan op de UPS wanneer automatisch starten is ingeschakeld:

## **A**GEVAAR

#### GEVAAR VOOR ELEKTRISCHE SCHOK, ONTPLOFFING OF VLAMBOGEN

Automatisch starten is ingeschakeld. De UPS wordt automatisch opnieuw opgestart wanneer de netvoeding weer wordt ingeschakeld.

Wanneer deze instructies niet worden gevolgd, dit leiden tot ernstig of dodelijk letsel.

## **GEVAAR**

#### GEVAAR VOOR ELEKTRISCHE SCHOK, ONTPLOFFING OF VLAMBOGEN

Dit product kan DC-stroom in de PE-geleider veroorzaken. Als een aardlekschakelaar (RCD) wordt gebruikt voor bescherming tegen elektrische schokken, is alleen een RCD van type B toegestaan aan de voedingszijde van dit product.

Wanneer deze instructies niet worden gevolgd, dit leiden tot ernstig of dodelijk letsel.

## Batterijveiligheid

## **A A GEVAAR**

#### **GEVAAR VOOR ELEKTRISCHE SCHOK, ONTPLOFFING OF VLAMBOGEN**

- Batterijschakelaars moeten geïnstalleerd worden in overeenstemming met de specificaties en vereisten zoals die door Schneider Electric zijn gedefinieerd.
- Onderhoud en reparaties aan batterijen mag alleen worden uitgevoerd door of onder toezicht van bevoegde personen met kennis van batterijen en de daarbij behorende voorzorgsmaatregelen. Houd niet-gekwalificeerde personen uit de buurt van batterijen.
- Koppel de laadbron los voordat u batterijklemmen aansluit of loskoppelt.
- · Gooi batterijen niet op een vuur, vanwege gevaar op ontploffing.
- Batterijen niet openen, wijzigen of beschadigen. Vrijgekomen elektrolyt is schadelijk voor de huid en ogen. Dit kan giftig zijn.

## Wanneer deze instructies niet worden gevolgd, dit leiden tot ernstig of dodelijk letsel.

## **A A GEVAAR**

#### GEVAAR VOOR ELEKTRISCHE SCHOK, ONTPLOFFING OF VLAMBOGEN

Batterijen kunnen gevaar voor elektrische schokken en een hoge kortsluitstroom opleveren. Bij het hanteren van batterijen dient u dan ook de volgende voorzorgsmaatregelen in acht te nemen

- Verwijder horloges, ringen en andere metalen voorwerpen.
- Gebruik geïsoleerd gereedschap.
- Draag een veiligheidsbril, geïsoleerde handschoenen en veiligheidsschoenen.
- · Leg geen gereedschap of metalen onderdelen op batterijen.
- Koppel de laadbron los voordat u batterijklemmen aansluit of loskoppelt.
- Controleer of de batterij per ongeluk geaard is. Is deze geaard, verwijder dan de bron van aarding. Contact met elk deel van een geaarde batterij kan elektrische schokken veroorzaken. Het risico op een elektrische schok kan worden verminderd als dergelijke aardingen worden verwijderd tijdens installatie en onderhoud (van toepassing op apparatuur en op externe batterijvoedingen zonder een geaarde voedingsbron).

Wanneer deze instructies niet worden gevolgd, dit leiden tot ernstig of dodelijk letsel.

## A GEVAAR

#### GEVAAR VOOR ELEKTRISCHE SCHOK, ONTPLOFFING OF VLAMBOGEN

Vervang batterijen altijd door hetzelfde type en aantal batterijen of batterijpakketten.

Wanneer deze instructies niet worden gevolgd, dit leiden tot ernstig of dodelijk letsel.

## ▲ VOORZICHTIG

#### **RISICO OP BESCHADIGING VAN APPARATUUR**

- Plaats de batterijen in het UPS-systeem. Sluit deze pas aan wanneer het UPS-systeem gereed is voor inschakeling. De periode tussen het aansluiten van de batterijen en het inschakelen van het UPS-systeem mag niet langer duren dan 72 uur of 3 dagen.
- Batterijen mogen niet langer dan zes maanden worden bewaard, omdat ze dan opnieuw moeten worden opgeladen. Als het UPS-systeem voor lange periode wordt gedeactiveerd, is het raadzaam het UPS-systeem ten minste elke maand 24 uur lang van stroom te voorzien. Zo worden de batterijen opgeladen en wordt onherstelbare schade vermeden.

Wanneer deze instructies niet worden gevolgd, kan dit leiden tot letsel of schade aan de apparatuur.

## **Overzicht van de UPS-gebruikersinterface**

#### Displaymodel 1

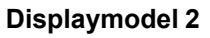

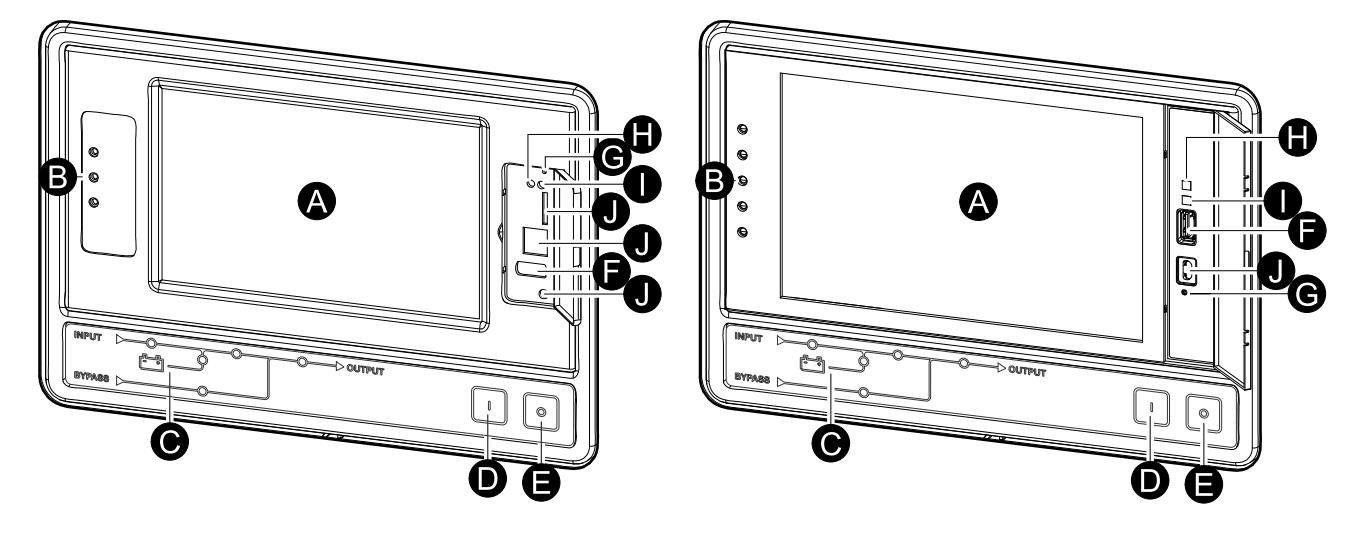

- A. Display<sup>1</sup>
- B. Statuslampjes
- C. Blindschema
- D. Knop Omvormer AAN
- E. Knop Omvormer UIT
- F. USB-poort om logboeken te exporteren
- G. Reboot-knop van display
- H. Netwerkverbindingslampje:
  - Brandt groen: Het systeem heeft geldige TCP/IP-instellingen. Zie Het netwerk configureren, pagina 39.
  - Knippert groen: Het systeem heeft geen geldige TCP/IP-instellingen.
  - Brandt oranje: Het display is onbruikbaar. Neem contact op met Schneider Electric.
  - Knippert oranje: Het systeem verzendt BOOTP-aanvragen.

Zie Het netwerk configureren, pagina 39.

• Knippert afwisselend groen en oranje: Als het lampje afwisselend langzaam knippert, verstuurt het systeem DHCP-aanvragen.

Zie Het netwerk configureren, pagina 39.

Als het lampje snel knippert, wordt het systeem inbedrijfgesteld.

- Uit: Het display ontvangt geen stroom of is onbruikbaar.
- I. Lampje om het netwerkverbindingstype aan te geven:
  - Brandt groen: Het systeem is verbonden met een netwerk dat op 10 Megabits per seconde (Mbps) werkt.
  - Knippert groen: Het systeem ontvangt of verzendt gegevenspakketten met 10 Megabits per seconde (Mbps).
  - Brandt oranje: Het systeem is verbonden met een netwerk dat op 100 Megabits per seconde (Mbps) werkt.
  - Knippert oranje: Het systeem ontvangt of verzendt gegevenspakketten met 100 Megabits per seconde (Mbps).

<sup>1.</sup> De UPS wordt geleverd met een van de twee displaymodellen.

- Uit: Er is sprake van een van de volgende situaties: Het display ontvangt geen stroom, de kabel tussen het systeem en het netwerk is losgekoppeld, het apparaat dat het systeem met het netwerk verbindt is uitgeschakeld, of het display is onbruikbaar. Controleer de verbindingen. Neem contact op met Schneider Electric als het lampje nog steeds niet gaat branden.
- J. Gereserveerd voor onderhoud.

## **Overzicht van het blindschema**

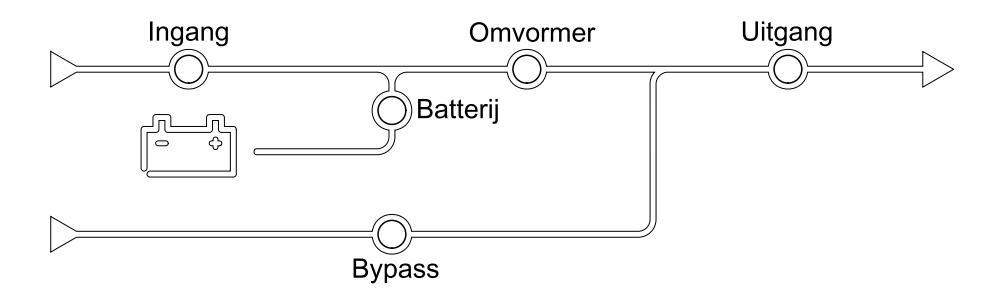

Het blindschema toont de stroomroute door het UPS-systeem en de status van de belangrijkste functies.

Elk lampje kan een van de volgende drie statussen hebben:

| Groen | De corresponderende functie is actief en in orde       |            |
|-------|--------------------------------------------------------|------------|
| Rood  | De corresponderende functie werkt niet naar<br>behoren |            |
| Uit   | De corresponderende functie is niet actief             | $\bigcirc$ |

## Overzicht van de statuslampjes

De statuslampjes naast de display geven de huidige status van het UPS-systeem aan:

| Displaymodel 1 - LED-<br>symbolen | Displaymodel 2 - LED-<br>symbolen | LED-kleur | LED-beschrijving                                                                                                    |
|-----------------------------------|-----------------------------------|-----------|----------------------------------------------------------------------------------------------------|
| $\sim$                            |                                   | Groen     | <ul> <li>Groene LED aan: De<br/>belasting wordt<br/>beschermd</li> </ul>                                                                                                    |
|                                   |                                   |           | Groene LED + oranje     LED aan <sup>:</sup> De                                                                                                    |
| !                                 |                                   | Geel      | belasting wordt<br>beschermd, maar het<br>systeem geeft een<br>alarm op<br>waarschuwingsni-                                                                                                    |
|                                   | Ĩ                                 | Rood      | <ul> <li>Veau af</li> <li>Oranje LED + rode<br/>LED aan: De<br/>belasting wordt niet<br/>beschermd en het<br/>systeem geeft een<br/>alarm op<br/>waarschuwingsni-<br/>veau en een alarm<br/>op kritiek niveau af</li> </ul> |
|                                   |                                   |           | <ul> <li>Rood aan: De<br/>belasting wordt niet<br/>beschermd en het<br/>systeem geeft een<br/>alarm op kritiek<br/>niveau af</li> </ul>                                                                                     |

## Symbolen op het display

| Symbool                | Beschrijving                                                                                                    |
|------------------------|----------------------------------------------------------------------------------------------------|
| $\langle \Box \rangle$ | De vergrendelde knop Startpagina wordt weergegeven wanneer<br>het systeem is vergrendeld met wachtwoordbeveiliging. Tik op deze<br>knop om naar de startpagina van het display te gaan. |
| <<br>(F)               | De ontgrendelde knop Startpagina wordt weergegeven wanneer<br>het systeem met het wachtwoord is ontgrendeld. Tik op deze knop<br>om naar de startpagina van het display te gaan.        |
| ОК                     | Tik op de knop OK om uw selecties te bevestigen en het huidige scherm af te sluiten.                                                                                                    |
| ESC                    | Tik op de knop ESC om uw wijzigingen te annuleren en het huidige scherm af te sluiten.                                                                                                  |
| Y                      | Tik op de knop Filter om de filters voor uw logboeken in te stellen.                                                                                                    |
| Û                      | Tik op de knop met de prullenbak om het logboek leeg te maken.                                                                                                    |

## Bedrijfsmodi

De Galaxy UPS heeft twee verschillende niveaus voor de bedrijfsmodus:

- UPS-bedrijfsmodus: De bedrijfsmodus van de actieve UPS. Zie UPS-modi, pagina 18.
- Systeembedrijfsmodus: De bedrijfsmodus van het volledige UPS-systeem. Zie Systeemmodi, pagina 22.

## UPS-modi

## eConversion-modus

eConversion biedt een combinatie van maximale bescherming en hoogste efficiëntie. Hierdoor kan de door de UPS opgenomen elektriciteit worden verminderd met factor drie in vergelijking met dubbele conversie. eConversion is nu de algemeen aanbevolen werkingsmodus die standaard is ingeschakeld in de UPS. Deze kan echter via het displaymenu worden uitgeschakeld. Indien ingeschakeld, kan eConversion worden ingesteld op Altijd actief of op een vast schema dat via het displaymenu wordt geconfigureerd.

In eConversion voorziet de UPS het actieve deel van de belasting via de statische bypass van voeding zolang de netvoeding binnen de tolerantie valt. De omvormer wordt parallel draaiende gehouden, zodat de ingangsvermogensfactor van de UPS dicht bij 1 blijft, ongeacht de belastingsvermogensfactor, aangezien het reactieve deel van de belasting aanzienlijk wordt verminderd in de UPSingangsstroom. Bij een onderbreking van de netvoeding handhaaft de omvormer de uitgangsspanning, zodat de overschakeling van eConversion naar dubbele conversie ononderbroken is. De batterijen worden opgeladen wanneer de UPS zich in de eConversion-modus bevindt en compensatie van harmonischen wordt ook geleverd.

De eConversion-modus kan onder de volgende omstandigheden worden gebruikt voor de Galaxy VX UPS:

- De minimale belasting op de UPS is 5-10%.
- De spanningsschommeling is ≤10% ten opzichte van de nominale spanning (instelbare instelling van 3% tot 10%).
- THDU is ≤5%.

**OPMERKING:** Wanneer de instellingen voor de eConversion-modus worden gewijzigd op één UPS in een parallel systeem, worden de instellingen gedeeld met alle UPS-eenheden in het parallelle systeem.

**OPMERKING:** Wanneer een noodstroomaggregaat/generator wordt gebruikt en schommelingen in de frequentie voorkomen (meestal als gevolg van downsizing), wordt aanbevolen een ingangscontact te configureren om de hoge-efficiëntiemodi uit te schakelen terwijl het noodstroomaggregaat/de generator is ingeschakeld.

**OPMERKING:** Als externe synchronisatie vereist is, wordt over het algemeen aanbevolen eConversion uit te schakelen.

Bij de eConversion-modus van de UPS zijn de lampjes van de bypass, omvormer en belasting groen, en branden de lampjes van de batterij en de ingang niet.

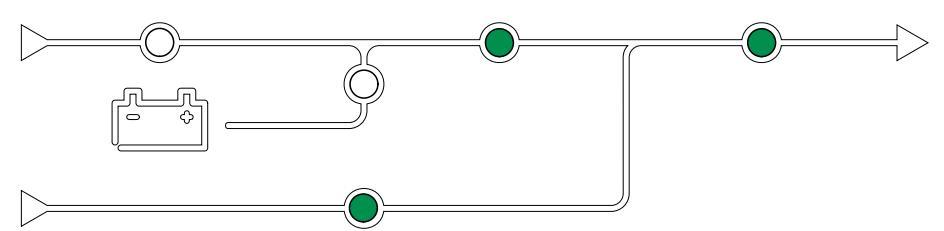

### Dubbele conversie (normaal bedrijf)

De UPS ondersteunt de belasting met afgestemde voeding. De modus Dubbele conversie zorgt voortdurend voor een perfecte sinusgolf aan de uitgang van het systeem. Deze operatie verbruikt echter ook meer vermogen.

Bij de modus Dubbele conversie van de UPS zijn de lampjes van de ingang, omvormer en belasting groen, en branden de lampjes van de batterij en de bypass niet.

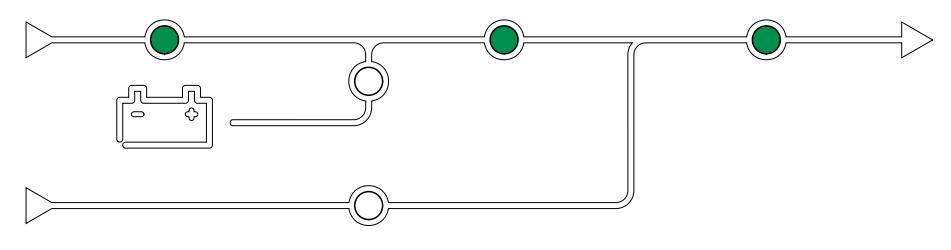

### **Batterijbedrijf**

Als de netvoeding wordt onderbroken, schakelt de UPS over naar batterijbedrijf en ondersteunt de UPS de belasting met voeding van de DC-bron.

Bij de batterijbedrijfsmodus van de UPS zijn de lampjes van de batterij, omvormer en belasting groen, en de lampjes van de bypass en ingang rood.

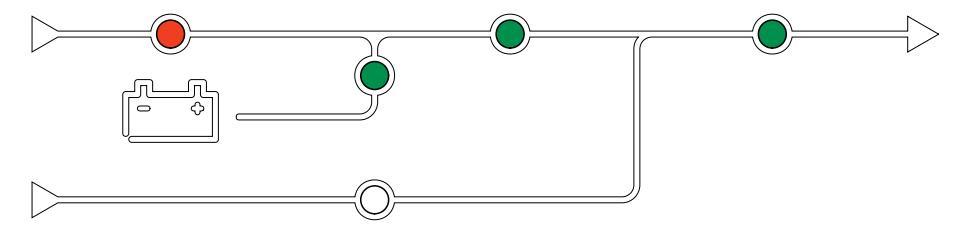

### Aangevraagde statische bypassmodus

De UPS kan worden overgeschakeld naar de gevraagde statische bypassmodus na een opdracht vanaf het display. Bij gebruik van gevraagde statische bypassmodus wordt de belasting door de bypassbron van stroom voorzien. Bij detectie van een fout schakelt de UPS over naar dubbele conversie (normaal bedrijf) of geforceerde statische bypassmodus. Als er in de gevraagde statische bypassmodus een onderbreking in de netvoeding is, schakelt de UPS over naar batterijbedrijf.

Tijdens de aangevraagde statische bypass zijn de lampjes van de ingang, bypass en uitgang groen en branden de lampjes van de batterij en omvormer niet.

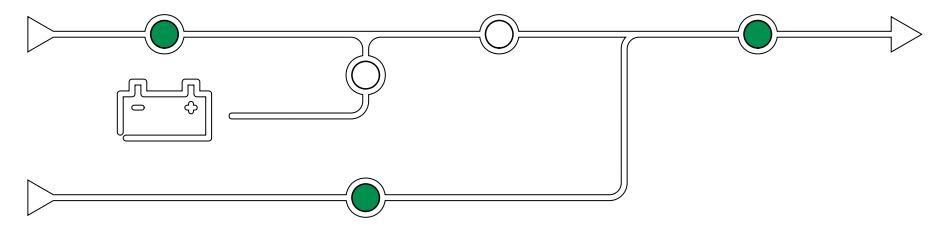

### Geforceerde statische bypassmodus

De UPS bevindt zich in de geforceerde statische bypassmodus na een opdracht van de UPS of omdat de gebruiker op de knop Omvormer OFF op de UPS heeft gedrukt. In de geforceerde statische bypassmodus wordt de belasting door de bypassbron van stroom voorzien.

**OPMERKING:** De batterijen zijn niet beschikbaar als alternatieve stroombron, terwijl de UPS zich in de geforceerde statische bypassmodus bevindt.

Tijdens geforceerde statische bypass zijn de lampjes van de ingang, bypass en uitgang groen, en die van de batterij en omvormer uit of rood (bij een alarm).

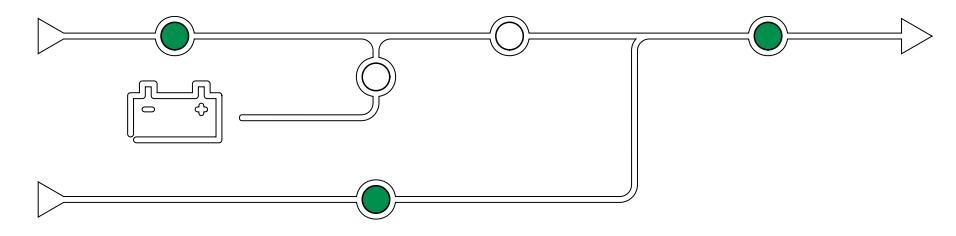

#### Onderhoudsbypassmodus

Wanneer de onderhoudsbypass-schakelaar MBB wordt gesloten in de behuizing van de externe onderhoudsbypass, het onderhoudsbypasspaneel of een schakelinrichting van derden, schakelt de UPS over naar externe onderhoudsbypassmodus. De belasting krijgt rechtstreeks voeding van de bypassbron. In de externe onderhoudsbypassmodus kunnen onderhoud en vervanging op de gehele UPS worden uitgevoerd via de onderhoudsbypass-schakelaar (MBB).

**OPMERKING:** De batterijen zijn niet beschikbaar als alternatieve stroombron, terwijl de UPS zich in de externe onderhoudsbypassmodus bevindt.

### Modus statische bypass stand-by

Statische bypass in stand-by is alleen van toepassing op een afzonderlijke UPSeenheid in een parallel systeem. De UPS schakelt over op bedrijf in statische bypass in stand-by als de UPS niet naar de geforceerde statische bypassmodus kan en de andere UPS-eenheden van het parallelle systeem de belasting kunnen ondersteunen. In statische bypass in stand-by is de uitgang van de specifieke UPS-eenheid UIT. De UPS schakelt automatisch over naar de gewenste bedrijfsmodus, indien mogelijk.

**OPMERKING:** Als de andere UPS-eenheden de belasting niet kunnen ondersteunen, schakelt het parallelle systeem over naar de geforceerde statische bypassmodus. De UPS in bedrijf statische bypass stand-by schakelt dan over naar de geforceerde statische bypassmodus.

#### Omvormer in stand-by

**OPMERKING:** Onvormer in stand-by is alleen van toepassing op een afzonderlijke UPS-eenheid in een parallel systeem.

De UPS gaat over op omvormer in stand-by als de netvoeding van één UPS wordt onderbroken en de andere UPS-eenheden van het parallelle systeem de belasting kunnen ondersteunen met behoud van het geconfigureerde redundantieniveau. Hiermee wordt voorkomen dat de batterijen leeglopen in situaties waarbij dit niet nodig is.

#### ECO-modus

**OPMERKING:** ECO-modus moet worden geactiveerd door een buitendiensttechnicus van Schneider Electric.

In de ECO-modus gebruikt de UPS de gevraagde statische bypass om de belasting te voeden zolang de vermogenskwaliteit binnen de tolerantie valt. Bij detectie van een fout (zoals bypass-spanning buiten tolerantie, uitgangsspanning buiten tolerantie, vermogensonderbreking) schakelt de UPS over naar dubbele conversie (normaal bedrijf) of geforceerde statische bypassmodus. Afhankelijk van de overschakelingsomstandigheden kan een minimale onderbreking van de belastingstoevoer plaatsvinden (max. 10 ms). De batterijen worden opgeladen wanneer de UPS in ECO-modus is. Het grootste voordeel van de ECO-modus is het lagere verbruik van elektrisch vermogen vergeleken met dubbele conversie.

**OPMERKING:** Wanneer de instellingen voor de ECO-modus worden gewijzigd op één UPS in een parallel systeem, worden de instellingen gedeeld met alle UPS-eenheden in het parallelle systeem.

In de ECO-modus zijn de lampjes van de ingang, bypass en uitgang groen en branden de lampjes van de batterij en omvormer niet.

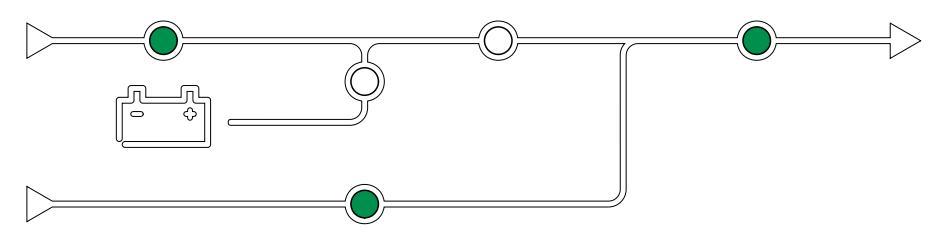

#### Zelftest

Na het inbedrijfstellen van het UPS-systeem voert de UPS-eenheid een automatische zelftest uit. De status en voortgang van de zelftest worden aangegeven met de knipperende lampjes op het blindschema.

Wanneer de zelftest is geslaagd, geven de lampjes de bedrijfsmodus van het UPS-systeem aan.

**OPMERKING:** Neem contact op met Schneider Electric als een lampje na voltooiing van de zelftest blijft knipperen.

### **Modus Batterijtest**

De UPS bevindt zich in de batterijtestmodus wanneer de UPS een batterijzelftest uitvoert of de autonomietijd van de batterijen kalibreert.

**OPMERKING:** De batterijtest wordt afgebroken als de netvoeding wordt onderbroken of als een kritiek alarm optreedt. Na herstel van de netvoeding keert de UPS terug naar normaal bedrijf.

### **UIT-modus**

De belasting wordt niet gevoed door het UPS. De batterijen worden opgeladen en het display is ingeschakeld.

## Systeemmodi

De systeembedrijfsmodus toont de uitvoerstatus van het volledige UPS-systeem inclusief de schakelinrichting en geeft aan welke bron de belasting voedt.

#### eConversion-modus

eConversion biedt een combinatie van maximale bescherming en hoogste efficiëntie. Hierdoor kan de door de UPS opgenomen elektriciteit worden verminderd met factor drie in vergelijking met dubbele conversie. eConversion is nu de algemeen aanbevolen werkingsmodus die standaard is ingeschakeld in de UPS. Deze kan echter via het displaymenu worden uitgeschakeld. Indien ingeschakeld, kan eConversion worden ingesteld op Altijd actief of op een vast schema dat via het displaymenu wordt geconfigureerd.

In eConversion voorziet het UPS-systeem het actieve deel van de belasting via de statische bypass van voeding zolang de netvoeding binnen de tolerantie valt. De omvormer wordt parallel draaiende gehouden, zodat de ingangsvermogensfactor van het UPS-systeem dicht bij 1 blijft, ongeacht de belastingsvermogensfactor, aangezien het reactieve deel van de belasting aanzienlijk wordt verminderd in de ingangsstroom van het UPS-systeem. Bij een onderbreking van de netvoeding handhaaft de omvormer de uitgangsspanning, zodat de overschakeling van eConversion naar dubbele conversie ononderbroken is. De batterijen worden opgeladen wanneer het UPS-systeem zich in de eConversion-modus bevindt en compensatie van harmonischen ook wordt geleverd.

De eConversion-modus kan gebruikt worden voor het Galaxy VX UPS-systeem als aan de volgende voorwaarden wordt voldaan:

- De minimale belasting op de UPS-eenheden is 5-10%.
- De spanningsschommeling is ≤10% ten opzichte van de nominale spanning (instelbare instelling van 3% tot 10%).
- THDU is ≤5%.

**OPMERKING:** Wanneer de instellingen voor de eConversion-modus worden gewijzigd op één UPS in een parallel systeem, worden de instellingen gedeeld met alle UPS-eenheden in het parallelle systeem.

**OPMERKING:** Wanneer een noodstroomaggregaat/generator wordt gebruikt en schommelingen in de frequentie voorkomen (meestal als gevolg van downsizing), wordt aanbevolen een ingangscontact te configureren om de hoge-efficiëntiemodi uit te schakelen terwijl het noodstroomaggregaat/de generator is ingeschakeld.

**OPMERKING:** Als externe synchronisatie vereist is, wordt over het algemeen aanbevolen eConversion uit te schakelen.

#### Werking op omvormer

In de omvormermodus wordt de belasting gevoed door de omvormers. De UPSmodus kan ofwel in dubbele conversie (normaal bedrijf) of batterijbedrijf zijn wanneer de bedrijfsmodus van de UPS is ingesteld op omvormermodus.

#### Gevraagde statische bypassmodus

Wanneer het UPS-systeem zich in de gevraagde statische bypassmodus bevindt, wordt de belasting door de bypassbron van stroom voorzien. Bij detectie van een fout schakelt het UPS-systeem over naar omvormermodus of geforceerde statische bypassmodus.

### Geforceerde statische bypassmodus

Het UPS-systeem bevindt zich in de geforceerde statische bypassmodus na een opdracht van het UPS-systeem of omdat de gebruiker de knop Omvormer OFF op de UPS-eenheden heeft ingedrukt. In de geforceerde statische bypassmodus krijgt de belasting rechtstreeks voeding van de bypassbron.

**OPMERKING:** De batterijen zijn niet beschikbaar als alternatieve stroombron, terwijl het UPS-systeem zich in de geforceerde statische-bypassmodus bevindt.

### Onderhoudsbypassmodus

In de onderhoudsbypassmodus krijgt de belasting rechtsreeks voeding van de bypassbron via de onderhoudsbypass-schakelaar MBB.

**OPMERKING:** De batterijen zijn niet beschikbaar als alternatieve stroombron in onderhoudsbypassmodus.

### **ECO-modus**

In de ECO-modus gebruikt het UPS-systeem de gevraagde statische bypass om de belasting te voeden zolang de vermogenskwaliteit binnen de tolerantie valt. Bij detectie van een fout (zoals bypass-spanning buiten tolerantie, uitgangsspanning buiten tolerantie, vermogensonderbreking) schakelt het UPS-systeem over naar dubbele conversie (normaal bedrijf) of geforceerde statische bypassmodus. Afhankelijk van de overschakelingsomstandigheden kan een minimale onderbreking van de belastingstoevoer plaatsvinden (max. 10 ms). De batterijen worden opgeladen wanneer het UPS-systeem zich in de ECO-modus bevindt. Het grootste voordeel van de ECO-modus is het lagere verbruik van elektrisch vermogen vergeleken met dubbele conversie.

**OPMERKING:** Wanneer de instellingen voor de ECO-modus worden gewijzigd op één UPS in een parallel systeem, worden de instellingen gedeeld met alle UPS-eenheden in het parallelle systeem.

### **UIT-modus**

De belasting wordt niet gevoed door het UPS-systeem. De batterijen worden opgeladen en het display is ingeschakeld.

## Frequentieomvormermodus

In de frequentieomvormermodus kan de UPS de frequentie van de ingangsbron omzetten naar een andere frequentie op de UPS-uitgang.

**OPMERKING:** Frequentieomvormermodus moet door Schneider Electric worden geconfigureerd tijdens de serviceconfiguratie.

De mogelijke ingangs-/uitgangsfrequenties zijn 50/50 Hz, 50/60 Hz, 60/50 Hz en 60/60 Hz. Dit wordt ingesteld onder uitgangsfrequentie.

Wanneer de UPS is geconfigureerd als frequentieomvormer, is statische bypass niet beschikbaar:

- Overschakelen naar statische bypass is uitgeschakeld
- Alarmen en gebeurtenissen met betrekking tot de statische bypassschakelaar en de bypassbron zijn uitgeschakeld (niet weergegeven)
- Verwijzingen naar de statische bypass-schakelaar en de MBB worden verwijderd uit het blindschema op het display en de UPS-tuner
- Begeleide procedures worden gewijzigd ter ondersteuning van het opstarten en uitschakelen van de UPS zonder bypass

Het is mogelijk om een batterijzelftest uit te voeren en de batterij-autonomie te kalibreren, zelfs als er geen bypass beschikbaar is.

**OPMERKING:** In de frequentieomvormermodus wordt de levensduur van de condensatoren met 40% verkort.

## Menustructuur van UPS-display

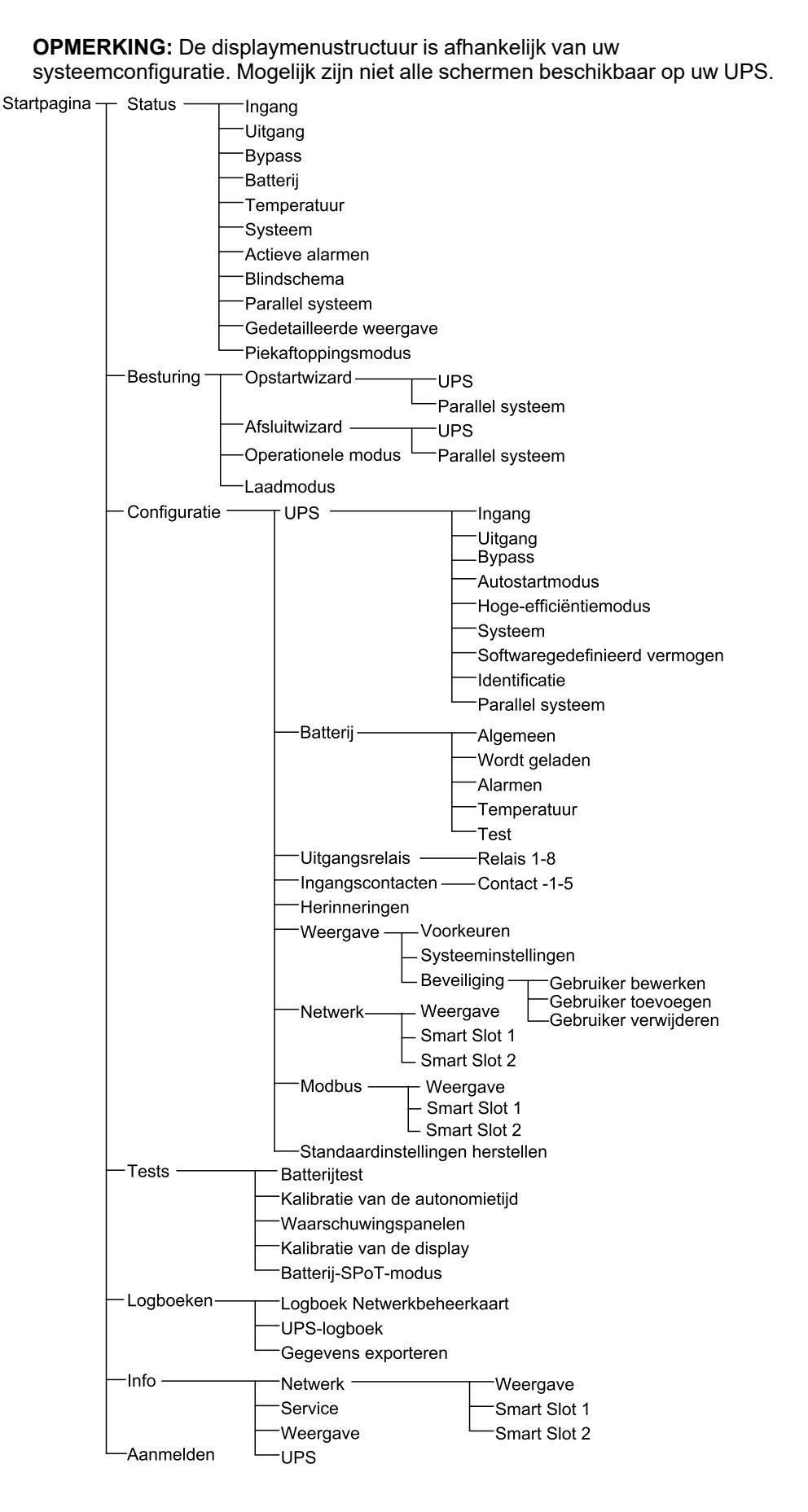

## **Configuratie via UPS-display**

## Verzoek om wachtwoord uit te schakelen

- 1. Selecteer op het beginscherm van het display Configuratie.
- 2. Selecteer Verzoek om wachtwoord uit te schakelen.

**OPMERKING:** Wanneer **Verzoek om wachtwoord uit te schakelen** is ingeschakeld, hoeft u het wachtwoord niet meer in te voeren wanneer u de UPS configureert of gebruikt. Het wachtwoord is echter wel vereist om deze instelling te wijzigen.

| Configuratie     |                                                    |                                                                                                    |
|------------------|----------------------------------------------------|----------------------------------------------------------------------------------------------------|
| UPS              | Batterij                                           | Uitgangsrelais                                                                                                    |
| Ingangscontacten | Herinneringen                                      | Weergave                                                                                                    |
| Netwerk          | Modbus                                             | Standaardinst.<br>herstellen                                                                                                    |
| Verzoek om waa   | chtwoord uit te schakelen                          |                                                                                                    |
|                  |                                                    |                                                                                                    |
|                  |                                                    |                                                                                                    |
|                  |                                                    |                                                                                                    |
|                  | Configuratie<br>UPS<br>Ingangscontacten<br>Netwerk | Configuratie         UPS       Batterij         Ingangscontacten       Herinneringen         Netwerk       Modbus         ✓ Verzoek om wachtwoord uit te schakelen |

# Een nieuwe gebruiker toevoegen of bestaande gebruiker bewerken

- 1. Selecteer op het beginscherm van het display **Configuratie > Weergave > Beveiliging**.
- 2. Selecteer **Gebruiker toevoegen** voor een nieuwe gebruiker of **Gebruiker bewerken** voor een bestaande gebruiker in het systeem.

| Configuratie       | Display Beveiliging Gebruiker toevoegen |        |
|--------------------|-----------------------------------------|--------|
| Naam:              |                                         |        |
| Pincode:           |                                         |        |
| Pincode bevestiger | n:                                      |        |
|                    |                                         |        |
|                    |                                         |        |
|                    |                                         |        |
|                    |                                         |        |
|                    |                                         | Esc OK |

- 3. In het veld Naam typt u de naam van de gebruiker. Sluit af met Enter.
- 4. In het veld **Pincode** voert u de pincode voor de gebruiker in. Sluit af met **Enter**.

6. Tik op **OK** om uw instellingen op te slaan.

### Een gebruiker verwijderen

- 1. Selecteer op het beginscherm van het display **Configuratie > Weergave > Beveiliging > Gebruiker verwijderen**.
- 2. Blader naar de te verwijderen gebruiker met behulp van de pijltjes omhoog en omlaag en tik op **OK**.
- 3. Tik op **Ja** om de verwijdering van een bestaande gebruiker uit het systeem te bevestigen.

## De displayvoorkeuren configureren

1. Selecteer op het beginscherm van het display **Configuratie > Weergave > Voorkeuren**.

| Configuratie                       | Weergave                                                    |
|------------------------------------|-------------------------------------------------------------|
| Taal:                              | V Engels Nederlands A                                       |
| Datumnotatie:                      | V mm/dd/jjjj A                                              |
| Temperatuur:                       | $\bigcirc$ Standaard in VS $\bigcirc$ Metrisch (SI-waarden) |
| Handmatig:                         |                                                             |
| Huidige datum:                     |                                                             |
| Huidige tijd:                      |                                                             |
| <ul> <li>Synchroniserer</li> </ul> | n met NTP-server                                            |
|                                    | Esc OK                                                      |

- 2. Selecteer de gewenste taal met behulp van de pijltjes omhoog en omlaag.
- 3. Selecteer de gewenste datumnotatie met behulp van de pijltjes omhoog en omlaag.
- 4. Selecteer de gewenste temperatuureenheden: Standaard in VS (° Fahrenheit) of Metrisch (SI-waarden) (°Celsius).
- 5. Stel de huidige datum en tijd in via een van de volgende twee methoden:
  - Stel de datum en tijd handmatig op het display in door Handmatig te selecteren en de actuele datum en tijd in te voeren. Bevestig met Enter.
  - Stel datum en tijd automatisch in door Synchroniseren met NTP-server te selecteren.

**OPMERKING:** NTP-serverinstellingen kunnen worden geconfigureerd in de netwerkbeheerinterface via het web, opdrachtregels of configuratiebestanden.

6. Tik op **OK** om uw instellingen op te slaan.

## De displayinstellingen configureren

1. Selecteer op het beginscherm van het display **Configuratie > Weergave > Systeeminstellingen**.

| Configuratie Weergave           | Systeeminstellingen                  |
|---------------------------------|--------------------------------------|
| Alarmvolume                     | V Laag A                             |
| Toetsvolume                     | V Gemiddeld A                        |
| Helderheid                      | V Hoog A                             |
| Time-out achtergrondverlichting | 🗹 Inschakelen 🛛 Automatisch afmelden |
| V 10 A minuten                  | V 1 A minuten                        |
| V Uit A intensiteit             | t                                    |
|                                 |                                      |
|                                 | Esc OK                               |

- 2. Stel het Alarmvolume in. Kies uit: Uit, Laag, Gemiddeld en Hoog.
- 3. Stel het Toetsvolume in. Kies uit: Uit, Laag, Gemiddeld en Hoog.
- 4. Stel de Helderheid van het display in. Kies uit: Laag, Gemiddeld en Hoog.
- 5. Schakel **Time-out achtergrondverlichting** in of uit. Als u een time-out voor de achtergrondverlichting wilt inschakelen, stelt u in na hoeveel minuten de time-out moet worden geactiveerd. Kies uit: **60**, **30**, **10**, **5** en **1**.
- 6. Stel de intensiteit van de achtergrondverlichting in. Kies uit: **Uit**, **Zeer laag**, **Laag** en **Gemiddeld**.
- 7. Stel in na hoeveel minuten u automatisch moet worden afgemeld. Kies uit: 60, 30, 10, 5 en 1.
- 8. Tik op **OK** om uw instellingen op te slaan.

- 1. Selecteer op het beginscherm van het display **Configuratie > UPS > Uitgang**.
- 2. Tik op de pijl naar rechts om naar het volgende uitgangsconfiguratiescherm te gaan.

| <u></u>                         | Configuratie                                                                                                    | UPS                                            | Uitgang |   |    |     |    |
|---------------------------------|----------------------------------------------------------------------------------------------------|------------------------------------------------|---------|---|----|-----|----|
| N<br>S<br>F<br>F<br>S<br>T<br>C | ominale spannin<br>panningstolerant<br>requentie:<br>requentietolerant<br>ynchronisatiesne<br>ransformator:<br>onfiguratie AC-b | ig (L-N)/(L-L)<br>tie:<br>elheid:<br>edrading: | ):      |   |    |     |    |
|                                 |                                                                                                    | Esc <                                          | 1/2     | > | OK | Esc | OK |

 Selecteer onder Spanningscompensatie de gewenste spanningscompensatie voor uw systeem. Kies uit -3%, -2%, -1%, 0%, 1%, 2% of 3%.

**OPMERKING:** Deze instelling is hetzelfde voor alle UPS-eenheden in een parallel systeem.

| Configuratie UPS Uitgang                                                                     |                                                           |
|----------------------------------------------------------------------------------------------|-----------------------------------------------------------|
| Spanningscompensatie:<br>Uitgangsspanningscompensatie met lastafhankelijke<br>transformator: | V         0 %         A           V         0 %         A |
|                                                                                              |                                                           |
|                                                                                              |                                                           |
| Esc < 2/2 > OK                                                                               | Esc OK                                                    |

 Onder Uitgangsspanningscompensatie met lastafhankelijke transformator selecteert u de gewenste uitgangspanningscompensatie om te compenseren voor spanningsverlies van een transformator aan de uitgangszijde. Kies uit 0%, 1%, 2% of 3%.

**OPMERKING:** Deze instelling moet identiek zijn voor alle UPS-eenheden in een parallel systeem.

**OPMERKING:** Wanneer de instelling 0% is, wordt spanningscompensatie voor de uitgangstransformator uitgeschakeld.

5. Tik op **OK** om uw instelling te bevestigen.

### Hoge-efficiëntiemodus configureren

**OPMERKING:** ECO-modus moet tijdens de serviceconfiguratie zijn ingeschakeld door Schneider Electric om deze selectie beschikbaar te maken.

Onder normale bedrijfsomstandigheden keert de UPS na 10 seconden terug naar de hoge-efficiëntiemodus. Als een onstabiele netvoeding de UPS ertoe dwingt de hoge-efficiëntiemodus binnen 24 uur meer dan één tot tien keer te verlaten (deze instelling moet door Schneider Electric worden geconfigureerd), schakelt de UPS de hoge-efficiëntiemodus uit. Er wordt een informatief alarm gegenereerd en de melding **Uitgeschakeld door systeem** wordt weergegeven op het scherm **Configuratie > UPS > Hoge-efficiëntiemodus**. Hoge efficiëntie moet vervolgens handmatig opnieuw worden geactiveerd.

1. Selecteer op het beginscherm van het display **Configuratie > UPS > Hoge**efficiëntiemodus en configureer de volgende instellingen:

| <u>()</u> | Configuratie                                          | UPS         | Hoge-efficie | ėntiemodus |  |  |  |
|-----------|-------------------------------------------------------|-------------|--------------|------------|--|--|--|
| EC<br>Fu  | ECO-modus:<br>Functie ingeschakeld in tuner           |             |              |            |  |  |  |
| Ho        | Hoge-efficiëntiemodus selecteren:                     |             |              |            |  |  |  |
| 0         | ⊖ Uitschakelen                                        |             |              |            |  |  |  |
| 0         | ○ ECO-modus                                           |             |              |            |  |  |  |
| 0         | ○ eConversion                                         |             |              |            |  |  |  |
| 0         | <ul> <li>eConversion Harmonics Compensator</li> </ul> |             |              |            |  |  |  |
| 0         | Uitgeschakeld                                         | l door syst | eem          |            |  |  |  |
|           |                                                       | Esc <       | 1/2          | > 0K       |  |  |  |

- a. Hoge-efficientiemodus selecteren: Kies tussen Uitschakelen, ECOmodus, eConversion en eConversion Harmonics Compensator.
- 2. Tik op > en configureer de schema-instellingen:

| Configuratie UPS                       | Hoge-efficiëntiemodus            |
|----------------------------------------|----------------------------------|
| Schema:<br>Lijst met actieve schema's: | V Geprogrammeerd A<br>Geen       |
| V 1 ∧ V Ins                            | chakelen                         |
| Start dag:<br>V Maandag A              | Starttijd:<br>00:00 uur [0 - 23] |
| Einde dag:                             | Eindtijd:<br>00:00 uur [0 - 23]  |
| Esc <                                  | 2/2 > OK                         |

- a. Schema: Selecteer wanneer het systeem moet overschakelen naar de geselecteerde eConversion- of ECO-modus. Kies uit Altijd, Geprogrammeerd en Nooit.
- b. Lijst met actieve schema's: Als u hierboven Geprogrammeerd hebt gekozen, selecteert u Inschakelen en stelt u de tijd en datum in waarop het systeem moet overschakelen naar de geselecteerde eConversion- of ECO-modus.

3. Tik op **OK** om uw instellingen te bevestigen.

### Piekaftoppingsmodus inschakelen

In de **Piekaftoppingsmodus** kan de UPS het piekvermogen van de netvoeding verminderen.

**OPMERKING:** Piekaftoppingsmodus moet tijdens de serviceconfiguratie lokaal door Schneider Electric worden geactiveerd om deze selectie beschikbaar te maken, maar moet via een externe softwaretoepassing worden beheerd. Neem contact op met Schneider Electric voor meer informatie.

- 1. Selecteer op het beginscherm van het display **Configuratie > UPS > Softwaregedefinieerd vermogen**.
- 2. Selecteer voor de Piekaftoppingsmodus Inschakelen.

| ٩                 | Configuratie                                    | UPS                  | Softwaregedefinieerd vermogen     |    |
|-------------------|-------------------------------------------------|----------------------|-----------------------------------|----|
| Pie<br>Inte<br>Ge | kaftoppingsmodu<br>erface:<br>distribueerde ene | s: ☑<br>Ge<br>rgie ☑ | Inschakelen<br>een<br>Inschakelen |    |
|                   |                                                 |                      | Esc                               | OK |

3. Tik op **OK** om uw instellingen te bevestigen.

## Gedistribueerde energiereserve configureren

**Softwaregedefinieerd vermogen** moet ingeschakeld zijn voordat de functie **Gedistribueerde energiereserve** kan worden gebruikt. **Softwaregedefinieerd vermogen** moet geactiveerd zijn door Schneider Electric.

**OPMERKING:** Softwaregedefinieerd vermogen moet tijdens de serviceconfiguratie lokaal door Schneider Electric worden geactiveerd om deze selectie beschikbaar te maken, maar moet worden beheerd via een externe controller die de netfrequentie monitort. In het geval van een plotselinge afname van de netfrequentie kan de UPS van op afstand bestuurd worden via een speciaal ingangscontact om over te schakelen naar de modus **Gedistribueerde energiereserve**. Neem contact op met Schneider Electric voor meer informatie.

- 1. Om een ingangscontact te configureren voor **Gedistribueerde** energiereserve, zie De ingangscontacten configureren, pagina 34.
- Selecteer op het beginscherm van het display Configuratie > UPS > Softwaregedefinieerd vermogen.

| Configuratie UPS                   | Softwaregedefinieerd vermogen |    |
|------------------------------------|-------------------------------|----|
| Piekaftoppingsmodus:<br>Interface: | ☑ Inschakelen<br>Geen         |    |
| Gedistribueerde energie            | ✓ Inschakelen                 |    |
|                                    |                               |    |
|                                    |                               |    |
|                                    |                               |    |
|                                    | Esc                           | ОК |

- 3. Stel Gedistribueerde energiereserve in op Inschakelen of Uitschakelen. Wanneer de functie Gedistribueerde energiereserve ingesteld is op Inschakelen, levert de UPS gedurende een korte periode stroom terug aan het net (tot 30 seconden) om de frequentie (Hz) van het net te stabiliseren bij activatie door een signaal van het speciale ingangscontact. Wanneer de functie Gedistribueerde energiereserve ingesteld is op Uitschakelen, wordt de UPS gedwongen om naar batterijbedrijf over te schakelen bij activatie door een signaal van het speciale ingangscontact, maar zal deze geen stroom terugleveren aan het net.
- 4. Tik op **OK** om uw instellingen te bevestigen.

## De UPS-identificatie instellen

**OPMERKING:** Door de gebruiker gedefinieerde naam en Door de gebruiker gedefinieerde locatie moeten worden geconfigureerd via de netwerkbeheerinterface. Zie Toegang tot een geconfigureerde netwerkbeheerinterface, pagina 56 voor meer informatie.

- 1. Selecteer op het beginscherm van het display **Configuratie > UPS > Identificatie**.
- 2. Kies of de UPS geïdentificeerd moet worden via **Modelnaam**, **Door de gebruiker gedefinieerde naam** of **Door de gebruiker gedefinieerde locatie**.

| Configuratie        | UPS         | Identificatie |      |
|---------------------|-------------|---------------|------|
| Identificatie: Gala | xy VX 100   | 0 kVA         |      |
| UPS-titel:          |             |               |      |
| Modelnaam           |             |               |      |
| ⊖ Gebruikersgec     | lefinieerde | e naam        |      |
| ⊖ Gebruikersgec     | lefinieerde | e locatie     |      |
|                     |             |               |      |
|                     |             |               |      |
|                     |             |               |      |
| [                   | ESC <       | 1/2           | > OK |

- 3. Tik op de pijl naar rechts om naar het volgende configuratiescherm te gaan.
- 4. Tik op het tekstveld en voer een naam voor de afzonderlijke schakelaars in of behoud de standaardinstellingen. De alias kan maximaal vier tekens lang zijn.

| Configuratie                                                                                                    | UPS                                                                                                    | Identificatie                                                   |                                                                  |                                                                    |
|----------------------------------------------------------------------------------------------------|----------------------------------------------------------------------------------------------------|-----------------------------------------------------------------|------------------------------------------------------------------|--------------------------------------------------------------------|
| Identificatie van s<br>Isolatieschakelaa<br>Ingangsschakela<br>Ingangsschakela<br>Onderhoudsbypa<br>Uitgangsschakel<br>Bypassterugvoed<br>Batterijschakelaa | <u>scha</u> kelaar<br>ar voor syste<br>ar van de e<br>ar van de s<br>ass-schakel<br>aar voor ee<br>lingsschake<br>ir: | eem:<br>eenheid:<br>tatische schake<br>aar:<br>nheid:<br>elaar: | Standaard<br>SIB<br>UIB<br>elaar:SSIB<br>MBB<br>UOB<br>BF2<br>BB | Alias<br>XXXX<br>XXXX<br>XXXX<br>XXXX<br>XXXX<br>XXXX<br>XXXX<br>X |
|                                                                                                    | ESC <                                                                                                    | 2/2                                                             | > OK                                                             |                                                                    |

5. Tik op **OK** om uw instellingen te bevestigen.

## De ingangscontacten configureren

1. Selecteer op het display **Configuratie > Ingangscontacten** en selecteer de ingangscontacten die u wilt configureren.

| <u></u> | Configuratie  | Ingangscontacten | Contact 1 |   |       |
|---------|---------------|------------------|-----------|---|-------|
| Aları   | m/gebeurtenis | melden wanneer   | :         |   |       |
| V       | 0             | Geen             | Λ         |   |       |
|         |               |                  |           |   |       |
|         |               |                  |           |   |       |
|         |               |                  |           |   |       |
|         |               |                  |           |   |       |
|         |               |                  |           | E | sc OK |

2. Kies uit de onderstaande opties:

| Aanpasbare ingang 1: Ingang voor algemeen gebruik.                                                                                                    | <b>Externe batterijcontrole heeft fout gedetecteerd</b> : Ingang om aan te geven dat de externe batterijcontrole een fout heeft gedetecteerd.                                                                          |  |
|----------------------------------------------------------------------------------------------------|----------------------------------------------------------------------------------------------------|--|
| Aanpasbare ingang 2: Ingang voor algemeen gebruik.                                                                                                    | Ventilatie in batterijruimte werkt niet: Ingang om aan te geven<br>dat de ventilatie van de batterijruimte niet bruikbaar is. Wanneer de<br>ingang actief is, gaat de batterijlader uit.                               |  |
| Aardingsfout: Ingang om aan te geven dat er zich een aardingsfout voordoet.                                                                                                    | <b>Gevoed door generator</b> : Ingang om aan te geven dat de UPS op<br>een generator werkt. De batterijlaadstroom wordt beperkt tot de<br>waarde die door Schneider Electric is ingesteld bij het<br>inbedrijfstellen. |  |
| <b>Overdracht van statische bypass verhinderen</b> : Wanneer deze<br>ingang actief is en het systeem in de aangevraagde statische<br>bypass of geforceerde statische bypass gaat, wordt het systeem in<br>de statische bypass vergrendeld zolang de ingang actief is. | <b>Externe energieopslag: klein alarm</b> : Ingang om aan te geven dat de bewaking van externe energieopslag een klein alarm rapporteert.                                                                              |  |
| <b>Externe energieopslag: groot alarm</b> : Ingang om aan te geven dat de bewaking van externe energieopslag een groot alarm rapporteert.                                                                                                    | <b>De oplader geforceerd uitschakelen</b> : Ingang waardoor de oplader geforceerd wordt uitgeschakeld.                                                                                                    |  |
| Vliegwiel niet bruikbaar: Ingang om aan te geven dat het vliegwiel niet bruikbaar is.                                                                                                    | Hoge-efficiëntiemodus uitschakelen: Ingang om het gebruik van de hoge-efficiëntiemodus uit te schakelen                                                                                                    |  |
| Bypassbedrijf aanvragen: Ingang die de UPS naar het aangevraagde statische bypassbedrijf omschakelt als aan de voorwaarden voor een overschakeling is voldaan.                                                                                                    | Batterijbedrijf forceren: Ingang die een overschakeling naar batterijbedrijf forceert.                                                                                                    |  |
| Gedistribueerde energiereserve: Ingang die de modus<br>Gedistribueerde energiereserve activeert.                                                                                                    | <b>DC-aardingsfout aanwezig</b> : Ingang die de alarmen voor een DC-<br>aardingsfout activeert.                                                                                                    |  |
| UPS opdragen de overschakeling naar bypass te verhinderen:<br>Ingang die verhindert dat de UPS overschakelt naar bypassmodus.                                                                                                    |                                                                                                    |  |

3. Tik op **OK** om uw instellingen op te slaan.

- 1. Selecteer op het display **Configuratie > Uitgangsrelais**.
- 2. Kies of u de Controlemodus onder spanning in of uit wilt schakelen.
  - Wanneer Controlemodus onder spanning is ingeschakeld, zijn de uitgangsrelais AAN. Als er een signaal wordt ontvangen of de voeding naar het relais wegvalt, gaat het circuit open en wordt het relais gedeactiveerd.
  - Wanneer Controlemodus onder spanning is uitgeschakeld, zijn de uitgangsrelais UIT. Als er een signaal wordt ontvangen, gaat het circuit dicht en wordt het relais gedeactiveerd.

| <u>ک</u> ک | onfiguratie   | gangsrelais       |          |
|------------|---------------|-------------------|----------|
|            | Relais 1      | Relais 2          | Relais 3 |
|            | Relais 4      | Relais 5          | Relais 6 |
|            | ] Controlemod | ıs onder spanning |          |

3. Selecteer de uitgangsrelais die u wilt configureren.

#### 4. Selecteer de functie waarvoor u de specifieke uitgangsrelais voor wilt gebruiken uit de onderstaande lijst:

| Algemeen alarm: De uitgang wordt geactiveerd wanneer er een alarm optreedt.                                                                                       | Normaal bedrijf: De uitgang wordt geactiveerd wanneer de UPS in normaal bedrijf is.                                                                      |
|----------------------------------------------------------------------------------------------------|----------------------------------------------------------------------------------------------------|
| <b>Batterijbedrijf</b> <sup>2</sup> : De uitgang wordt geactiveerd wanneer de UPS in batterijbedrijf is.                                                          | <b>Onderhoudsbypass</b> <sup>3</sup> : De uitgang wordt geactiveerd wanneer de UPS zich in onderhoudsbypassmodus bevindt.                                |
| <b>Statische bypass</b> <sup>2</sup> : De uitgang wordt geactiveerd wanneer de UPS zich in geforceerde statische bypass of aangevraagde statische bypass bevindt. | Hoge-efficiëntiemodus: De uitgang wordt geactiveerd wanneer de UPS zich in eConversion- of ECO-modus bevindt.                                            |
| <b>Overbelasting uitgang</b> : De ingang wordt geactiveerd wanneer er sprake is van overbelasting.                                                                | Ventilator onbruikbaar: De uitgang wordt geactiveerd wanneer een of meer ventilatoren niet bruikbaar zijn.                                               |
| <b>Batterij werkt niet goed</b> <sup>2</sup> : De uitgang wordt geactiveerd wanneer de batterijen niet goed functioneren.                                         | <b>Batterij losgekoppeld</b> <sup>2</sup> : De uitgang wordt geactiveerd wanneer de batterijen ontkoppeld zijn of de batterijschakelaar(s) open is/zijn. |
| <b>Batterijspanning laag</b> <sup>2</sup> : De uitgang wordt geactiveerd wanneer de batterijspanning onder de drempel is.                                         | <b>Ingang buiten tolerantie</b> : De uitgang wordt geactiveerd wanneer de ingang buiten tolerantie is.                                                   |
| <b>Bypass buiten tolerantie</b> <sup>3</sup> : De uitgang wordt geactiveerd wanneer de bypass buiten tolerantie is.                                               | <b>UPS waarschuwing</b> : De uitgang wordt geactiveerd wanneer er een waarschuwingsalarm optreedt.                                                       |
| <b>UPS kritiek</b> : De uitgang wordt geactiveerd wanneer er een kritiek alarm optreedt.                                                                          | <b>Parallelle redundantie verloren</b> : De uitgang wordt geactiveerd wanneer de opgegeven redundantie verloren is.                                      |
| <b>Externe fout</b> : De uitgang wordt geactiveerd wanneer er zich een fout buiten de UPS voordoet.                                                               | <b>UPS-onderhoudsmodus</b> : De uitgang wordt geactiveerd wanneer de eenheiduitgangsschakelaar (UOB) open is.                                            |
| <b>Systeem waarschuwing</b> : De uitgang wordt geactiveerd wanneer er een waarschuwingsalarm optreedt in een parallel systeem.                                    | <b>Systeem kritiek</b> : De uitgang wordt geactiveerd wanneer er een kritiek alarm optreedt in een parallel systeem.                                     |
| Algemeen systeemalarm: De uitgang wordt geactiveerd wanneer er een willekeurig alarm optreedt in een parallel systeem.                                            | <b>Nooduitschakeling geactiveerd</b> : De uitgang wordt geactiveerd wanneer de EPO geactiveerd is.                                                       |
| Overschakelen naar statische bypass uitgeschakeld                                                                                                    | <b>Informatief UPS-alarm</b> : De uitgang wordt geactiveerd wanneer er een informatief alarm optreedt.                                                   |
| <b>Informatief systeemalarm</b> : De uitgang wordt geactiveerd wanneer er een informatief alarm optreedt in een parallel systeem.                                 |                                                                                                    |

5. Stel de vertraging in seconden in waarna de specifieke uitgang moet worden geactiveerd. Selecteer een waarde tussen de 0 en 60 seconden.

6. Tik op **OK** om uw instellingen op te slaan.

<sup>2.</sup> 3. Niet beschikbaar bij gebruik als frequentieomvormer zonder batterijen.

Niet beschikbaar bij gebruik als frequentieomvormer.
# Instellingen voor herinneringen configureren

Wanneer de luchtfilters zijn vervangen, moeten de instellingen voor herinneringen worden bijgewerkt.

1. Selecteer op het beginscherm van het display **Configuratie >** Herinneringen.

| Configuratie Herinneringen              |                         |
|-----------------------------------------|-------------------------|
| Herinneringen weergeven 🛛 Ins           | schakelen               |
| Luchtfiltercontrole                     |                         |
| Herinnering: 🔽 Ir                       | nschakelen              |
| Tijd voordat 1e herinnering verschijnt: | 52 weken [1 - 500]      |
| Verstreken tijd:                        | 0 dagen [0 - 3650]      |
| Resterende tijd:                        | 0 dagen                 |
| Resterende herinneringen:               | 3                       |
| Herinneringsstatus                      | Wordt uitgevoerd ESC OK |

- 2. Configureer de volgende instellingen:
  - a. **Herinneringen weergeven**: Selecteer **Inschakelen** om de weergave van alle herinneringen in te schakelen.
  - b. **Herinnering**: Selecteer **Inschakelen** om de weergave van alle herinneringen over vervanging van luchtfilters in te schakelen.
  - c. **Tijd voordat 1e herinnering verschijnt**: Stel in na hoeveel weken de eerste herinnering moet worden weergegeven.
  - d. **Verstreken tijd**: Stel handmatig in hoeveel dagen de luchtfilters zijn gebruikt.
- 3. Tik op **OK** om uw instellingen te bevestigen.

## Alarmdrempel voor batterijen configureren

1. Selecteer op het beginscherm van het display **Configuratie > Batterij > Alarmen**.

| Configuratie Batterij Alarmen                                              |                                   |
|----------------------------------------------------------------------------|-----------------------------------|
| Uitschakeling als batterij bijna leeg is:<br>Alarmdrempel zwakke batterij: | 1.60 V/cell<br>240 sec [60 - 600] |
|                                                                            | ESC OK                            |

- 2. Selecteer uw gewenste alarmdrempel voor batterijen in seconden. Selecteer een waarde tussen de 60 en 6000 seconden en bevestig met **Enter**.
- 3. Tik op **OK** om uw instelling te bevestigen.

## Automatische batterijtest configureren

1. Selecteer op het beginscherm van het display **Configuratie > Batterij > Test**..

| Configuratie           | Batterij       | Test  | ]            |    |     |    |
|------------------------|----------------|-------|--------------|----|-----|----|
| Batterijtest interval: |                |       | Elke 8 weken | ΙΛ |     |    |
| Starttijd batterijtest | :              | 0u    | 0m           |    |     |    |
| Dag van de week v      | oor batterijte | est V | Dinsdag      | Λ  |     |    |
|                        |                |       |              |    |     |    |
|                        |                |       |              |    |     |    |
|                        |                |       |              |    |     |    |
|                        |                |       |              |    |     |    |
|                        |                |       |              |    | Esc | OK |

- 2. Configureer uw gewenste instellingen voor de automatische batterijtest:
  - a. Batterijtest interval: Selecteer uw gewenste interval voor batterijtests. Kies uit: Nooit, Elke 52 weken, Elke 26 weken, Elke 12 weken, Elke 8 weken, Elke 4 weken, Elke 2 weken of Een keer per week.

**OPMERKING:** Als u te vaak batterijtests uitvoert, kan dit de levensduur van de batterijen verkorten.

- b. **Starttijd batterijtest**: Selecteer de tijd van de dag (in 24-uursnotatie) waarop de test moet worden uitgevoerd en bevestig met **Enter**.
- c. **Dag van de week voor batterijtest**: Selecteer de dag van de week waarop de test moet worden uitgevoerd en bevestig met **Enter**.
- 3. Wanneer alle instellingen voltooid zijn, tikt u op **OK** om uw instellingen te bevestigen.

# Het netwerk configureren

Het netwerk kan worden geconfigureerd voor het display en voor de kaarten in Smart Slot 1 en Smart Slot 2.

- 1. Selecteer op het beginscherm van het display **Configuratie > Netwerk** en selecteer **Weergave**, **Smart Slot 1** of **Smart Slot 2**, indien aanwezig.
- 2. Configureer de volgende instellingen:
  - a. TCP/IPv4: IPv4 activeren (indien van toepassing), en selecteer Adresmodus (Handmatig, DCHP of BOOTP).

| ৰ্            | Configuratie   | Netwerk     | Weergave    | TCP/IPv4     |         |           |     |  |
|---------------|----------------|-------------|-------------|--------------|---------|-----------|-----|--|
| <b>√</b> IPv4 | IPv4 activeren |             |             |              |         |           |     |  |
| Adres         | modus<br>DHCP  | Λ           |             |              |         |           |     |  |
|               | Leverancierssp | oecifieke o | cookies ver | eisen voor a | cceptat | tie van D | HCP |  |
|               | Handmatige in  | stellingen  |             |              |         |           |     |  |
|               | Systeem-IP     |             | 0.0.0.0     | 0.0.0        | .0      |           |     |  |
|               | Subnetmasker   |             | 0.0.0.0     | 0.0.0        | .0      |           |     |  |
|               | Standaardgate  | way 🦳       | 0.0.0.0     | 0.0.0        | .0      |           |     |  |
|               |                |             |             |              | (       | Esc       | OK  |  |
|               |                |             |             |              |         |           |     |  |

b. TCP/IPv6: IPv6 activeren (indien van toepassing), selecteer Automatische configuratie of Handmatige configuratie en selecteer DHCPv6-modus (Beheerd door router, Alleen niet-adresgegevens, Nooit of Adres en overige gegevens).

**OPMERKING:** Tik op **Adressen** om alle geldige IPv6-adressen te zien.

| <u></u> | Configuration    | Network     | Display | TCP/IPv6 |           |
|---------|------------------|-------------|---------|----------|-----------|
| 🗹 En    | able IPv6        |             |         |          |           |
| 🗹 Αι    | uto Configuratio | n           |         |          | Addresses |
| 🗌 M     | anual Configura  | tion        |         |          |           |
|         | Manual Setting   | js          |         |          |           |
|         | System IP        |             |         | ::/64    |           |
|         | Default Gatewa   | ay 🗌        |         | ::       |           |
| DHO     | CPv6 Mode        |             |         |          |           |
|         | / Route          | r Controlle | d       |          | ESC OK    |

c. Webtoegang: Web activeren (indien van toepassing) en selecteer de Toegangsmodus (HTTP of HTTPS).

OPMERKING: Niet beschikbaar voor Smart Slots.

| Ś    | Configuratie                               | Netwerk    | Weergave   | Webtoegang |        |
|------|--------------------------------------------|------------|------------|------------|--------|
| VW   | eb activeren                               |            |            |            |        |
| Toeg | angsmodus                                  |            |            |            |        |
| [\   | V                                          | HTTP       |            | Λ          |        |
| Pool | rt                                         | 80         | ] [80, 500 | 0 - 32768] |        |
| ,    | Standaardinstelling<br>van de poort herste | en<br>llen |            |            |        |
|      |                                            |            |            |            | Esc OK |

d. FTP-server: FTP activeren (indien van toepassing).

**OPMERKING:** Niet beschikbaar voor Smart Slots.

| <u>@</u> | Configuratie                                      | Netwerk   | Weer-<br>gave | FTP-server    |     |    |
|----------|---------------------------------------------------|-----------|---------------|---------------|-----|----|
| ☑ FT     | P activeren                                       |           |               |               |     |    |
| I        | Poort                                             | 21        | [21, 5        | 6001 - 32768] |     |    |
| C        | Standaard-<br>instellingen va<br>de poort herstel | ın<br>len |               |               |     |    |
|          |                                                   |           |               |               |     |    |
|          |                                                   |           |               |               | Esc | OK |

De Modbus kan worden geconfigureerd voor het display en voor de kaarten in Smart Slot 1 en Smart Slot 2.

**OPMERKING:** Alleen het display en de optionele Netwerkbeheerkaart AP9635 kan worden gebruikt voor seriële Modbus.

- 1. Selecteer op het beginscherm van het display **Configuratie > Modbus** en selecteer **Weergave**, **Smart Slot 1** of **Smart Slot 2**.
- 2. Configureer de Modbus door **Serieel** of **TCP**-toegang in te schakelen en de vereiste waarden toe te voegen.

| ٩     | Configuratie | Modbus                |
|-------|--------------|-----------------------|
| Serie | el           |                       |
|       | Toegang:     | ☑ Inschakelen         |
|       | Adres:       | 1 [1-247]             |
|       | Baudsnelheid | V 9600 A              |
|       | Pariteit:    | V Even A              |
| ТСР   |              |                       |
|       | Toegang:     | Inschakelen           |
|       | Poort:       | 502 [502, 5000-32768] |
|       |              | Esc OK                |

3. Tik op **OK** om uw instellingen te bevestigen.

# Standaardconfiguratie herstellen

1. Selecteer op het beginscherm van het display **Configuratie > Standaardinstellingen herstellen**.

| Configuratie                          | Standaardinstellingen<br>herstellen |        |
|---------------------------------------|-------------------------------------|--------|
| <ul> <li>Netwerkinter</li> </ul>      | face opnieuw opstarten              |        |
| <ul> <li>Alles opnieuv</li> </ul>     | w instellen                         |        |
| TCP/IP uit                            | sluiten                             |        |
| <ul> <li>Alleen opniet</li> </ul>     | uw instellen                        |        |
| ☐ TCP/IP<br>☐ Gebeurten<br>☐ Weergave | nisconfiguratie<br>-instellingen    |        |
|                                       |                                     |        |
|                                       |                                     | Esc OK |

- 2. Selecteer een van de onderstaande opties:
  - Netwerkinterface opnieuw opstarten: Selecteer deze optie om de netwerkinterface opnieuw op te starten.
  - Alles opnieuw instellen: Selecteer deze optie om alle instellingen terug te zetten op de standaardwaarden. U kunt selecteren om de TCP/IPinstellingen uit te sluiten van deze procedure.
  - Alleen opnieuw instellen: Selecteer deze optie om de instellingen slechts gedeeltelijk terug te zetten op de standaardwaarden. U kunt selecteren om de standaardwaarden te herstellen voor de volgende instellingen: TCP/IP, Gebeurtenisconfiguratie en Weergaveinstellingen.
- 3. Wanneer uw selectie is voltooid, tikt u op **OK** om de geselecteerde instellingen terug te zetten op de standaardwaarden.

# **Bedieningsprocedures via UPS-display**

# Schermen met wachtwoordbeveiliging openen

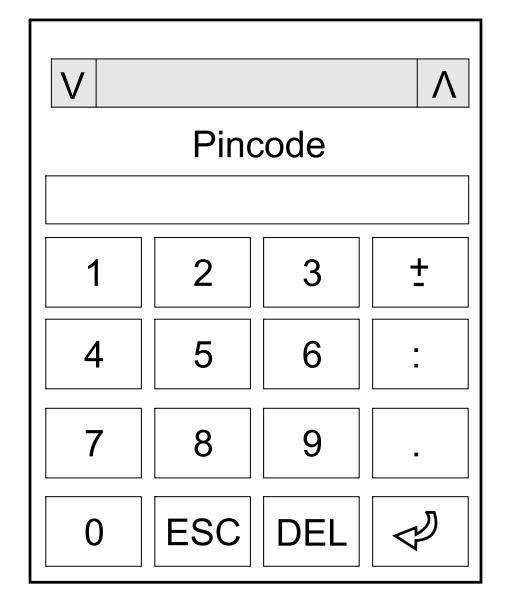

- 1. Selecteer uw gebruikersnaam wanneer u om uw wachtwoord wordt gevraagd.
- 2. Voer de pincode voor uw gebruikersnaam in. **OPMERKING:** De standaardpincode is 1234.
- 3. Wijzig het wachtwoord. Zie Het gebruikerswachtwoord wijzigen, pagina 76 voor meer informatie.

# De systeemstatusinformatie weergeven

**OPMERKING:** Het display geeft geen realtimegegevens weer en wanneer het display met een externe power analyzer wordt weergegeven, worden niet dezelfde gegevens weergegeven. Houd rekening met een tolerantie van  $\pm 1\%$  voor spanning,  $\pm 3\%$  voor vermogen en  $\pm 3\%$  voor stroom.

1. Selecteer Status op het beginscherm van het display.

#### 2. Selecteer het gedeelte waarvan u de status wilt bekijken. Kies uit:

#### Ingang

| Spanning (fase-naar-neutraal) <sup>4</sup> | De huidige fase-naar-neutraal ingangsspanning in volt (V).                                                                                                    |
|--------------------------------------------|----------------------------------------------------------------------------------------------------|
| Stroom                                     | De huidige ingangsstroom van de netvoedingsbron per fase in ampère (A).                                                                                                    |
| Maximale RMS-stroomsterkte                 | De maximale stroom voor de afgelopen 30 dagen.                                                                                                    |
| Schijnbaar vermogen                        | Het huidige schijnbare ingangsvermogen voor elke fase in kVA. Schijnbaar vermogen is<br>het product van de kwadratische gemiddelden in volt en ampère.                                                                                                    |
| Werkelijk vermogen                         | Het huidige actieve (of werkelijke) ingangsvermogen voor elke fase in kilowatt (kW).<br>Werkelijk vermogen is dat gedeelte van de energiestroom waarvan het gemiddelde over<br>een volledige cyclus van de AC-golfvorm resulteert in de netto-overdracht van energie in<br>één richting. |
| Vermogensfactor                            | De verhouding van het werkelijke vermogen tot het schijnbare vermogen.                                                                                                    |
| Spanning (fase-naar-fase)                  | De huidige fase-naar-fase ingangsspanning.                                                                                                    |
| Totaal schijnbaar vermogen                 | Het huidige totale schijnbare ingangsvermogen (voor de drie fasen) in kVA.                                                                                                    |
| Totaal werkelijk vermogen                  | Het huidige totale werkelijke ingangsvermogen (voor de drie fasen) in kW.                                                                                                    |
| Frequentie                                 | De huidige ingangsfrequentie in hertz (Hz).                                                                                                    |
| Energie                                    | Het totale energieverbruik sinds de installatie of sinds de waarde opnieuw is ingesteld.                                                                                                    |

#### Uitgang

| Spanning (fase-naar-neutraal) <sup>4</sup>           | De fase-naar-neutraal uitgangsspanning bij de omvormer in volt (V).                                                                                                    |
|------------------------------------------------------|----------------------------------------------------------------------------------------------------|
| Stroom                                               | De huidige uitgangsstroom voor elke fase in ampère (A).                                                                                                    |
| Maximale RMS-stroomsterkte                           | De maximale stroom voor de afgelopen 30 dagen.                                                                                                    |
| Schijnbaar vermogen                                  | Het huidige schijnbare uitgangsvermogen voor elke fase in kVA. Schijnbaar vermogen is het product van de kwadratische gemiddelden in volt en ampère.                                                                                                    |
| Werkelijk vermogen                                   | Het huidige actieve (of werkelijke) uitgangsvermogen voor elke fase in kilowatt (kW).<br>Werkelijk vermogen is dat gedeelte van de energiestroom waarvan het gemiddelde over<br>een volledige cyclus van de AC-golfvorm resulteert in de netto-overdracht van energie in<br>één richting. |
| Vermogensfactor                                      | De huidige uitgangsvermogensfactor voor elke fase. Vermogensfactor is de verhouding van het werkelijke vermogen tot het schijnbare vermogen.                                                                                                    |
| Piekfactor voor stroom                               | De huidige uitgangspiekfactor voor elke fase. De uitgangspiekfactor is de verhouding van de piekwaarde van de uitgangsstroom tot de waarde van de kwadratische gemiddelden.                                                                                                    |
| Totale harmonische vervorming (THD)<br>van de stroom | De totale harmonische vervorming (THD) voor elke fase, als percentage, voor de huidige uitgangsstroom.                                                                                                    |
| Spanning (fase-naar-fase)                            | De fase-naar-fase uitgangsspanning bij de omvormer in volt (V).                                                                                                    |
| Totaal schijnbaar vermogen                           | Het huidige schijnbare uitgangsvermogen voor elke fase in kVA. Schijnbaar vermogen is het product van de kwadratische gemiddelden in volt en ampère.                                                                                                    |
| Totaal werkelijk vermogen                            | Het huidige totale werkelijke uitgangsvermogen (voor de drie fasen) in kilowatt (kW).                                                                                                    |
| Belasting                                            | Het percentage UPS-capaciteit dat momenteel over alle fasen wordt gebruikt. Het belastingpercentage voor de hoogste fasebelasting wordt weergegeven.                                                                                                    |
| Nulstroom <sup>4</sup>                               | De huidige uitgangsnulstroom in ampère (A).                                                                                                    |
| Frequentie                                           | De huidige uitgangsfrequentie in hertz (Hz).                                                                                                    |
| Status van de omvormer                               | De algemene status van de omvormer.                                                                                                    |
| Status van de PFC                                    | De algemene status van de PFC.                                                                                                    |
| Energie                                              | De totale geleverde energie sinds de installatie of sinds de waarde opnieuw is ingesteld.                                                                                                    |

<sup>4.</sup> Alleen van toepassing op systemen met een nulverbinding.

#### Bypass

| Spanning (fase-naar-neutraal) <sup>5</sup> | De huidige fase-naar-neutraal bypass-spanning (V).                                                                                                    |
|--------------------------------------------|----------------------------------------------------------------------------------------------------|
| Stroom                                     | De huidige bypass-stroom voor elke fase in ampère (A).                                                                                                    |
| Maximale RMS-stroomsterkte                 | De maximale stroom voor de afgelopen 30 dagen.                                                                                                    |
| Schijnbaar vermogen                        | Het huidige schijnbare bypass-vermogen voor elke fase in kVA. Schijnbaar vermogen is<br>het product van de kwadratische gemiddelden in volt en ampère.                    |
| Werkelijk vermogen                         | Het huidige actieve bypass-vermogen voor elke fase in kilowatt (kW). Werkelijk vermogen is het gemiddelde (in tijd) van het onmiddellijke product van spanning en stroom. |
| Vermogensfactor                            | De huidige bypass-vermogensfactor voor elke fase. Vermogensfactor is de verhouding van het werkelijke vermogen tot het schijnbare vermogen.                               |
| Spanning (fase-naar-fase)                  | De huidige fase-naar-fase bypass-spanning (V).                                                                                                    |
| Totaal schijnbaar vermogen                 | Het huidige totale schijnbare bypass-vermogen (voor de drie fasen) in duizenden van voltampère (kVA).                                                                     |
| Totaal werkelijk vermogen                  | Het huidige totale werkelijke bypass-vermogen (voor de drie fasen) in kilowatt (kW).                                                                                      |
| Frequentie                                 | De huidige bypassfrequentie in hertz (Hz).                                                                                                    |

#### Batterij

| Spanning                  | De huidige batterijspanning.                                                                                  |  |  |  |
|---------------------------|----------------------------------------------------------------------------------------------------|--|--|--|
| Stroom                    | De huidige batterijstroom in ampère (A).                                                                      |  |  |  |
|                           | Een positieve stroom betekent dat de batterij wordt opgeladen, een negatieve stroom dat de batterij ontlaadt. |  |  |  |
| Vermogen                  | Het huidige vermogen afkomstig van de batterij, in kilowatt (kW).                                             |  |  |  |
| Geschat laadniveau        | Het huidige batterijvermogen als percentage van de volledige capaciteit.                                      |  |  |  |
| Geschatte laadtijd        | De geschatte tijd in minuten tot de batterijen 100% zijn opgeladen.                                           |  |  |  |
| Resterende autonomietijd  | De tijd in uren en minuten tot de batterijen worden uitgeschakeld vanwege lage spanning.                      |  |  |  |
| Laadmodus                 | De bedrijfsmodus van de lader (Uit, Druppellading, Boost, Vereffeningslading, Cyclisch, Test).                |  |  |  |
| Batterijstatus            | De algemene status van de batterij.                                                                           |  |  |  |
| Status van de lader       | De algemene status van de lader.                                                                              |  |  |  |
| Totale batterijcapaciteit | De totale beschikbare capaciteit van de beschikbare batterijen.                                               |  |  |  |
| Temperatuur               | De hoogste batterijtemperatuur van de verbonden temperatuursensors.                                           |  |  |  |

#### Temperatuur

| Omgevingstemperatuur | Omgevingstemperatuur in graden Celsius of Fahrenheit voor de I/O-behuizing en elke |  |  |
|----------------------|------------------------------------------------------------------------------------|--|--|
|                      | vermogensbehuizing.                                                                |  |  |

#### Systeem

| Uitgangsspanning         | De fase-naar-fase uitgangsspanning bij de omvormer in volt (V).                          |  |  |
|--------------------------|------------------------------------------------------------------------------------------|--|--|
| Uitgangsstroom           | De huidige uitgangsstroom voor elke fase in ampère (A).                                  |  |  |
| Uitgangsfrequentie       | De huidige uitgangsfrequentie in hertz (Hz).                                             |  |  |
| Resterende autonomietijd | De tijd in uren en minuten tot de batterijen worden uitgeschakeld vanwege lage spanning. |  |  |
| Systeemtijd              | De tijd van het UPS-systeem.                                                             |  |  |
| UPS-bedrijfsmodus        | De bedrijfsmodus van de actieve UPS.                                                     |  |  |
| Systeemwerkingsmodus     | De bedrijfsmodus van het volledige UPS-systeem.                                          |  |  |
| Totaal uitgangsvermogen  | Het schijnbare en actieve (of werkelijke) uitgangsvermogen voor elke fase.               |  |  |

<sup>5.</sup> Alleen van toepassing op systemen met een nulverbinding.

| Overbelastingstimer <sup>6</sup> | De tijd in seconden voordat de UPS overschakelt naar geforceerde statische bypass als gevolg van overbelasting op het systeem.                                                                    |  |
|----------------------------------|----------------------------------------------------------------------------------------------------|--|
|                                  | <b>OPMERKING:</b> Het systeem kan overbelast zijn, ook al is het <b>Totaal</b><br><b>uitgangsvermogen</b> minder dan 100% als de belasting niet gelijkmatig over de drie<br>fasen wordt verdeeld. |  |
| Uitgangsvermogen                 | Het schijnbare en actieve (of werkelijke) fase-naar-fase uitgangsvermogen voor elke fase.                                                                                                    |  |

#### Parallel systeem

| Ingangsstroom                      | De huidige fase-naar-fase ingangsstroom in ampère (A).                                                                                                    |  |  |  |
|------------------------------------|----------------------------------------------------------------------------------------------------|--|--|--|
| Uitgangsstroom                     | De huidige fase-naar-fase uitgangsstroom in ampère (A).                                                                                                    |  |  |  |
| Bypass-stroom                      | De huidige fase-naar-fase bypass-stroom in ampère (A).                                                                                                    |  |  |  |
| Nummer parallelle UPS              | Het nummer van de parallelle UPS van de actieve UPS.                                                                                                    |  |  |  |
| Redundantie van parallel systeem   | De redundantie voor het parallelle systeem.                                                                                                    |  |  |  |
| Aantal parallelle eenheden         | Het totaalaantal UPS-eenheden in het parallelle systeem.                                                                                                    |  |  |  |
| Parallelle eenheden                | De nummers van alle UPS-eenheden in het parallelle systeem.                                                                                                    |  |  |  |
| Uitvoer totaal schijnbaar vermogen | Het huidige totale schijnbare uitgangsvermogen (voor de drie fasen) in duizenden van voltampère (kVA).                                                             |  |  |  |
| Uitvoer totale belasting           | Het percentage van de UPS-systeemcapaciteit dat momenteel over alle fasen wordt gebruikt. Het belastingpercentage voor de hoogste fasebelasting wordt weergegeven. |  |  |  |

#### Actieve alarmen

| Actieve alarmen | Ga naar De actieve alarmsignalen weergeven, pagina 63 voor meer informatie over d |  |  |  |
|-----------------|-----------------------------------------------------------------------------------|--|--|--|
|                 | alarmen.                                                                          |  |  |  |

#### Blindschema

| Blindschema | Het blindschema toont de stroomstatus van de belangrijkste onderdelen van het UPS-<br>systeem: stroombronnen, omvormers, statische bypass-schakelaars, en toont de |
|-------------|----------------------------------------------------------------------------------------------------|
|             | stroomroute door het systeem.                                                                                                    |

#### Gedetailleerde weergave

| Gedetailleerde weergave | De gedetailleerde weergave toont het systeem met een statuspictogram op elke<br>individuele vermogensbehuizing en het werkelijke aantal redundante<br>vermogensbehuizingen. De gedetailleerde weergave toont ook het schijnbare vermogen |
|-------------------------|----------------------------------------------------------------------------------------------------|
|                         | en werkelijke vermogen per fase.                                                                                                    |

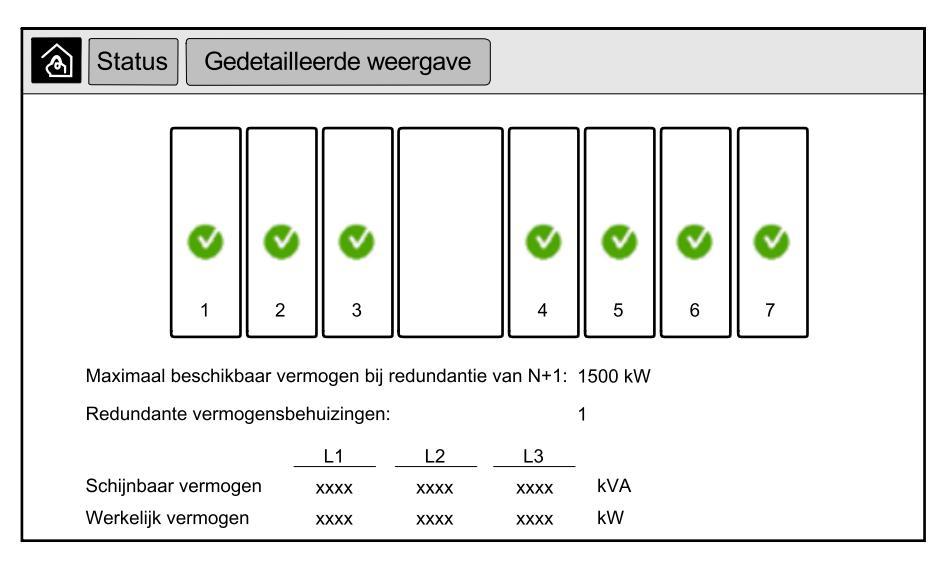

<sup>6.</sup> De overbelastingtimer is alleen zichtbaar als deze actief is.

47

#### Symbolen op het scherm Gedetailleerde weergave

| V | Geeft aan dat de vermogensbehuizing actief is en naar behoren werkt                                                                                                    |
|---|----------------------------------------------------------------------------------------------------|
| i | Geeft aan dat er een informatief alarm is.                                                                                                    |
| 1 | Geeft aan dat de redundantie van de vermogensbehuizing is verdwenen en/of dat er een alarm van ernstniveau <b>Waarschuwing</b> aanwezig is in de vermogensbehuizing. De vermogensbehuizing is nog steeds actief. |
| × | Geeft aan dat de vermogensbehuizing defect is vanwege een kritieke gebeurtenis. Het klantalarm <b>Power cabinet</b><br>inoperable (Vermogensbehuizing niet bruikbaar) wordt ook weergegeven.                     |

#### Piekaftoppingsmodus

| Piekaftoppingsmodus | De status van de piekaftoppingsmodus - Actief of Inactief                                                                                              |  |  |
|---------------------|----------------------------------------------------------------------------------------------------|--|--|
| Ingangsvermogen     | Het huidige ingangsvermogen (kW).                                                                                                    |  |  |
| Batterijvermogen    | Het huidige batterijvermogen (kW). De balk is groen wanneer de batterijen worden opgeladen en geel wanneer de batterijen worden ontladen.              |  |  |
| Piekaftopping       | Geeft aan of de lader is <b>ingeschakeld</b> of <b>uitgeschakeld</b> en of geforceerd batterijbedrijf is <b>ingeschakeld</b> of <b>uitgeschakeld</b> . |  |  |
| Laadstatus          | De huidige laadstatus van de batterijen.                                                                                                    |  |  |
| Resterende tijd     | De resterende tijd in batterijbedrijf en piekaftoppingsmodus.                                                                                          |  |  |

| Status Piekaftoppingsmodus                                          |                                                                                                    |  |  |  |
|---------------------------------------------------------------------|----------------------------------------------------------------------------------------------------|--|--|--|
| Piekaftoppingsmodus: Niet actief                                    |                                                                                                    |  |  |  |
| Ingangsvermogen                                                     | 1000 kW kW / kW                                                                                                    |  |  |  |
| Piekaftopping<br>- Lader ingeschakeld<br>Geforceerd batterijbedrijf | 0%       100%         Laadstatus       Min 80%       max 100%         Resterende tijd       max 100%       max 100%         Batterijbedrijf:      ms      m         Piekaftoppingsmodus:      h      m |  |  |  |

3. Tik op de knop Startpagina om de schermen te verlaten en naar het startscherm terug te keren.

# Enkel systeem inbedrijfstellen vanuit onderhoudsbypassmodus

Gebruik deze procedure om een enkel systeem in bedrijf te stellen vanuit de onderhoudsbypassmodus waarbij het vermogen wordt geleverd via de onderhoudsbypass-schakelaar met alle andere schakelaars geopend.

**OPMERKING:** Gebruik een schakelaar alleen wanneer het corresponderende schakelaarlampje groen brandt.

1. Sluit de ingangsschakelaar van de eenheid (UIB).

Hiermee wordt na ongeveer 30 seconden de display-interface gestart.

 Selecteer op het beginscherm van het display Besturing > Opstartwizard. Selecteer Opstarten uit onderhoudsbypass en volg de stappen die op het scherm worden weergegeven.

Dit is een algemene opstartprocedure. Volgt altijd de stappen uit de **Opstartwizard** die van toepassing zijn op uw systeem.

- 3. Sluit de ingangsschakelaar voor de statische schakelaar (SSIB).
- 4. Sluit de schakelaar voor terugvoedingsbeveiliging (BF2) (indien aanwezig) indien deze open staat.
- 5. Sluit de batterijschakelaars in uw specifieke batterijoplossing.
- 6. Start de overschakeling naar statische bypass door op de knop **Belasting** omschakelen naar statische bypass op de display-interface te tikken.

In systemen met Kirk-Key wordt de sleutel vrijgegeven uit de SKRU (Solenoid Key Release Unit).

Als het UPS-systeem niet overschakelt op aangevraagde statische bypass, controleert u onder **Status > Actieve alarmen** of er actieve alarmen zijn die de overschakeling van het UPS-systeem naar statische bypass belemmeren.

- 7. In systemen met Kirk-Key steekt u de sleutel in het slot van de eenheiduitgangsschakelaar (UOB) en draait u de sleutel om te ontgrendelen.
- 8. Sluit de eenheiduitgangsschakelaar (UOB).
- 9. Open de onderhoudsbypass-schakelaar (MBB).

Het systeem schakelt automatisch over op de normale bedrijfsmodus.

10. In systemen met Kirk-Key draait u de sleutel in het slot van de onderhoudsbypass-schakelaar (MBB) open.

De sleutel wordt nu vrijgegeven.

11. In systemen met Kirk-Key steekt u de sleutel in de SKRU (Solenoid Key Release Unit) en draait u de sleutel om te vergrendelen.

# Enkel systeem uitschakelen vanuit normaal bedrijf naar onderhoudsbypassmodus

Gebruik deze procedure om een enkel systeem uit te schakelen naar onderhoudsbypassmodus waarbij het vermogen wordt geleverd via de onderhoudsbypass-schakelaar.

**OPMERKING:** Gebruik een schakelaar alleen wanneer het corresponderende schakelaarlampje groen brandt.

 Selecteer op het beginscherm van het display Besturing > Afsluitwizard. Selecteer Uitschakelen eindigt in onderhoudsbypass en volg de stappen die op het scherm worden weergegeven.

**OPMERKING:** Dit is een algemene uitschakelprocedure. Volgt altijd de stappen uit de **Afsluitwizard** die van toepassing zijn op uw systeem.

2. Start de overschakeling naar statische bypass door op de knop **Belasting** omschakelen naar statische bypass op de display-interface te tikken.

In systemen met Kirk-Key wordt de sleutel vrijgegeven uit de SKRU (Solenoid Key Release Unit).

Als het UPS-systeem niet overschakelt op aangevraagde statische bypass, controleert u onder **Status > Actieve alarmen** of er actieve alarmen zijn die de overschakeling van het UPS-systeem naar statische bypass belemmeren.

- In systemen met Kirk-Key steekt u de sleutel in het slot van de onderhoudsbypass-schakelaar (MBB) en draait u de sleutel om te ontgrendelen.
- 4. Sluit de onderhoudsbypass-schakelaar (MBB).

In systemen met Kirk-Key wordt de sleutel in het slot gehouden.

- 5. Open de uitgangsschakelaar voor de eenheid (UOB).
- 6. In systemen met Kirk-Key draait u de sleutel in het slot op de uitgangsschakelaar (UOB) open.

De sleutel wordt nu vrijgegeven.

- 7. In systemen met Kirk-Key steekt u de sleutel in de SKRU (Solenoid Key Release Unit) en draait u de sleutel om te vergrendelen.
- 8. Open de ingangsschakelaar van de statische schakelaar (SSIB).
- 9. Start de overschakeling naar geforceerde statische bypass door op voorkant van het UPS-systeem op de knop Omvormer UIT te tikken.
- 10. Open de batterijschakelaars in uw specifieke batterijoplossing.
- 11. Open de ingangsschakelaar van de eenheid (UIB).

 modus.

 Decrationele modus

 Overschakelen naar

 aangevraagde statische bypass

 UPS-bedrijfsmodus

 Normaal bedrijf

1. Selecteer op het beginscherm van het display Besturing > Operationele

- 2. Tik op de knop **Overschakelen naar aangevraagde statische bypass**. **OPMERKING:** Als er niet is voldaan aan de voorwaarden voor omschakeling, wordt de knop grijs weergegeven.
- 3. Controleer of de UPS-bedrijfsmodus verandert in Aangevraagde statische bypass.

# UPS overschakelen van aangevraagde statische bypass naar normaal bedrijf

1. Selecteer op het beginscherm van het display **Besturing > Operationele modus**.

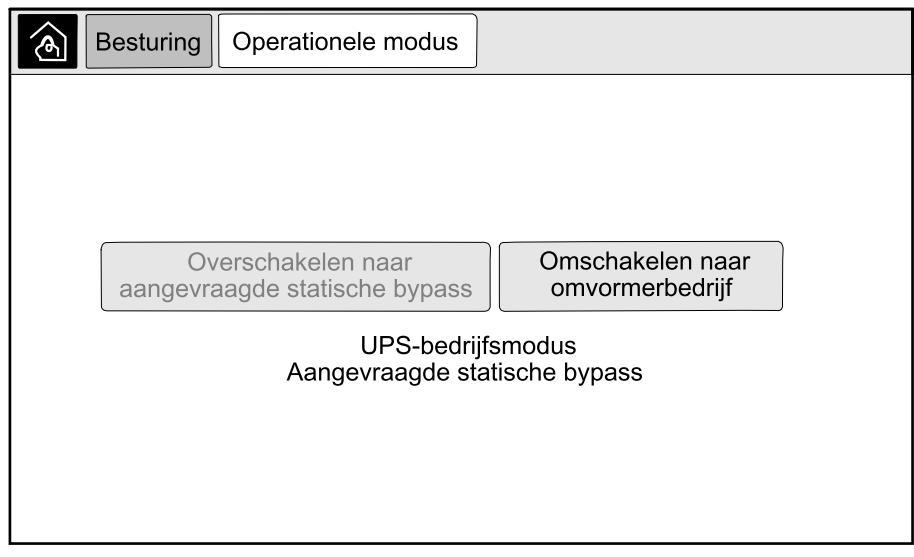

2. Tik op de knop Omschakelen naar omvormerbedrijf.

**OPMERKING:** Als er niet is voldaan aan de voorwaarden voor omschakeling, wordt de knop grijs weergegeven.

3. Controleer of de UPS-bedrijfsmodus verandert in Normaal bedrijf.

## Parallel systeem inbedrijfstellen vanuit onderhoudsbypassmodus

Gebruik deze procedure om een parallel systeem in bedrijf te stellen vanuit de onderhoudsbypassmodus waarbij het vermogen wordt geleverd via de onderhoudsbypass-schakelaar met alle andere schakelaars geopend.

**OPMERKING:** Gebruik een schakelaar alleen wanneer het corresponderende schakelaarlampje groen brandt.

1. Sluit de ingangsschakelaar van de eenheid (UIB).

Hiermee wordt na ongeveer 30 seconden de display-interface gestart.

 Selecteer op het beginscherm van het display Besturing > Opstartwizard. Selecteer Opstarten uit onderhoudsbypass en volg de stappen die op het scherm worden weergegeven.

**OPMERKING:** Dit is een algemene opstartprocedure. Volgt altijd de stappen uit de **Opstartwizard** die van toepassing zijn op uw systeem.

- Sluit de ingangsschakelaar voor de statische schakelaar (SSIB).
- Sluit de schakelaar voor terugvoedingsbeveiliging (BF2) (indien aanwezig) indien deze open staat.
- 5. Sluit de batterijschakelaars in uw specifieke batterijoplossing.
- 6. Start de overschakeling naar statische bypass door op de knop **Belasting** omschakelen naar statische bypass op de display-interface te tikken.

In systemen met Kirk-Key wordt de sleutel vrijgegeven uit de SKRU (Solenoid Key Release Unit).

Als het UPS-systeem niet overschakelt op statische bypass, controleert u onder **Status > Actieve alarmen** of er actieve alarmen zijn die de overschakeling van het UPS-systeem naar statische bypass belemmeren.

- Sluit de eenheiduitgangsschakelaar (UOB).
- 8. Herhaal stap 1 t/m 7 voor de overige UPS-eenheden in het parallelle systeem voordat u verdergaat.
- In systemen met Kirk-Key steekt u de sleutel van de SKRU (Solenoid Key Release Unit) in het slot op de systeemisolatieschakelaar (SIB) en draait u het slot open.
- 10. Sluit de systeemisolatieschakelaar (SIB).
- 11. Open de onderhoudsbypass-schakelaar (MBB).

Het systeem schakelt automatisch over op de normale bedrijfsmodus.

12. In systemen met Kirk-Key draait u de sleutel in het slot van de onderhoudsbypass-schakelaar (MBB) open.

De sleutel wordt nu vrijgegeven.

13. In systemen met Kirk-Key steekt u de sleutel in de SKRU (Solenoid Key Release Unit) en draait u de sleutel om te vergrendelen.

# Parallel systeem uitschakelen vanuit normaal bedrijf naar onderhoudsbypassmodus

Gebruik deze procedure om een parallel systeem uit te schakelen naar onderhoudsbypassmodus waarbij het vermogen wordt geleverd via de onderhoudsbypass-schakelaar.

**OPMERKING:** Gebruik een schakelaar alleen wanneer het corresponderende schakelaarlampje groen brandt.

 Selecteer op het beginscherm van het display Besturing > Afsluitwizard. Selecteer Uitschakelen eindigt in onderhoudsbypass en volg de stappen die op het scherm worden weergegeven.

**OPMERKING:** Dit is een algemene uitschakelprocedure. Volgt altijd de stappen uit de **Afsluitwizard** die van toepassing zijn op uw systeem.

2. Start de overschakeling naar statische bypass door op de knop **Belasting** omschakelen naar statische bypass op de display-interface te tikken.

In systemen met Kirk-Key wordt de sleutel vrijgegeven uit de SKRU (Solenoid Key Release Unit) in de systeembypassbehuizing.

Als het UPS-systeem niet overschakelt op aangevraagde statische bypass, controleert u onder **Status > Actieve alarmen** of er actieve alarmen zijn die de overschakeling van het UPS-systeem naar statische bypass belemmeren.

3. Sluit de onderhoudsbypass-schakelaar (MBB).

In systemen met Kirk-Key wordt de sleutel in het slot gehouden.

- 4. Open de systeemisolatieschakelaar (SIB).
- 5. In systemen met Kirk-Key draait u de sleutel in het slot op de systeemisolatieschakelaar (SIB) open.

De sleutel wordt nu vrijgegeven.

- 6. In systemen met Kirk-Key steekt u de sleutel in de SKRU (Solenoid Key Release Unit) en draait u de sleutel om te vergrendelen.
- 7. Voer de volgende stappen uit voor elke UPS-eenheid in het parallelle systeem:
  - a. Open de uitgangsschakelaar voor de eenheid (UOB).
  - b. Open de ingangsschakelaar van de statische schakelaar (SSIB).
  - c. Start de overschakeling naar geforceerde statische bypass door op voorkant van het UPS-systeem op de knop Omvormer UIT te tikken.
  - d. Open de batterijschakelaars in uw specifieke batterijoplossing.
  - e. Open de ingangsschakelaar van de eenheid (UIB).

# UPS inbedrijfstellen en toevoegen aan actief parallel geschakeld systeem

Via deze procedure kunt u de UPS inbedrijfstellen en toevoegen aan actief parallel geschakeld systeem.

**OPMERKING:** Gebruik een schakelaar alleen wanneer het corresponderende schakelaarlampje groen brandt.

1. Sluit de ingangsschakelaar van de eenheid (UIB).

Hiermee wordt na ongeveer 30 seconden de display-interface gestart.

 Selecteer op het beginscherm van het display Besturing > Opstartwizard. Selecteer UPS in een parallel systeem opstarten en volg de stappen die op het scherm worden weergegeven.

**OPMERKING:** Dit is een algemene opstartprocedure. Volgt altijd de stappen uit de Opstartwizard die van toepassing zijn op uw systeem.

- 3. Sluit de ingangsschakelaar voor de statische schakelaar (SSIB).
- Sluit de schakelaar voor terugvoedingsbeveiliging (BF2) (indien aanwezig) indien deze open staat.
- 5. Sluit de batterijschakelaars in uw specifieke batterijoplossing.
- 6. Sluit de eenheiduitgangsschakelaar (UOB).
- 7. Schakel de omvormer in door op de voorkant van de UPS op de knop Omvormer AAN te tikken.

#### Een enkele UPS isoleren van het parallel geschakelde systeem

Via deze procedure kunt u een enkele UPS uitschakelen in een actief parallel geschakeld systeem.

**OPMERKING:** Voordat u deze procedure start, controleert u of de resterende UPS-eenheden de belasting kunnen ondersteunen.

**OPMERKING:** Gebruik een schakelaar alleen wanneer het corresponderende schakelaarlampje groen brandt.

 Selecteer op het beginscherm van het display Besturing > Afsluitwizard. Selecteer UPS in een parallel systeem uitschakelen en volg de stappen die op het scherm worden weergegeven.

**OPMERKING:** Dit is een algemene uitschakelprocedure. Volgt altijd de stappen uit de Afsluitwizard die van toepassing zijn op uw systeem.

- Schakel de UPS uit door op de toets Omvormer UIT te drukken op de voorkant van de UPS.
- 3. Open de uitgangsschakelaar voor de eenheid (UOB).
- 4. Open de ingangsschakelaar van de statische schakelaar (SSIB).
- 5. Open de batterijschakelaars in uw specifieke batterijoplossing.
- 6. Open de ingangsschakelaar van de eenheid (UIB).

UPS

Gebruik deze procedure om een enkel systeem of parallel systeem dat functioneert als frequentieomvormer op te starten, of om een enkele frequentieomvormer op te starten en deze toe te voegen aan een parallel systeem dat als frequentieomvormers functioneert.

**OPMERKING:** Gebruik een schakelaar alleen wanneer het corresponderende schakelaarlampje groen brandt.

1. Sluit de ingangsschakelaar van de eenheid (UIB).

Hiermee wordt na ongeveer 30 seconden de display-interface gestart.

 Selecteer op het beginscherm van het display Besturing > Opstartwizard. Selecteer Opstarten vanuit uit-stand en volg de stappen die op het scherm worden weergegeven.

**OPMERKING:** Dit is een algemene opstartprocedure. Volgt altijd de stappen uit de **Opstartwizard** die van toepassing zijn op uw systeem.

- 3. Sluit de batterijschakelaars (indien aanwezig).
- 4. Sluit de uitgangsschakelaar voor de eenheid (UOB).
- 5. Sluit de systeemisolatieschakelaar (SIB).
- 6. Tik op Omvormer inschakelen op de display-interface.

## Systeem functionerend als frequentieomvormer uitschakelen

Gebruik deze procedure om een enkel systeem of parallel systeem dat functioneert als frequentieomvormer, uit te schakelen.

**OPMERKING:** Gebruik een schakelaar alleen wanneer het corresponderende schakelaarlampje groen brandt.

 Selecteer op het beginscherm van het display Besturing > Afsluitwizard. Selecteer Uitschakeling eindigt in uit-stand en volg de stappen die op het scherm worden weergegeven.

**OPMERKING:** Dit is een algemene uitschakelprocedure. Volgt altijd de stappen uit de **Afsluitwizard** die van toepassing zijn op uw systeem.

- 2. Open de uitgangsschakelaar voor de eenheid (UOB).
- 3. Open de batterijschakelaars (indien aanwezig).
- 4. Open de ingangsschakelaar van de eenheid (UIB).
- 5. Herhaal stap 1 t/m 4 op elke Galaxy VX in het parallelle systeem.
- 6. Open de systeemisolatieschakelaar (indien aanwezig).

## Een snellading van de batterijen starten

Met een snellading kunt u een leeggelopen batterij snel weer opladen.

**OPMERKING:** Snellading moet tijdens de inbedrijfstelling door Schneider Electric worden geactiveerd om deze optie beschikbaar te maken.

1. Selecteer op het beginscherm van het display Besturing > Laadmodus.

| ٦             | Besturing | Laadmodus  | ] |           |  |
|---------------|-----------|------------|---|-----------|--|
|               |           |            |   |           |  |
|               |           |            |   |           |  |
|               |           |            |   |           |  |
|               | Druj      | opellading |   | Snelladen |  |
| Laadmodus uit |           |            |   |           |  |
|               |           |            |   |           |  |
|               |           |            |   |           |  |
|               |           |            |   |           |  |

 Selecteer Snelladen om een enkele snelle lading van de batterijen te starten. De UPS begint nu met het snelladen van de batterijen.

Selecteer **Druppellading** om snelladen te stoppen en terug te keren naar druppelladen.

## Toegang tot een geconfigureerde netwerkbeheerinterface

Via de onderstaande procedure krijgt u toegang tot een netwerkbeheerinterface via een webinterface. U kunt ook de volgende interfaces gebruiken:

- Telnet en SSH
- SNMP
- FTP
- SCP

**OPMERKING:** Zorg dat er in het hele systeem maar één netwerkbeheerinterface is die is ingesteld voor het synchroniseren van de tijd.

Gebruik Microsoft Internet Explorer® 7.x of hoger (alleen op Windowsbesturingssystemen) of Mozilla® Firefox® 3.0.6 of hoger (op alle besturingssystemen) om toegang te krijgen tot de webinterface van de netwerkbeheerinterface. Andere veelgebruikte browsers zijn misschien ook geschikt, maar niet volledig getest.

Bij het gebruik van de webinterface kunt u elk van de volgende protocollen gebruiken:

- Het HTTP-protocol, met verificatie van gebruikersnaam en pincode maar zonder versleuteling.
- Het HTTPS-protocol, dat via Secure Socket Layer (SSL) extra beveiliging biedt; versleutelt gebruikersnamen, pincodes en doorgestuurde gegevens, en verifieert netwerkbeheerkaarten aan de hand van digitale certificaten.
- 1. Open de netwerkbeheerinterface via het IP-adres (of de DNS-naam, indien een DNS-naam is geconfigureerd).
- 2. Voer uw gebruikersnaam en wachtwoord in.

3. Selecteer op het tabblad **Beheer** in het menu **Netwerk** de optie **Toegang** onder de koptekst **Web** in het linkernavigatiemenu om het protocol HTTP of HTTPS in of uit te schakelen.

# Problemen oplossen vanuit de UPS

# Problemen oplossen aan de hand van de lampjes in het blindschema

Het blindschema toont de status van de belangrijkste functies en de route waarmee de belasting van stroom wordt voorzien. De verschillende lampjes zijn groen, rood of uit, afhankelijk van de status van de systeemfuncties. In deze sectie wordt beschreven wat een rood lampje op het blindschema aangeeft om u te helpen bij het oplossen van problemen.

#### Invoerlampje

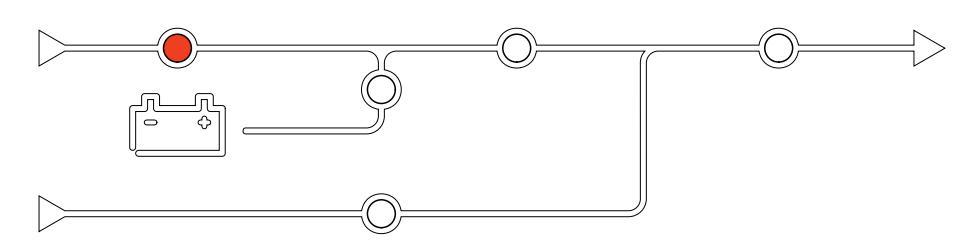

Als het invoerlampje rood is, kan dit de volgende oorzaken hebben:

- UIB staat open
- Invoer buiten tolerantie (golfvorm, spanning of frequentie buiten tolerantie)

#### Omvormerlampje

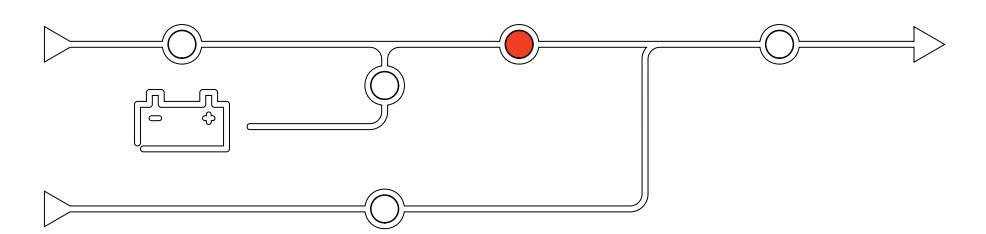

Als het omvormerlampje rood is, kan dit de volgende oorzaken hebben:

Omvormer onbruikbaar

### Belastinglampje

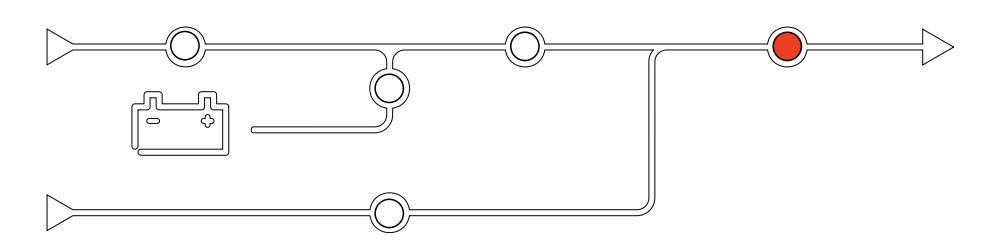

Als het belastinglampje rood is, kan dit de volgende oorzaken hebben:

- UOB staat open
- SIB staat open

• Uitgangsspanning buiten tolerantie

## Batterijlampje

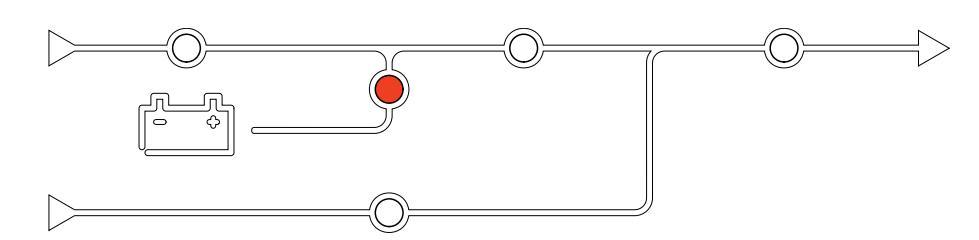

Als het batterijlampje rood is, kan dit de volgende oorzaken hebben:

- Kritiek batterijalarm actief
- Lader onbruikbaar
- Batterijschakelaar losgekoppeld

### Bypasslampje

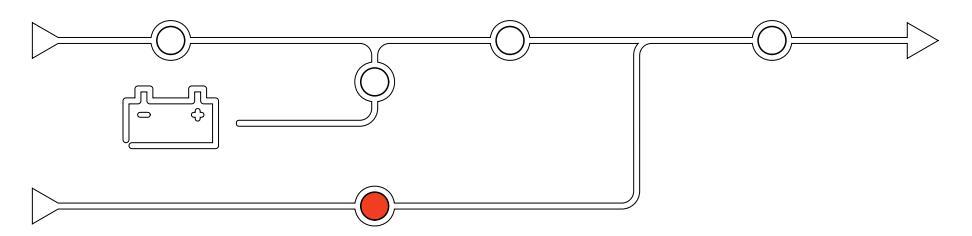

Als het bypasslampje rood is, kan dit de volgende oorzaken hebben:

- SSIB staat open
- Statische-bypass-schakelaar onbruikbaar
- Bypass buiten tolerantie
- BF2 (indien aanwezig) is open

# Het display opnieuw opstarten

**OPMERKING:** Wanneer het display opnieuw wordt opgestart, is dit niet van invloed op de geconfigureerde instellingen.

- 1. Open het klepje rechtsvoor op het display.
- 2. Druk de reboot-knop (A) in met een scherp voorwerp zoals een pen of paperclip.

**Displaymodel 2** 

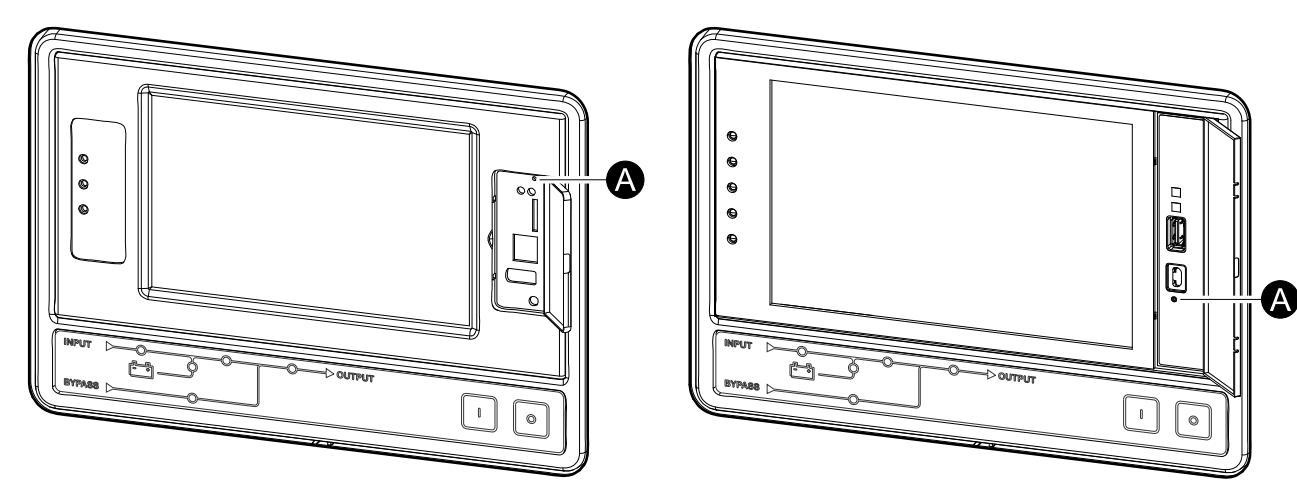

**Displaymodel 1** 

#### Het display wordt nu opnieuw opgestart.

## Logboeken

Er zijn twee soorten logboeken:

- Logboek Netwerkbeheerkaart: Bevat informatie over de display- en netwerkactiviteiten.
- UPS-logboek: Bevat informatie over de systeemstatus en bedrijfsmodi.

### Het logboek van de netwerkbeheerkaart weergeven

- 1. Selecteer op het beginscherm van het display Logboeken > Logboek Netwerkbeheerkaart.
- 2. U kunt door de lijst met gebeurtenissen bladeren met behulp van de pijltjes.

| Logboeken              | Logboek Netwerkbeheerkaart          |
|------------------------|-------------------------------------|
| Datum/tijd             | Gebeurtenis                         |
| XX:XX:XX<br>XX/XX/XXXX |                                     |
| XX:XX:XX<br>XX/XX/XXXX |                                     |
| XX:XX:XX<br>XX/XX/XXXX |                                     |
| XX:XX:XX<br>XX/XX/XXXX |                                     |
| XX:XX:XX<br>XX/XX/XXXX |                                     |
| <b>G K</b>             | <b>&lt;</b> 1/16 <b>&gt; &gt; Y</b> |

- 3. In het gebeurtenislogboek kunt u nu het volgende doen:
  - a. Tik op de knop Filter om de gebeurtenissen te filteren. Er zijn verschillende filterinstellingen beschikbaar, waaronder:

| Logboeke                                                                                                    | n Logboek | Netwerkbe | heerkaart | Filter |        |  |
|----------------------------------------------------------------------------------------------------|-----------|-----------|-----------|--------|--------|--|
| Gebeurtenistijd O Laatste V Alle logboeken A                                                                                                |           |           |           |        |        |  |
|                                                                                                    | ⊖Van      | 01/0      | 1/2000    | 00:0   | 00     |  |
|                                                                                                    | Tot       | 01/0      | 1/2000    | 00:0   | )0     |  |
| Filteren op ernst<br>☑ Kritieke gebeurtenissen weergeven<br>☑ Waarschuwingsgebeurtenissen weergeven<br>☑ Informatiegebeurtenissen weergeven |           |           |           |        |        |  |
| Vermogensgebeurtenissen                                                                                                    |           |           |           |        |        |  |
|                                                                                                    |           |           |           | (      | Esc OK |  |

Filters voor Vermogensgebeurtenissen: Communicatie, Apparaat, Uitgang, Ingang, Batterij, UPS-bedrijfsmodus, Parallel systeem, Herinneringen, Schakelapparatuur en/of RFC 1628 MIB.

Filters voor **Systeemgebeurtenissen**: **Massaconfiguratie** en/of **Beveiliging**.

b. Tik op de knop met de prullenbak om het gebeurtenislogboek leeg te maken en selecteer **Ja** om te bevestigen.

4. Tik op de knop Startpagina om het logboek af te sluiten.

#### Het UPS-logboek weergeven

1. Selecteer op het beginscherm van het display Logboeken > UPS-logboek.

| Log-<br>boeken         | UPS-<br>logboek                                                                                                    |
|------------------------|----------------------------------------------------------------------------------------------------|
| Datum/tijd             | Gebeurtenis                                                                                                    |
| XX:XX:XX<br>XX/XX/XXXX |                                                                                                    |
| XX:XX:XX<br>XX/XX/XXXX |                                                                                                    |
| XX:XX:XX<br>XX/XX/XXXX |                                                                                                    |
| XX:XX:XX<br>XX/XX/XXXX |                                                                                                    |
| XX:XX:XX<br>XX/XX/XXXX |                                                                                                    |
| Vernieuwen             | Image: Weight of the second second |

- 2. U kunt nu door de lijst met UPS-gebeurtenissen bladeren met behulp van de pijltjes.
- 3. In het UPS-gebeurtenislogboek kunt u het volgende doen:
  - a. Tik op de knop Filter om de gebeurtenissen te filteren. Er zijn verschillende filterinstellingen beschikbaar, waaronder:

Filters voor Vermogensgebeurtenissen: Communicatie, Apparaat, Uitgang, Ingang, Batterij, UPS-bedrijfsmodus, Parallel systeem, Herinneringen, Schakelapparatuur en/of RFC 1628 MIB.

Filters voor **Systeemgebeurtenissen**: **Massaconfiguratie** en/of **Beveiliging**.

- b. Tik op de knop met de prullenbak om het UPS-logboek leeg te maken en selecteer **Ja** om te bevestigen.
- 4. Tik op de knop Startpagina om het logboek af te sluiten.

### Gegevens exporteren uit logboeken

De geëxporteerde logboeken kunnen alleen voor analyse door de klantenservice van Schneider Electric worden gebruikt.

1. Selecteer op het beginscherm van het display **Logboeken > Gegevens** exporteren.

**Displaymodel 2** 

2. Steek een USB-apparaat in de USB-poort (A) op de voorkant van het display.

#### **Displaymodel 1**

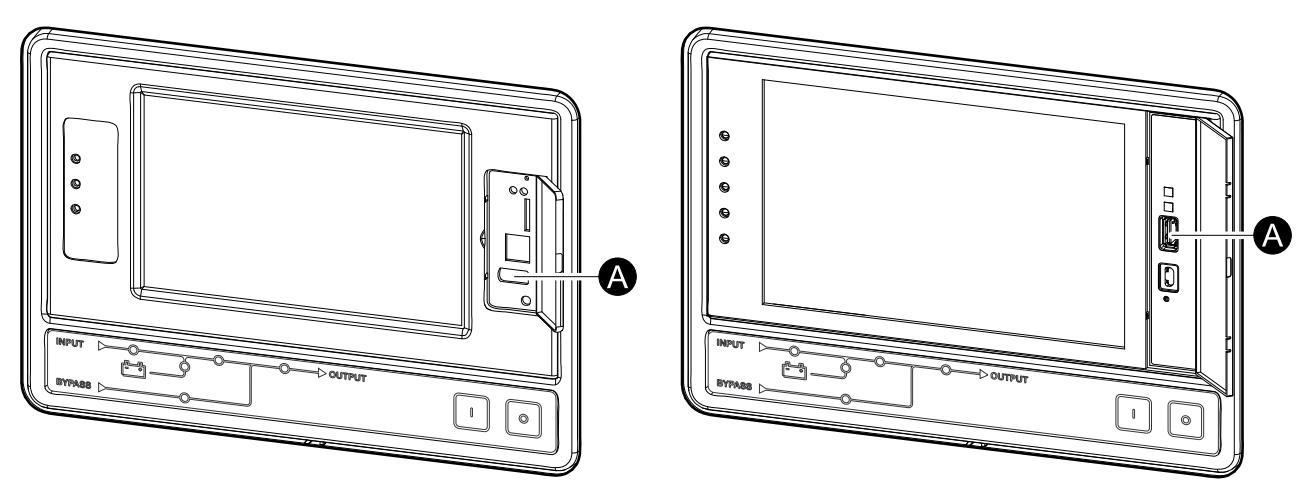

3. Tik op de knop Gegevensexport starten.

Nadat het downloaden is voltooid, wordt de volgende melding op het scherm weergegeven: **Gegevens geëxporteerd. Verwijder USB-apparaat**.

- 4. Verwijder het USB-apparaat en tik op de knop Startpagina om het scherm af te sluiten.
- 5. De geëxporteerde gegevens op het USB-apparaat kunnen nu voor analyse worden verzonden naar Schneider Electric.

## De actieve alarmsignalen weergeven

Wanneer er een alarm actief is in het systeem, verschijnt in de rechterbovenhoek van het scherm een symbool dat het alarmniveau aangeeft, en klinkt de zoemer.

- Selecteer op het beginscherm van het display Status > Actieve alarmen. U kunt de zoemer tijdelijk onderdrukken zonder u aan te melden door het display aan te raken. Meld u aan en raak het display aan om de zoemer definitief stop te zetten.
- 2. U kunt nu door de lijst met actieve alarmen bladeren met behulp van de pijltjes naar links en rechts.
- 3. Tik op de knop **Vernieuwen** om de lijst bij te werken met de recentste actieve alarmen.

### Alarmniveaus

Er zijn drie alarmniveaus:

- · Kritiek: Onderneem onmiddellijk actie en bel Schneider Electric.
- Waarschuwing: De belasting wordt nog steeds ondersteund, maar er moet wel actie worden ondernomen. Bel Schneider Electric.
- Informatief: Geen onmiddellijke actie vereist. Controleer de oorzaak van het alarm zo snel mogelijk.

## Alarmmeldingen

| Alarm/<br>Gebeur-<br>tenis | Ernst             | Tekst op display                                                | Beschrijving                                                                                                    | Corrigerende handeling                                                                      |
|----------------------------|-------------------|-----------------------------------------------------------------|----------------------------------------------------------------------------------------------------|---------------------------------------------------------------------------------------------|
| Alarm                      | Waarschu-<br>wing | Buitengewone status bij<br>ingangscontactzone A                 | Er bestaat een buitengewone<br>status voor ingangscontactzone A<br>van de geïntegreerde<br>omgevingsmonitor.                               | Controleer de omgeving.                                                                     |
| Alarm                      | Waarschu-<br>wing | Buitengewone status bij<br>ingangscontactzone B                 | Er bestaat een buitengewone<br>status voor ingangscontactzone B<br>van de geïntegreerde<br>omgevingsmonitor.                               | Controleer de omgeving.                                                                     |
| Alarm                      | Waarschu-<br>wing | Technische controle van<br>luchtfilter aanbevolen               | De luchtfilters moeten worden<br>gecontroleerd omdat preventief<br>onderhoud wordt aangeraden.                                             | De luchtfilters moeten mogelijk<br>worden vervangen.                                        |
| Alarm                      | Waarschu-<br>wing | Omgevingstemperatuur hoog                                       | De omgevingstemperatuur is hoog.                                                                                                    |                                                                                             |
| Alarm                      | Waarschu-<br>wing | Omgevingstemperatuur buiten tolerantie                          | De omgevingstemperatuur is buiten tolerantie.                                                                                              |                                                                                             |
| Alarm                      | Waarschu-<br>wing | Batterijen zijn aan het ontladen                                | De belasting verbruikt meer<br>vermogen dan de UPS uit de<br>ingang kan halen waardoor de<br>UPS vermogen uit de batterijen<br>moet halen. |                                                                                             |
| Alarm                      | Waarschu-<br>wing | Batterijschakelaar BB1 open                                     | Batterijschakelaar BB1 is open.                                                                                                    |                                                                                             |
| Alarm                      | Waarschu-<br>wing | Batterijschakelaar BB2 open                                     | Batterijschakelaar BB2 is open.                                                                                                    |                                                                                             |
| Alarm                      | Waarschu-<br>wing | Batterijschakelaar BB3 open                                     | Batterijschakelaar BB3 is open.                                                                                                    |                                                                                             |
| Alarm                      | Waarschu-<br>wing | Batterijschakelaar BB4 open                                     | Batterijschakelaar BB4 is open.                                                                                                    |                                                                                             |
| Alarm                      | Waarschu-<br>wing | Batterijcapaciteit is lager dan de minimaal aanvaardbare waarde | De batterijcapaciteit is lager dan<br>de minimaal aanvaardbare<br>waarde op basis van het nominaal                                         | Wijzig de batterijconfiguratie en/of<br>voeg een batterij met een hogere<br>capaciteit toe. |

| Alarm/<br>Gebeur-<br>tenis | Ernst             | Tekst op display                                                                     | Beschrijving                                                                                                    | Corrigerende handeling                                                                                                    |
|----------------------------|-------------------|--------------------------------------------------------------------------------------|----------------------------------------------------------------------------------------------------|----------------------------------------------------------------------------------------------------|
|                            |                   |                                                                                      | vermogen van de UPS. Risico op beschadiging van de batterijen.                                                            |                                                                                                    |
| Gebeur-<br>tenis           | Informatief       | Batterijschakelaars geactiveerd                                                      | De batterijschakelaars zijn door<br>het systeem geactiveerd om te<br>voorkomen dat batterijen volledig<br>ontladen.       | Sluit de batterijschakelaars<br>handmatig.                                                                                                    |
| Alarm                      | Waarschu-<br>wing | Ontoereikende batterijlading                                                         | Batterijcapaciteit is lager dan 50%.                                                                                      | Batterijen moeten worden vervangen.                                                                                                    |
| Alarm                      | Waarschu-<br>wing | Zwakke batterijlading                                                                | Batterijcapaciteit is tussen 50% en 75%.                                                                                  |                                                                                                    |
| Alarm                      | Waarschu-<br>wing | De autonomietijd van de batterij<br>is korter dan de minimaal<br>aanvaardbare waarde | De autonomietijd van de batterij is<br>korter dan de geconfigureerde<br>minimaal aanvaardbare waarde.                     |                                                                                                    |
| Alarm                      | Kritiek           | Batterij werkt niet goed                                                             | Er is een batterij die niet goed werkt.                                                                                   | Neem contact op met Schneider<br>Electric.                                                                                                    |
| Alarm                      | Waarschu-<br>wing | Ventilatie in batterijruimte werkt<br>niet                                           | Ingangsrelais geeft aan dat<br>ventilatie van batterijruimte niet<br>goed werkt.                                          |                                                                                                    |
| Alarm                      | Waarschu-<br>wing | Bypassterugvoedingsschake-<br>laar (BF2) open                                        | Bypassterugvoedingsschakelaar<br>(BF2) is open en de UPS kan niet<br>normaal werken.                                      |                                                                                                    |
| Alarm                      | Waarschu-<br>wing | Schakelaar MBB gesloten                                                              | De onderhoudsbypass-schakelaar<br>(MBB) is gesloten, de belasting<br>krijgt onbeschermde stroom van<br>de bypass.         |                                                                                                    |
| Alarm                      | Waarschu-<br>wing | Schakelaar SIB geopend                                                               | Systeemisolatieschakelaar SIB is geopend; systeem kan niet voorzien in gevraagd vermogen.                                 |                                                                                                    |
| Alarm                      | Waarschu-<br>wing | Schakelaar SSIB geopend                                                              | Statische bypass-<br>ingangsschakelaar SSIB is<br>geopend, waardoor statische<br>bypass-werking niet beschikbaar<br>is.   |                                                                                                    |
| Alarm                      | Waarschu-<br>wing | Schakelaar UIB geopend                                                               | De eenheidingangsschakelaar<br>(UIB) van het apparaat is open en<br>de UPS kan niet normaal werken.                       |                                                                                                    |
| Alarm                      | Waarschu-<br>wing | Schakelaar UOB geopend                                                               | Eenheiduitgangsschakelaar<br>(UOB) van het apparaat is<br>geopend; UPS kan niet voorzien<br>in gevraagd vermogen.         |                                                                                                    |
| Alarm                      | Waarschu-<br>wing | Bypass-frequentie buiten<br>tolerantie                                               | Bypass-ingangsfrequentie is buiten tolerantie.                                                                            | Controleer de<br>bypassingangsfrequentie en<br>instelling van de<br>bypassingangsfrequentie.                                                               |
| Alarm                      | Waarschu-<br>wing | Bypass-fase ontbreekt                                                                | Ontbrekende fase bij<br>bypassingang.                                                                                     | Controleer de bypassingang.<br>Neem contact op met Schneider<br>Electric.                                                                                  |
| Alarm                      | Waarschu-<br>wing | Onjuiste fasevolgorde van<br>bypass                                                  | Onjuiste faserotatie op bypass-<br>ingang.                                                                                | Controleer de bypassingang.<br>Neem contact op met Schneider<br>Electric.                                                                                  |
| Alarm                      | Waarschu-<br>wing | Bypass-spanning buiten<br>tolerantie                                                 | Bypass-ingangsspanning is buiten<br>tolerantie, waardoor UPS niet kan<br>overschakelen naar<br>aangevraagde bypass-modus. |                                                                                                    |
| Alarm                      | Waarschu-<br>wing | Laadvermogen wordt<br>verminderd                                                     | Het batterijlaadvermogen is<br>gereduceerd.                                                                               | De ingang voor deze<br>functionaliteit is geactiveerd of de<br>ingangsstroom heeft de<br>maximumlimiet bereikt. Neem<br>contact op met Schneider Electric. |
| Alarm                      | Waarschu-<br>wing | Eindweerstand van<br>communicatiekabel ontbreekt<br>of is beschadigd                 | Een of meer eindweerstanden van<br>communicatiekabels ontbreken of<br>zijn beschadigd.                                    |                                                                                                    |

| Alarm/<br>Gebeur-<br>tenis | Ernst             | Tekst op display                                                                       | Beschrijving                                                                                                    | Corrigerende handeling                                                                   |
|----------------------------|-------------------|----------------------------------------------------------------------------------------|----------------------------------------------------------------------------------------------------|------------------------------------------------------------------------------------------|
| Alarm                      | Waarschu-<br>wing | Bevestig verloren redundantie<br>en/of schakel over op<br>geforceerde statische bypass | Knop UIT is ingedrukt en de<br>gebruiker moet bevestigen dat de<br>redundantie verloren gaat en/of<br>het systeem overschakelt op<br>geforceerde statische bypass.                                         |                                                                                          |
| Alarm                      | Waarschu-<br>wing | Bevestig de uitschakeling van<br>de belasting                                          | De uit-knop werd ingedrukt terwijl<br>de omvormer aanstond en zonder<br>dat er een bypass beschikbaar<br>was. De gebruiker moet<br>bevestigen dat de UPS het<br>vermogen naar de belasting<br>uitschakelt. | Bevestig uitschakeling via het<br>display of door de uit-knop<br>nogmaals in te drukken. |
| Alarm                      | Informatief       | Ingang 1 van klant is<br>geactiveerd                                                   | Ingangsrelais 1 van klant is<br>geactiveerd.                                                                                                    |                                                                                          |
| Alarm                      | Informatief       | Ingang 2 van klant is<br>geactiveerd                                                   | Ingangsrelais 2 van klant is<br>geactiveerd.                                                                                                    |                                                                                          |
| Alarm                      | Waarschu-<br>wing | Vertraagd overschakelen van<br>batterij naar normaal bedrijf                           | De vertraagde overdracht van<br>batterij naar normaal bedrijf is<br>actief.                                                                                                    |                                                                                          |
| Alarm                      | Waarschu-<br>wing | Displaycommunicatie is<br>onderbroken                                                  | Hoofdcontroller kan niet<br>communiceren met display.                                                                                                    | Neem contact op met Schneider<br>Electric.                                               |
| Alarm                      | Waarschu-<br>wing | Incompatibiliteit gedetecteerd<br>in de displayfirmware                                | De displayfirmware wordt<br>gedetecteerd als incompatibel met<br>de rest van het systeem.                                                                                                    | Voer een firmware-update uit.                                                            |
| Alarm                      | Kritiek           | EPO-schakelaar geactiveerd                                                             | Noodknop (EPO, emergency power off) is geactiveerd.                                                                                                    | Deactiveer de noodknop (EPO,<br>emergency power off).                                    |
| Alarm                      | Waarschu-<br>wing | Externe batterijcontrole heeft<br>fout gedetecteerd                                    | Ingangsrelais geeft aan dat de<br>externe batterijcontrole een fout<br>heeft gedetecteerd.                                                                                                    |                                                                                          |
| Alarm                      | Kritiek           | Opdracht externe oplader uit:<br>geactiveerd                                           | Ingangsrelais voor oplader uit is geactiveerd.                                                                                                    | Neem contact op met Schneider<br>Electric.                                               |
| Alarm                      | Kritiek           | Bewaking van externe<br>energieopslag: groot alarm                                     | Ingangsrelais geeft aan dat<br>bewaking van externe<br>energieopslag een groot alarm<br>heeft gedetecteerd                                                                                                 | Neem contact op met Schneider<br>Electric.                                               |
| Alarm                      | Waarschu-<br>wing | Bewaking van externe<br>energieopslag: klein alarm                                     | Ingangsrelais geeft aan dat<br>bewaking van externe<br>energieopslag een klein alarm<br>heeft gedetecteerd                                                                                                 | Neem contact op met Schneider<br>Electric.                                               |
| Alarm                      | Waarschu-<br>wing | Externe<br>synchronisatiefrequentie buiten<br>tolerantie                               | Externe synchronisatiefrequentie is buiten tolerantie.                                                                                                    | Controleer de externe synchronisatiefrequentie.                                          |
| Alarm                      | Waarschu-<br>wing | Externe synchronisatiefase ontbreekt                                                   | Ontbrekende fase in externe synchronisatie.                                                                                                    | Controleer de externe<br>synchronisatie.                                                 |
| Alarm                      | Waarschu-<br>wing | Onjuiste fasevolgorde van<br>externe synchronisatie                                    | Onjuiste faserotatie op externe synchronisatie.                                                                                                    | Neem contact op met Schneider<br>Electric.                                               |
| Alarm                      | Waarschu-<br>wing | Externe synchronisatie tijdelijk<br>uitgeschakeld                                      | Externe synchronisatie is tijdelijk<br>uitgeschakeld omdat UPS niet kan<br>vergrendelen en synchroniseren<br>met de externe<br>synchronisatiebron.                                                         | Controleer de externe<br>synchronisatie.                                                 |
| Alarm                      | Waarschu-<br>wing | Externe<br>synchronisatiespanning buiten<br>tolerantie                                 | Externe synchronisatiespanning is<br>buiten tolerantie, waardoor UPS<br>niet kan overschakelen naar<br>externe synchronisatiemodus.                                                                        |                                                                                          |
| Alarm                      | Waarschu-<br>wing | Ventilator onbruikbaar                                                                 | UPS heeft een of meer<br>onbruikbare ventilatoren.<br>Redundantie van ventilator is<br>verdwenen.                                                                                                    |                                                                                          |
| Alarm                      | Kritiek           | Firmware-update - onjuiste<br>UPS-bedrijfsmodus                                        | Tijdens firmware-update is niet<br>langer de juiste bedrijfsmodus<br>voor de UPS actief. Risico op<br>uitval belasting.                                                                                    | Schakel de UPS over naar<br>onderhoudsbypass.                                            |

| Alarm/<br>Gebeur-<br>tenis | Ernst             | Tekst op display                                                                                   | Beschrijving                                                                                                    | Corrigerende handeling                                                                                                |
|----------------------------|-------------------|----------------------------------------------------------------------------------------------------|----------------------------------------------------------------------------------------------------|----------------------------------------------------------------------------------------------------|
| Alarm                      | Waarschu-<br>wing | Firmwareversies in parallelle<br>UPS-eenheden zijn niet identiek                                   | De firmwareversies in parallelle<br>UPS-eenheden zijn niet identiek                                                   | Voer een firmware-update uit<br>zodat alle UPS-eenheden in het<br>parallelle systeem dezelfde versie<br>hebben.       |
| Alarm                      | Kritiek           | Vliegwiel werkt niet                                                                               | Ingangsrelais geeft aan dat het vliegwiel niet goed werkt.                                                            |                                                                                                    |
| Alarm                      | Informatief       | Geforceerd batterijbedrijf<br>geactiveerd                                                          | Geforceerd batterijbedrijf is<br>geactiveerd door gebruiker.                                                          |                                                                                                    |
| Alarm                      | Kritiek           | Algemene gebeurtenis op<br>parallel systeem                                                        | Het parallelle systeem is niet goed geconfigureerd of werkt niet goed.                                                | Neem contact op met Schneider<br>Electric.                                                                            |
| Alarm                      | Informatief       | UPS wordt gevoed door een<br>generator                                                             | Het ingangsrelais geeft aan dat de<br>UPS wordt gevoed door een<br>generator.                                         |                                                                                                    |
| Alarm                      | Waarschu-<br>wing | Aardingsfout gedetecteerd                                                                          | Ingangsrelais geeft aan dat een aardingsfout is gedetecteerd.                                                         | Neem contact op met Schneider<br>Electric.                                                                            |
| Alarm                      | Waarschu-<br>wing | Hoog niveau van de<br>batterijtemperatuur                                                          | De batterijtemperatuur is hoger<br>dan de alarminstelling.                                                            | Controleer de temperatuur van de<br>batterij. Een hoge temperatuur<br>kan de levensduur van de batterij<br>verkorten. |
| Alarm                      | Informatief       | Hoge-efficiëntiemodus<br>uitgeschakeld                                                             | Hoge-efficiëntiemodus is<br>uitgeschakeld vanaf een<br>ingangsrelais.                                                 |                                                                                                    |
| Alarm                      | Informatief       | Hoge-efficiëntiemodus is<br>uitgeschakeld door het systeem                                         | Hoge-efficiëntiemodus is<br>uitgeschakeld door het systeem<br>omdat het maximumaantal<br>overgangen is overschreden.  | Schakel de hoog-efficiëntiemodus<br>opnieuw in of schakel deze<br>permanent uit.                                      |
| Alarm                      | Informatief       | Hoge-efficiëntiemodus is<br>uitgeschakeld omdat bypass-<br>UTHD boven geconfigureerde<br>limiet is | Hoge-efficiëntiemodus is<br>uitgeschakeld omdat bypass-<br>UTHD boven geconfigureerde<br>limiet is.                   |                                                                                                    |
| Alarm                      | Waarschu-<br>wing | Schending van hoge<br>vochtigheidsdrempel bij<br>externe sensor                                    | Het vochtgehalte is te hoog bij de<br>sensor van de geïntegreerde<br>omgevingsmonitor.                                | Controleer de omgeving.                                                                                               |
| Alarm                      | Waarschu-<br>wing | Schending van hoge<br>temperatuurdrempel bij externe<br>sensor                                     | De temperatuur is te hoog bij de<br>sensor van de geïntegreerde<br>omgevingsmonitor.                                  | Controleer de omgeving.                                                                                               |
| Alarm                      | Waarschu-<br>wing | Onjuiste UPS-configuratie<br>gedetecteerd                                                          | Onjuiste UPS-configuratie gedetecteerd.                                                                               |                                                                                                    |
| Alarm                      | Waarschu-<br>wing | Ingangsfrequentie buiten<br>tolerantie                                                             | Hoofdingangsfrequentie is buiten tolerantie.                                                                          | Controleer de ingangsfrequentie<br>en instelling van de<br>ingangsfrequentie.                                         |
| Alarm                      | Waarschu-<br>wing | Ingangsfase ontbreekt                                                                              | Ontbrekende fase bij ingang.                                                                                          | Controleer de ingang. Neem contact op met Schneider Electric.                                                         |
| Alarm                      | Waarschu-<br>wing | Onjuiste fasevolgorde van<br>ingang                                                                | Onjuiste faserotatie op ingang.                                                                                       | Controleer de ingang. Neem contact op met Schneider Electric.                                                         |
| Alarm                      | Waarschu-<br>wing | Ingangsspanning buiten<br>tolerantie                                                               | De netspanning is buiten tolerantie.                                                                                  |                                                                                                    |
| Alarm                      | Waarschu-<br>wing | Omvormer is uitgeschakeld<br>vanwege een<br>gebruikersverzoek                                      | De omvormer is uitgeschakeld<br>vanwege een gebruikersverzoek.                                                        |                                                                                                    |
| Alarm                      | Waarschu-<br>wing | Uitgang van omvormer is niet in<br>fase met ingang van bypass                                      | De uitgang van de UPS-omvormer<br>is niet in fase met de ingang van<br>de bypass.                                     |                                                                                                    |
| Alarm                      | Waarschu-<br>wing | Li-ion AC-voedingsschakelaar<br>BMS:B1/BMS:B2 open                                                 | Een of beide Li-Ion BMS AC-<br>voedingsschakelaars zijn open.                                                         |                                                                                                    |
| Alarm                      | Waarschu-<br>wing | Communicatie met externe<br>sensor verbroken                                                       | De verbinding van de plaatselijke<br>netwerkbeheerinterface met de<br>geïntegreerde omgevingsmonitor<br>is verbroken. | Controleer de omgeving.                                                                                               |
| Alarm                      | Waarschu-<br>wing | Geen parallelle redundantie meer                                                                   | De belasting is hoger dan<br>toegestaan voor een N+x UPS in                                                           | Verminder de belasting op het systeem.                                                                                |

| Alarm/<br>Gebeur-<br>tenis | Ernst             | Tekst op display                                                              | Beschrijving                                                                                                    | Corrigerende handeling                                                                                                    |
|----------------------------|-------------------|-------------------------------------------------------------------------------|----------------------------------------------------------------------------------------------------|----------------------------------------------------------------------------------------------------|
|                            |                   |                                                                               | redundantie (x is de<br>configureerbare parallelle<br>redundantie).                                                                                                    |                                                                                                    |
| Alarm                      | Waarschu-<br>wing | Laag niveau van de<br>batterijtemperatuur                                     | De batterijtemperatuur is lager<br>dan de alarminstelling.                                                                                                    |                                                                                                    |
| Alarm                      | Waarschu-<br>wing | Schending van lage<br>vochtigheidsdrempel bij<br>externe sensor               | Het vochtgehalte is te laag bij de<br>sensor van de geïntegreerde<br>omgevingsmonitor.                                                                                                    | Controleer de omgeving.                                                                                                    |
| Alarm                      | Waarschu-<br>wing | Schending van lage<br>temperatuurdrempel bij externe<br>sensor                | De temperatuur is te laag bij de<br>sensor van de geïntegreerde<br>omgevingsmonitor.                                                                                                    | Controleer de omgeving.                                                                                                    |
| Alarm                      | Waarschu-<br>wing | Incompatibiliteit gedetecteerd<br>met firmware van Magelis 10<br>inch-display | De firmware van de Magelis 10<br>inch-display wordt gedetecteerd<br>als incompatibel met de rest van<br>het systeem.                                                                                           | Voer een firmware-update uit.                                                                                                    |
| Alarm                      | Waarschu-<br>wing | Onderhoudsbypass-schakelaar<br>(MBB) gesloten                                 | Onderhoudsbypass-schakelaar<br>(MBB) is gesloten, de belasting<br>krijgt onbeschermde stroom van<br>de bypass.                                                                                                 |                                                                                                    |
| Alarm                      | Waarschu-<br>wing | Schending van maximale<br>vochtigheidsdrempel bij<br>externe sensor           | Het vochtgehalte is boven de<br>maximumwaarde bij de sensor<br>van de geïntegreerde<br>omgevingsmonitor.                                                                                                    | Controleer de omgeving.                                                                                                    |
| Alarm                      | Waarschu-<br>wing | Schending van maximale<br>temperatuurdrempel bij externe<br>sensor            | De temperatuur is boven de<br>maximumwaarde bij de sensor<br>van de geïntegreerde<br>omgevingsmonitor.                                                                                                    | Controleer de omgeving.                                                                                                    |
| Alarm                      | Informatief       | Mega Tie-modus is geactiveerd                                                 | Ingang van potentiaalvrij contact<br>geeft aan dat Mega Tie is<br>geactiveerd.                                                                                                    |                                                                                                    |
| Alarm                      | Waarschu-<br>wing | Schending van minimale<br>vochtigheidsdrempel bij<br>externe sensor           | Het vochtgehalte is beneden de<br>minimumwaarde bij de sensor van<br>de geïntegreerde<br>omgevingsmonitor.                                                                                                    | Controleer de omgeving.                                                                                                    |
| Alarm                      | Waarschu-<br>wing | Schending van minimale<br>temperatuurdrempel bij externe<br>sensor            | De temperatuur is beneden de<br>minimumwaarde bij de sensor van<br>de geïntegreerde<br>omgevingsmonitor.                                                                                                    | Controleer de omgeving.                                                                                                    |
| Alarm                      | Waarschu-<br>wing | Modulaire-batterijschakelaar<br>open                                          | Modulaire-batterijschakelaar is open.                                                                                                    |                                                                                                    |
| Alarm                      | Waarschu-<br>wing | Modulaire batterijbehuizing<br>werkt niet goed                                | Modulaire-batterijbehuizing werkt niet goed.                                                                                                    | Controleer de batterijbehuizing.<br>Neem contact op met Schneider<br>Electric.                                                                            |
| Alarm                      | Waarschu-<br>wing | Incompatibiliteit gedetecteerd<br>in de NMC 1-firmware                        | De firmware van de NMC in Smart<br>Slot 1 wordt gedetecteerd als<br>incompatibel met de rest van het<br>systeem.                                                                                               | Voer een firmware-update uit.                                                                                                    |
| Alarm                      | Waarschu-<br>wing | Incompatibiliteit gedetecteerd<br>in de NMC 2-firmware                        | De firmware van de NMC in Smart<br>Slot 2 wordt gedetecteerd als<br>incompatibel met de rest van het<br>systeem.                                                                                               | Voer een firmware-update uit.                                                                                                    |
| Alarm                      | Waarschu-<br>wing | Onvoldoende UPS-eenheden<br>gereed om omvormer in te<br>schakelen             | Een of meerdere parallelle UPS-<br>eenheden kregen de vraag om de<br>omvormer in te schakelen, maar<br>er zijn onvoldoende UPS-<br>eenheden voor het systeem<br>beschikbaar om de omvormer in<br>te schakelen. | Schakel de omvormer van meer<br>UPS-eenheden in en/of controleer<br>het ingestelde minimumaantal<br>UPS-eenheden dat vereist is om<br>voeding te leveren. |
| Alarm                      | Waarschu-<br>wing | Uitgangsfrequentie buiten<br>tolerantie                                       | Uitgangsfrequentie is buiten tolerantie.                                                                                                    | Controleer de uitgangsfrequentie<br>en instelling van de<br>uitgangsfrequentie.                                                                           |
| Alarm                      | Waarschu-<br>wing | Uitgangsspanning buiten<br>tolerantie                                         | De uitgangsspanning is buiten tolerantie.                                                                                                    |                                                                                                    |

| Alarm/<br>Gebeur-<br>tenis | Ernst             | Tekst op display                                                                               | Beschrijving                                                                                                    | Corrigerende handeling                                                                                                    |
|----------------------------|-------------------|------------------------------------------------------------------------------------------------|----------------------------------------------------------------------------------------------------|----------------------------------------------------------------------------------------------------|
| Alarm                      | Waarschu-<br>wing | Overbelasting op installatie                                                                   | De belasting overschrijdt 100%<br>van het nominale<br>installatievermogen.                                                                                                    | Reduceer belasting van systeem.                                                                                                  |
| Alarm                      | Waarschu-<br>wing | Overbelasting op UPS vanwege<br>hoge omgevingstemperatuur                                      | De belasting overschrijdt het<br>nominale vermogen wanneer het<br>apparaat bij hoge<br>omgevingstemperatuur draait.                                                                          | Reduceer de belasting van het<br>systeem of de<br>omgevingstemperatuur.                                                          |
| Alarm                      | Waarschu-<br>wing | Overbelasting op UPS<br>aanwezig. Belasting onder de<br>drempel voor continue<br>overbelasting | Reduceer de belasting van het<br>systeem of controleer op<br>kortsluiting op de uitgang.                                                                                                    | De belasting overschrijdt 100%<br>van het nominale vermogen. De<br>belasting is onder de drempel voor<br>continue overbelasting. |
| Alarm                      | Waarschu-<br>wing | Overbelasting of kortsluiting op<br>UPS                                                        | Reduceer de belasting van het<br>systeem of controleer op<br>kortsluiting op de uitgang.                                                                                                    | De belasting overschrijdt 100%<br>van het nominale vermogen of er<br>is kortsluiting op de uitgang.                              |
| Alarm                      | Waarschu-<br>wing | Parallelle communicatie<br>verloren op PBUS-kabel 1                                            | PBUS-kabel 1 is mogelijk<br>beschadigd.                                                                                                    | Vervang parallelle kabel 1<br>(PBUS1).                                                                                           |
| Alarm                      | Waarschu-<br>wing | Parallelle communicatie<br>verloren op PBUS-kabel 2                                            | PBUS-kabel 2 is mogelijk<br>beschadigd.                                                                                                    | Vervang parallelle kabel 2<br>(PBUS2).                                                                                           |
| Alarm                      | Waarschu-<br>wing | Parallel gemengde<br>bedrijfsmodus                                                             | Een of meer parallelle UPS-<br>eenheden werken op de batterij,<br>terwijl andere normaal werken.                                                                                             |                                                                                                    |
| Alarm                      | Waarschu-<br>wing | Parallelle eenheid niet aanwezig                                                               | Hoofdcontroller kan niet<br>communiceren met parallelle UPS<br>X. De UPS is mogelijk<br>uitgeschakeld of<br>communicatiekabels zijn<br>beschadigd.                                           |                                                                                                    |
| Alarm                      | Waarschu-<br>wing | Vermogensbehuizing niet<br>bruikbaar                                                           | Vermogensbehuizing is niet<br>bruikbaar.                                                                                                    | Neem contact op met Schneider<br>Electric.                                                                                       |
| Alarm                      | Waarschu-<br>wing | Gemengde bedrijfsmodus van<br>vermogensbehuizing                                               | Een of meer<br>vermogensbehuizingen werken op<br>de batterij, terwijl andere normaal<br>werken.                                                                                              |                                                                                                    |
| Alarm                      | Waarschu-<br>wing | Redundantie van<br>vermogensbehuizing verloren                                                 | De geconfigureerde redundantie<br>van de vermogensbehuizing is<br>verloren, omdat de<br>uitgangsbelasting te hoog is of<br>omdat er onvoldoende<br>vermogensbehuizingen<br>beschikbaar zijn. | Verminder de belasting op het<br>systeem.                                                                                        |
| Alarm                      | Kritiek           | Interne gebeurtenis in bewaking<br>van vermogensbehuizing<br>gedetecteerd                      | Er is een interne gebeurtenis<br>gedetecteerd door bewaking van<br>vermogensbehuizing.                                                                                                    | Neem contact op met Schneider<br>Electric.                                                                                       |
| Alarm                      | Waarschu-<br>wing | Opdracht Aangevraagde<br>bypass van ingangscontact<br>geactiveerd                              | Opdracht Aangevraagde bypass<br>van ingangscontact geactiveerd.                                                                                                    |                                                                                                    |
| Alarm                      | Kritiek           | Beperkte luchtstroom                                                                           | Beperkte luchtstroom.                                                                                                    | Dit kan worden veroorzaakt door<br>een verstopt luchtfilter of ander<br>obstakel dat de luchtstroom<br>blokkeert.                |
| Alarm                      | Waarschu-<br>wing | Batterij RTC-back-up is<br>ontladen                                                            | De RTC-back-upbatterij is<br>ontladen of de tijd is niet correct<br>ingesteld.                                                                                                    |                                                                                                    |
| Alarm                      | Kritiek           | Zelftest - niet geslaagd                                                                       | Zelftest is niet goed voltooid.                                                                                                    | Controleer het<br>gebeurtenislogboek en de actieve<br>alarmen voor details.                                                      |
| Alarm                      | Waarschu-<br>wing | Inbedrijfstelling aanbevolen                                                                   | Het product is verlengd in bedrijf geweest zonder inbedrijfstelling.                                                                                                    | Neem contact op met Schneider<br>Electric voor een veilige<br>inbedrijfstelling.                                                 |
| Alarm                      | Kritiek           | Statische-bypass-schakelaar<br>onbruikbaar                                                     | Statische-bypass-schakelaar is<br>onbruikbaar. UPS kan niet<br>overschakelen naar statische-<br>bypasswerking.                                                                               | Neem contact op met Schneider<br>Electric.                                                                                       |

| Alarm/<br>Gebeur-<br>tenis | Ernst             | Tekst op display                                                                    | Beschrijving                                                                                                    | Corrigerende handeling                                                                                                    |
|----------------------------|-------------------|-------------------------------------------------------------------------------------|----------------------------------------------------------------------------------------------------|----------------------------------------------------------------------------------------------------|
| Alarm                      | Waarschu-<br>wing | Waarschuwing statische-<br>bypassschakelaar                                         | Technische controle vereist voor<br>statische-bypass-schakelaar.<br>Schakelaar is volledig bruikbaar.                                                                              | Neem contact op met Schneider<br>Electric.                                                                                                    |
| Alarm                      | Kritiek           | Fout gedetecteerd door bewaking                                                     | Fout gedetecteerd door bewaking.                                                                                                    | Neem contact op met Schneider<br>Electric.                                                                                                    |
| Alarm                      | Waarschu-<br>wing | Synchronisatie niet<br>beschikbaar - systeem loopt vrij                             | De UPS kan niet worden<br>gesynchroniseerd met de<br>bypassingang, de externe bron of<br>het parallelle systeem.                                                                   |                                                                                                    |
| Alarm                      | Waarschu-<br>wing | Systeemisolatieschakelaar<br>(SIB) open                                             | Systeemisolatieschakelaar SIB is<br>geopend; systeem kan niet<br>voorzien in gevraagd vermogen.                                                                                    |                                                                                                    |
| Alarm                      | Kritiek           | Systeem vergrendeld in<br>bypasswerking                                             | Het systeem is vergrendeld in bypassmodus.                                                                                                    | Het systeem heeft binnen 1<br>minuut meer dan 10 geschakeld<br>tussen omvormer- en<br>bypassmodus. Druk op de aan-<br>knop om terug te keren naar<br>normaal bedrijf. |
| Alarm                      | Kritiek           | Systeembedrijfsmodus -<br>gedwongen statische bypass                                | Het systeem is in bypass-modus<br>als reactie op een kritieke<br>gebeurtenis of een verzoek tot<br>uitschakelen van een omvormer.                                                  |                                                                                                    |
| Alarm                      | Waarschu-<br>wing | Bedrijfsmodus van het systeem<br>- onderhoudsbypass                                 | Het systeemvermogen wordt<br>geleverd via de<br>onderhoudsbypass-schakelaar<br>(MBB).                                                                                              |                                                                                                    |
| Alarm                      | Kritiek           | Systeembedrijfsmodus - uit                                                          | Het uitgangsvermogen van het systeem is uitgeschakeld.                                                                                                    |                                                                                                    |
| Alarm                      | Waarschu-<br>wing | Systeembedrijfsmodus -<br>gevraagde statische bypass                                | Het systeem is in bypass door een<br>opdracht vanaf het voorpaneel<br>van de UPS of door een<br>softwareopdracht die door de<br>gebruiker is opgegeven, typisch<br>voor onderhoud. |                                                                                                    |
| Alarm                      | Kritiek           | Systeembedrijfsmodus - Stand-<br>by van statische bypass                            | Het systeem is in stand-by van<br>statische bypass als reactie op<br>een kritieke gebeurtenis of een<br>verzoek tot uitschakelen van een<br>omvormer.                              |                                                                                                    |
| Alarm                      | Waarschu-<br>wing | Technische controle<br>aanbevolen                                                   | Het product en de<br>batterijen moeten worden<br>gecontroleerd omdat preventief<br>onderhoud wordt aangeraden.                                                                     | Neem contact op met Schneider<br>Electric.                                                                                                    |
| Alarm                      | Waarschu-<br>wing | Vertraging van overschakelen<br>van batterij naar normaal bedrijf<br>is geactiveerd | Ingangsrelais geeft aan dat de<br>vertraging van de overdracht van<br>batterij naar normaal bedrijf is<br>geactiveerd.                                                             |                                                                                                    |
| Alarm                      | Waarschu-<br>wing | Eenheidingangsschakelaar<br>(UIB) open                                              | De eenheidingangsschakelaar<br>(UIB) van het apparaat is open en<br>de UPS kan niet normaal werken.                                                                                |                                                                                                    |
| Alarm                      | Waarschu-<br>wing | Eenheiduitgangsschakelaar<br>(UOB) AUX-bedrading niet<br>correct                    | Eenheiduitgangsschakelaar<br>(UOB) AUX-bedrading is niet<br>correct.                                                                                                    | Controleer UOB AUX-bedrading.<br>Beide circuits moeten op een<br>normaal open schakelaar worden<br>aangesloten.                                                       |
| Alarm                      | Waarschu-<br>wing | Eenheiduitgangsschakelaar<br>(UOB) open                                             | Eenheiduitgangsschakelaar<br>(UOB) van het apparaat is<br>geopend; UPS kan niet voorzien<br>in gevraagd vermogen.                                                                  |                                                                                                    |
| Alarm                      | Waarschu-<br>wing | UPS vergrendeld in statische<br>bypassmodus is geactiveerd                          | Ingangsrelais voor UPS<br>vergrendeld in statische<br>bypassmodus is geactiveerd.                                                                                                  |                                                                                                    |
| Alarm                      | Kritiek           | Onjuiste UPS-configuratie                                                           | Onjuiste configuratie van UPS.                                                                                                    | Neem contact op met Schneider<br>Electric.                                                                                                    |
| Alarm                      | Waarschu-<br>wing | UPS-bedrijfsmodus - Batterij                                                        | Batterijbedrijf naar aanleiding van een storing van de netvoeding.                                                                                                    |                                                                                                    |

| Alarm/<br>Gebeur-<br>tenis | Ernst             | Tekst op display                                         | Beschrijving                                                                                                    | Corrigerende handeling                     |
|----------------------------|-------------------|----------------------------------------------------------|----------------------------------------------------------------------------------------------------|--------------------------------------------|
| Alarm                      | Informatief       | UPS-bedrijfsmodus -<br>Batterijtest                      | Batterijbedrijf naar aanleiding van een test van de batterijprestaties.                                                                                                    |                                            |
| Alarm                      | Kritiek           | UPS-bedrijfsmodus -<br>gedwongen statische bypass        | De UPS is in bypassmodus als<br>reactie op een kritieke gebeurtenis<br>of een verzoek tot uitschakelen<br>van een omvormer.                                                   |                                            |
| Alarm                      | Informatief       | UPS-bedrijfsmodus -<br>initialiseren                     | De UPS wordt geïnitialiseerd.                                                                                                    |                                            |
| Alarm                      | Informatief       | UPS-bedrijfsmodus - Omvormer<br>stand-by                 | De UPS is gereed voor<br>batterijbedrijf, maar wacht op<br>toestemming van het systeem.<br>UPS-uitgang is uitgeschakeld.                                                      |                                            |
| Alarm                      | Waarschu-<br>wing | UPS-bedrijfsmodus -<br>Onderhoudsbypass                  | Het UPS-vermogen wordt<br>geleverd via de<br>onderhoudsbypass-schakelaar<br>(MBB).                                                                                            |                                            |
| Alarm                      | Kritiek           | UPS-bedrijfsmodus - Uit                                  | Het uitgangsvermogen is nu<br>uitgeschakeld.                                                                                                    |                                            |
| Alarm                      | Waarschu-<br>wing | UPS-bedrijfsmodus - gevraagde<br>statische bypass        | De UPS is in bypass door een<br>opdracht vanaf het voorpaneel<br>van de UPS of door een<br>softwareopdracht die door de<br>gebruiker is opgegeven, typisch<br>voor onderhoud. |                                            |
| Alarm                      | Waarschu-<br>wing | UPS-bedrijfsmodus – Statische<br>bypass stand-by         | De UPS is gereed voor statische<br>bypass, maar wacht op<br>toestemming van het systeem.<br>UPS-uitgang is uitgeschakeld.                                                     |                                            |
| Alarm                      | Kritiek           | UPS-instellingen terugzetten op<br>standaardinstellingen | Alle standaardinstellingen van de<br>eenheid zijn hersteld. De UPS is<br>geblokkeerd in de uit-stand tot alle<br>instellingen zijn bevestigd.                                 | Neem contact op met Schneider<br>Electric. |
| Alarm                      | Waarschu-<br>wing | Garantie verloopt binnenkort                             | De garantietermijn van het<br>product is bijna verstreken.                                                                                                    | Neem contact op met Schneider<br>Electric. |

# Tests

Het UPS-systeem kan de volgende tests uitvoeren om ervoor te zorgen dat het systeem goed presteert:

- Batterijtest
- Kalibratie van de autonomietijd
- Batterij-SPoT-modus
- Waarschuwingsindicatoren
- Kalibratie van display

## Een batterijtest uitvoeren

Vereisten:

- De batterijen moeten meer dan 50% opgeladen zijn.
- De beschikbare autonomietijd moet langer dan 4 minuten zijn
- De bedrijfsmodus moet normaal bedrijf, eConversion of ECO-modus zijn.
- De systeembedrijfsmodus moet normaal bedrijf, eConversion of ECO-modus zijn.

Deze functie voert een aantal tests op de batterijen uit, zoals controles op doorgebrande zekeringen en detectie van zwakke batterijen. Tijdens de test wordt de batterij ontladen en zo'n 10% van de totale capaciteit verbruikt. Dus als u nog 10 minuten autonomietijd hebt, duurt de test 1 minuut. De **Batterijtest** kan worden ingesteld om automatisch in verschillende tijdsintervallen te worden uitgevoerd (van wekelijks tot jaarlijks).

- 1. Selecteer op het beginscherm van het display Tests > Batterijtest.
- 2. Tik op de knop Zelftest van de batterij starten.

**OPMERKING:** Als u de zelftest handmatig wilt stoppen, tikt u op de knop **Zelftest van de batterij afbreken**.

## Autonomietijd kalibreren

Deze functie wordt gebruikt om de geschatte, resterende autonomietijd van de batterij te kalibreren. Bij deze test schakelt de UPS over op batterijbedrijf en worden de batterijen ontladen tot het lage DC-waarschuwingsniveau. Op basis van de verstreken tijd en gegevens over de belasting kan de batterijcapaciteit worden berekend en de geschatte autonomietijd worden gekalibreerd.

Schneider Electric raadt aan de autonomie van batterijen te kalibreren bij de inbedrijfstelling, wanneer batterijen worden vervangen of wanneer de batterijbehuizingen worden gewijzigd.

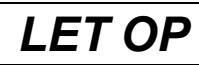

#### **RISICO OP BESCHADIGING VAN APPARATUUR**

- Tijdens het kalibreren van de autonomietijd werken de batterijen op een zeer laag niveau. Daarom kunnen ze uw systeem niet ondersteunen bij een storing in het ingangsvermogen.
- De batterijen worden ontladen tot 10% van hun capaciteit. Dit resulteert na de kalibratie in een lage autonomie van de batterijen.
- Het herhaaldelijk testen of kalibreren kan van invloed zijn op de levensduur van de batterij.

Wanneer deze instructies niet worden gevolgd, kan dit leiden tot schade aan de apparatuur.

Vereisten:

- De batterijen moeten 100% opgeladen zijn.
- Het belastingspercentage moet ten minste 10% zijn en mag tijdens de test niet meer dan 20% veranderen.
- · De bypassvoeding moet beschikbaar zijn.
- De bedrijfsmodus moet normaal bedrijf, eConversion of ECO-modus zijn.
- De systeembedrijfsmodus moet omvormerbedrijf, eConversion of ECOmodus zijn.
- 1. Selecteer op het beginscherm van het display **Tests > Kalibratie van de** autonomietijd.
- 2. Tik op de knop Kalibratie van de autonomietijd starten.

**OPMERKING:** Als u de kalibratie van de autonomietijd handmatig wilt stoppen, tikt u op de knop **Kalibratie van de autonomietijd afbreken**.

## De batterij-SPoT-modus testen

**OPMERKING:** De batterij-SPoT-modustest is alleen in sommige landen/ gebieden wettelijk toegestaan. Raadpleeg de lokale/nationale wetgeving.

Vereisten:

- De eenheiduitgangsschakelaar (UOB) moet open zijn
- De UPS-bedrijfsmodus moet 'Aangevraagde statische bypass' zijn
- De batterijschakelaar(s) (BB) moet(en) gesloten zijn
- Er mogen geen gedetecteerde bewakingsfouten zijn
- · De ingangsschakelaar van de statische schakelaar (SSIB) moet gesloten zijn
- De uitgangsspanning en -frequentie moeten binnen vooraf gedefinieerde grenswaarden vallen

Met deze functie wordt een batterijontladingstest uitgevoerd zonder dat er een belastingsbank nodig is. Tijdens de batterij-SPoT-modustest wordt de omvormer ingeschakeld terwijl de UPS in aangevraagde statische bypass staat. Tijdens de test voert de UPS een kalibratietest van de batterij-autonomie uit en wordt de geschatte autonomietijd dienovereenkomstig aangepast.

Het uitgangsvermogen kan handmatig van 0 tot 100% belasting worden ingesteld om het zo dicht mogelijk bij de bedrijfsomstandigheden te houden.

De batterij-SPoT-modustest stopt wanneer de batterijspanning het uitschakelniveau heeft bereikt of wanneer het vooraf gedefinieerde ontladingsniveau is bereikt.

**OPMERKING: Batterij-SPoT-modus** moet tijdens de serviceconfiguratie door Schneider Electric worden geactiveerd om batterij-SpoT-modus beschikbaar te maken.

- 1. Selecteer op het beginscherm van het display Tests > Batterij-SPoT-modus.
- 2. Doorloop de schermen van de **Batterij-SPoT-modus** en controleer of aan de voorwaarden voor het uitvoeren van een test is voldaan.
3. Stel het ontladingsniveau van de batterij en het uitgangsvermogen in.

| Tests Batterij-SPoT-modus |                            |
|---------------------------|----------------------------|
| Ontlaadniveau batterij:   | % [0 - 100]<br>% [0 - 100] |
|                           |                            |
| Esc < 3/4 >               | OK                         |

4. Tik op de knop Batterij-SPoT-modus starten.

**OPMERKING:** Als u de test van de batterij-SPoT-modus handmatig wilt stoppen, tikt u op de knop **Batterij-SPoT-modus afbreken**.

### De waarschuwingsindicatoren testen

- 1. Selecteer op het beginscherm van het display **Tests > Waarschuwingspanelen**.
- 2. Tik op de knop **Begin** om de test te starten.

Tijdens de test van de waarschuwingsindicatoren worden de lampjes op het display en het blindschema en de geluidsalarmen getest.

### Het display kalibreren

Selecteer op het beginscherm van uw display **Tests > Kalibratie van de display** en selecteer vervolgens de kalibratie die u wilt uitvoeren.

- **Kalibreren**: Hiermee wordt de gevoeligheid van het touchscreen getest en aangepast.
- Kalibratiecontrole: Hiermee worden de kalibratieaanpassingen gecontroleerd.

# 10"-display van systeembypass

# Menustructuur van 10"-display van systeembypass (optioneel)

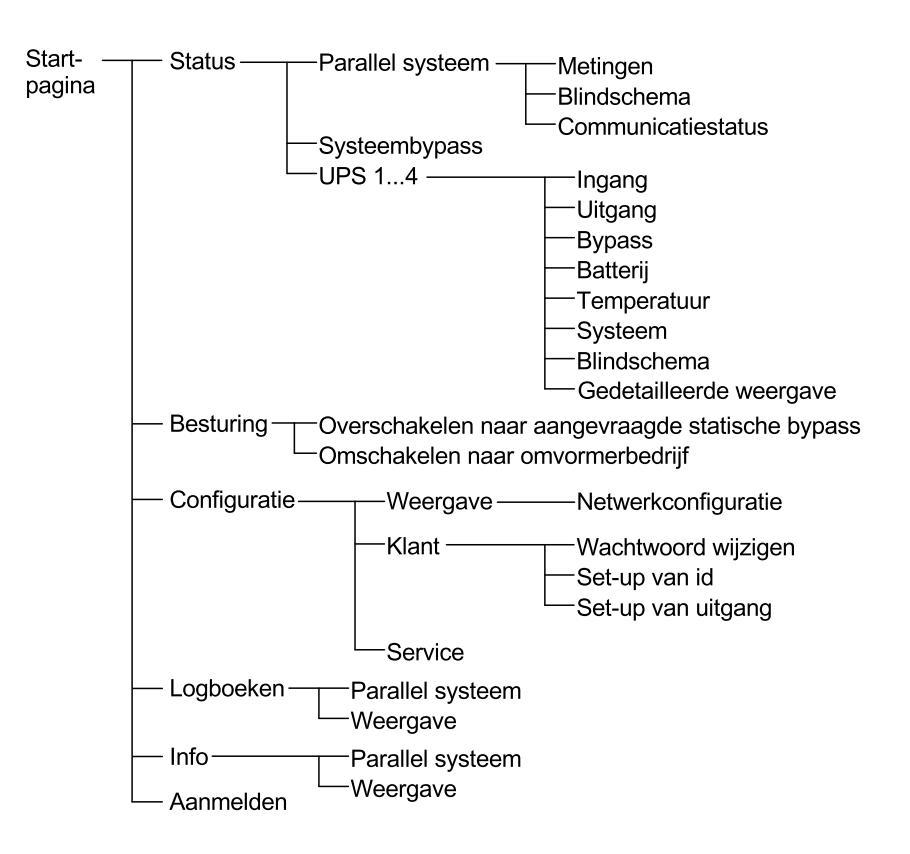

## De displayinstellingen configureren

1. Selecteer op het beginscherm van het display Configuratie > Weergave.

| Configu                     | ıratie                          | Weergave   | •            |             |  |
|-----------------------------|---------------------------------|------------|--------------|-------------|--|
| Weergave                    |                                 |            |              |             |  |
| Helderheid                  | -                               |            | 0 %          | +           |  |
| Time-out achte              | Time-out achtergrondverlichting |            |              |             |  |
| $\bigcirc$ 1 min $\bigcirc$ | 2 min                           | ● 5 min 〇  | 10 min  🔿 15 | min  30 min |  |
| Taal                        |                                 |            |              |             |  |
| Engels                      | $\bigcirc$                      | Frans      | O Spaans     | ○ Portugees |  |
| ○ Koreaans                  |                                 | Chinees    | ⊖ Duits      | ⊖ Russisch  |  |
| 🔘 Italiaans                 | $\bigcirc$                      | Nederlands | ⊖ Fins       | ◯ Noors     |  |
| ⊖ Turks                     | $\bigcirc$                      | Pools      |              |             |  |
| Netwerk                     |                                 |            |              |             |  |
| Netwerkconfiguratie         |                                 |            |              |             |  |

- 2. Stel de helderheid van het display in met de indicator **Helderheid**. Tik op **+** om de helderheid te verhogen en tik op **–** om deze te verlagen.
- 3. Stel de time-out van de achtergrondverlichting in. Kies uit **1**, **2**, **5**, **10**, **15** of **30** minuten.
- 4. Stel de taal van het display in.
- Configureer het netwerk door op de knop Networkconfiguratie te tikken en de toepasselijke gegevens voor IP-adres, Masker en Gateway in te voeren. Sluit af met OK.

| Co                        | onfiguratie Weergave |
|---------------------------|----------------------|
| Weergav                   | e                    |
| Helderhe                  | Netwerk              |
| <u>Time-out</u><br>◯ 1 mi | IP-adres             |
| Taal                      | Gateway OK Annuleren |
| Netwerk                   |                      |

6. Tik op de knop Startpagina om het configuratiescherm af te sluiten.

## Het gebruikerswachtwoord wijzigen

1. Selecteer op het beginscherm van het display **Configuratie > Klant > Wachtwoord wijzigen**.

| <u>ک</u> | onfiguratie Klant                                                                           |
|----------|---------------------------------------------------------------------------------------------|
| Wac      | htwoord wiizigen Set-up van id Set-up van uitgang<br>Gebruikerswachtwoord opnieuw instellen |
|          | Huidige gebruiker:                                                                          |
|          | Wachtwoord bevestigen:                                                                      |
|          | OK Annuleren                                                                                |
|          | Sluiten                                                                                     |
|          |                                                                                             |

- 2. Voer het gewenste wachtwoord in bij **Nieuw wachtwoord** en **Wachtwoord** bevestigen en sluit af met **OK**.
- 3. Tik op **Sluiten** of de knop **X** (X) om het pop-upscherm **Gebruikerswachtwoord opnieuw instellen** te verlaten.
- 4. Tik op de knop Startpagina om het configuratiescherm af te sluiten.

| Configuratie  Klant                                    | Set-up van id                                                     |
|--------------------------------------------------------|-------------------------------------------------------------------|
| UPS (10 tekens)<br>UPS 1<br>UPS 2<br>UPS 3             | Uitgang (14 tekens)<br>Systeemuitgang                             |
| Ingang (10 tekens)<br>Ingang 1<br>Ingang 2<br>Ingang 3 | Bypass (18 tekens)<br>Onderhoudsbypass<br>Bypass<br>Systeembypass |

1. Selecteer op het beginscherm van het display Configuratie > Klant > Set-up

- 2. De volgende namen kunnen worden gewijzigd.
  - UPS
  - Ingang
  - Systeemuitgang
  - Onderhoudsbypass
  - Bypass
  - Systeembypass
- 3. Tik op **OK** om uw instellingen te bevestigen.
- 4. Tik op de knop Startpagina om het configuratiescherm af te sluiten.

## De uitgangsdistributie-automaten configureren

1. Selecteer op het beginscherm van het display **Configuratie > Klant > Set-up** van uitgang.

| Configuratie         | Klant        | Set-up van uitg   | ang     |             |
|----------------------|--------------|-------------------|---------|-------------|
| Uitgangsdistributie  | -automaat    |                   | Normale | status      |
| ODB1 💿 Niet aanwezig | Aanv         | vezig             | Open    | Gesloten    |
| ODB2 💿 Niet aanwezig | Aanv         | vezig             | Open    | Gesloten    |
| ODB3 💿 Niet aanwezig |              | wezig             | Open    | Gesloten    |
| ODB4 💿 Niet aanwezig |              | vezig             | Open    | Gesloten    |
| ODB5 💿 Niet aanwezig |              | vezig             | Open    | Gesloten    |
| Belastingsweerstar   | ndschakelaai | -                 | Normale | status      |
| ○ Niet aanwezig      | Aanwe        | ezig              | Open    | ⊖ Gesloten  |
|                      | Stroom       | nafwaarts van SIB |         |             |
|                      |              | nopwaarts van SIB |         |             |
|                      |              |                   | C       | K Annuleren |

- 2. Selecteer **Aanwezig** voor de uitgangsdistributie-automaten die beschikbaar zijn in het parallelle systeem.
- 3. Selecteer Aanwezig voor de Belastingsweerstandschakelaar als deze onderdeel van het parallelle systeem is, en geef aan of de belastingsweerstandschakelaar zich Stroomopwaarts van SIB of Stroomafwaarts van SIB bevindt.
- 4. Tik op **OK** om uw instellingen te bevestigen.
- 5. Tik op de knop Startpagina om het configuratiescherm af te sluiten.

## Schermen met wachtwoordbeveiliging openen

**OPMERKING:** De beheerdersgegevens (gebruikersnaam/wachtwoord) zijn standaard admin/admin. Wijzig het wachtwoord nadat u de eerste keer bent ingelogd. Verander daarna regelmatig het wachtwoord.

**OPMERKING:** De gebruikersgegevens (gebruikersnaam/wachtwoord) zijn standaard config/config.

- 1. Wanneer u om het wachtwoord wordt gevraagd, tikt u op het veld **Gebruikersnaam** om het toetsenbord op te roepen.
- 2. Tik op het veld Gebruikersnaam, voer uw gebruikersnaam in en tik op Enter.
- 3. Tik op het veld Wachtwoord, voer uw wachtwoord in en tik op Enter.
- 4. Tik op Aanmelden.
- 5. Tik op Sluiten of de knop X om het pop-upscherm Aanmelden te verlaten.

## Status van parallel systeem weergeven

1. Selecteer op het beginscherm van het display **Status > Parallel systeem**.

#### 2. Selecteer het gedeelte waarvan u de status wilt bekijken. Kies uit:

#### Metingen

| Ingangsstroom (A)                                 | De huidige fase-naar-fase ingangsstroom in ampère (A).                                                                                                    |
|---------------------------------------------------|----------------------------------------------------------------------------------------------------|
| Uitgangsstroom (A)                                | De huidige fase-naar-fase uitgangsstroom in ampère (A).                                                                                                    |
| Bypass-stroom (A)                                 | De huidige fase-naar-fase bypass-stroom in ampère (A).                                                                                                    |
| Aantal parallelle UPS-eenheden                    | Het totaalaantal UPS-eenheden in het parallelle systeem.                                                                                                    |
| Aantal redundante UPS-eenheden                    | De redundantie voor het parallelle systeem.                                                                                                    |
| Aantal redundante<br>vermogensbehuizingen per UPS | Het aantal redundante vermogensbehuizingen in elke UPS.                                                                                                    |
| Uitvoer totaal schijnbaar vermogen (kVA)          | Het huidige totale schijnbare uitgangsvermogen (voor de drie fasen) in duizenden van voltampère (kVA).                                                             |
| Totaal werkelijk uitgangsvermogen (kW)            | Het huidige totale werkelijke uitgangsvermogen (voor de drie fasen) in kilowatt (kW).                                                                              |
| Uitvoer totale belasting (%)                      | Het percentage van de UPS-systeemcapaciteit dat momenteel over alle fasen wordt gebruikt. Het belastingpercentage voor de hoogste fasebelasting wordt weergegeven. |

#### Blindschema

| Blindschema | Het blindschema toont de stroomstatus van de belangrijkste onderdelen van het UPS-<br>systeem: stroombronnen, omvormers, statische bypass-schakelaars, en toont de |
|-------------|----------------------------------------------------------------------------------------------------|
|             | stroomroute door het systeem.                                                                                                    |

**OPMERKING:** U kunt op de UPS of systeembypass klikken voor een gedetailleerder blindschema.

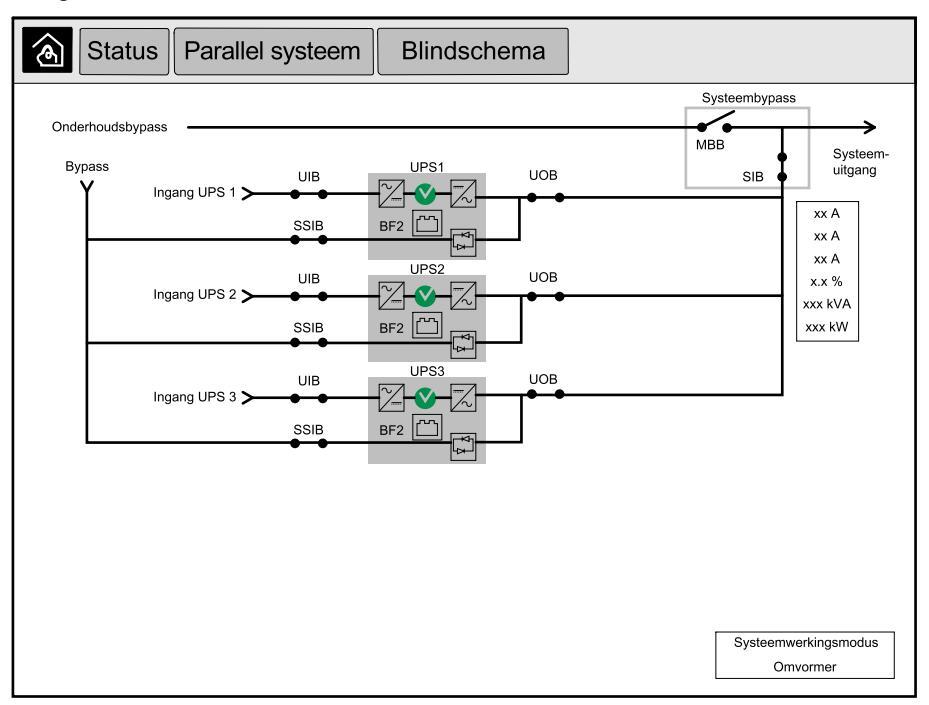

#### Communicatiestatus

| Communicatiestatus | Het communicatiestatusdiagram toont de communicatiestatus tussen het display en de UPS-eenheden van het parallelle systeem. |
|--------------------|----------------------------------------------------------------------------------------------------|
|                    |                                                                                                    |

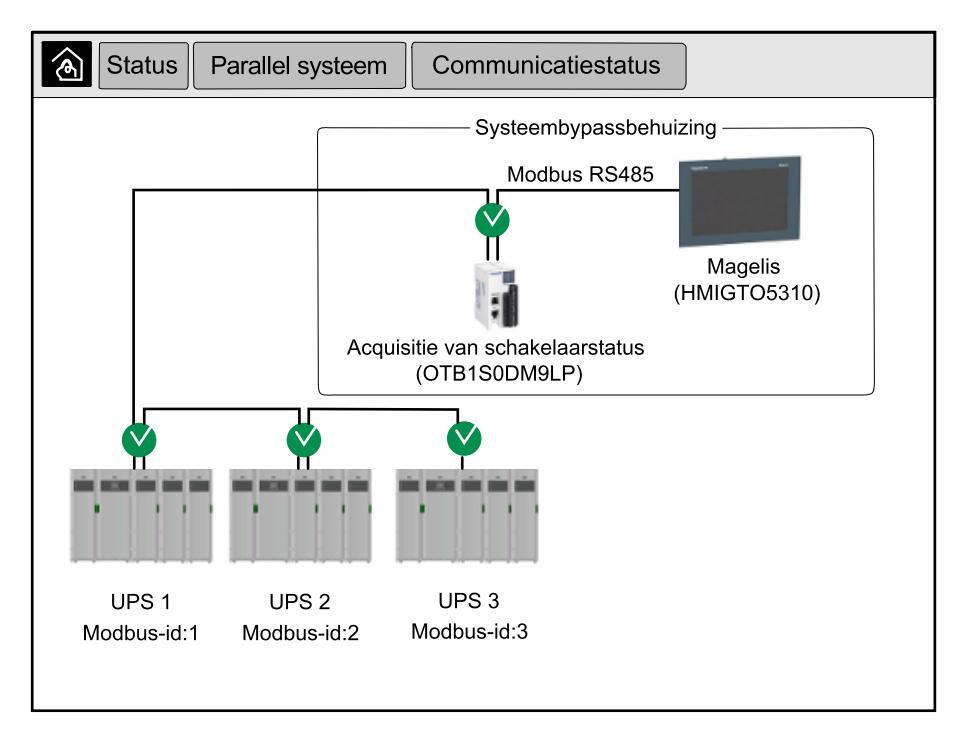

3. Tik op de knop Startpagina om de schermen te verlaten en naar het startscherm terug te keren.

1. Selecteer op het beginscherm van het display **Status > Systeembypass**.

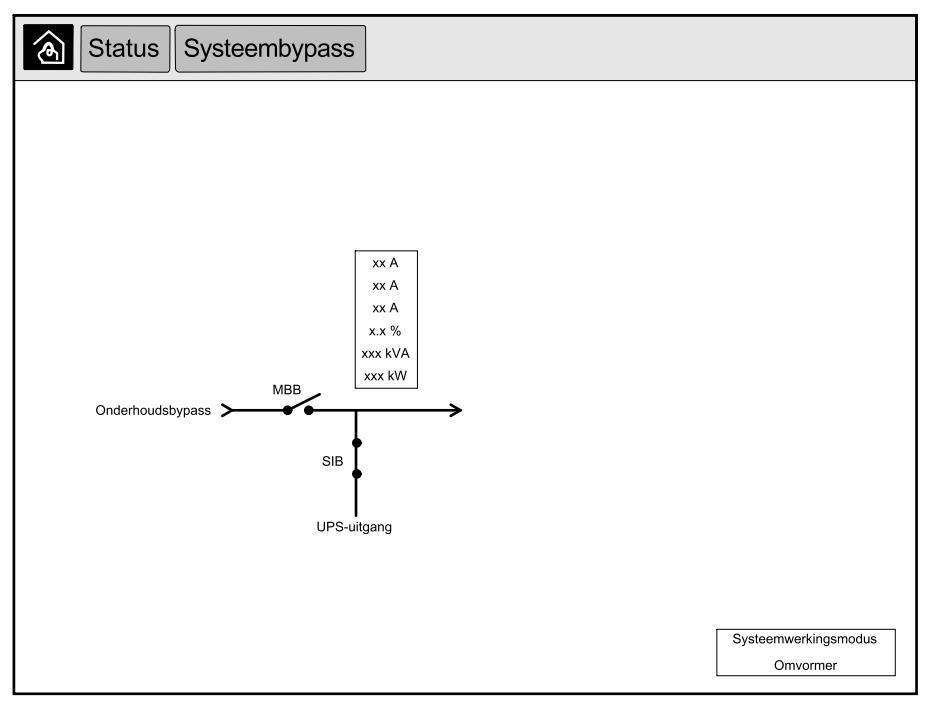

2. Tik op de knop Startpagina om de schermen te verlaten en naar het startscherm terug te keren.

## Informatie over de UPS-status weergeven

1. Selecteer op het beginscherm van het display **Status > UPS X**.

#### 2. Selecteer het gedeelte waarvan u de status wilt bekijken. Kies uit:

#### Ingang

| Spanning (V) fase-naar-neutraal <sup>7</sup> | De huidige fase-naar-neutraal ingangsspanning in volt (V).                                                                                                    |
|----------------------------------------------|----------------------------------------------------------------------------------------------------|
| Stroom (A)                                   | De huidige ingangsstroom van de netvoedingsbron per fase in ampère (A).                                                                                                    |
| RMS-piekstroom (A)                           | De maximale stroom voor de afgelopen 30 dagen.                                                                                                    |
| Schijnbaar vermogen (kVA)                    | Het huidige schijnbare ingangsvermogen voor elke fase in kVA. Schijnbaar vermogen is het product van de kwadratische gemiddelden in volt en ampère.                                                                                                    |
| Werkelijk vermogen (kW)                      | Het huidige actieve (of werkelijke) ingangsvermogen voor elke fase in kilowatt (kW).<br>Werkelijk vermogen is dat gedeelte van de energiestroom waarvan het gemiddelde over<br>een volledige cyclus van de AC-golfvorm resulteert in de netto-overdracht van energie in<br>één richting. |
| Vermogensfactor                              | De verhouding van het werkelijke vermogen tot het schijnbare vermogen.                                                                                                    |
| Spanning (V) fase-naar-fase                  | De huidige fase-naar-fase ingangsspanning.                                                                                                    |
| Totaal schijnbaar vermogen (kVA)             | Het huidige totale schijnbare ingangsvermogen (voor de drie fasen) in kVA.                                                                                                    |
| Totaal werkelijk vermogen (kW)               | Het huidige totale werkelijke ingangsvermogen (voor de drie fasen) in kW.                                                                                                    |
| Frequentie (Hz)                              | De huidige ingangsfrequentie in hertz (Hz).                                                                                                    |
| Energie (kWh)                                | Het totale energieverbruik sinds de installatie of sinds de waarde opnieuw is ingesteld.                                                                                                    |

#### Uitgang

| Spanning (V) fase-naar-neutraal <sup>7</sup>       | De fase-naar-neutraal uitgangsspanning bij de omvormer in volt (V).                                                                                                    |
|----------------------------------------------------|----------------------------------------------------------------------------------------------------|
| Stroom (A)                                         | De huidige uitgangsstroom voor elke fase in ampère (A).                                                                                                    |
| RMS-piekstroom (A)                                 | De maximale stroom voor de afgelopen 30 dagen.                                                                                                    |
| Schijnbaar vermogen (kVA)                          | Het huidige schijnbare uitgangsvermogen voor elke fase in kVA. Schijnbaar vermogen is het product van de kwadratische gemiddelden in volt en ampère.                                                                                                    |
| Werkelijk vermogen (kW)                            | Het huidige actieve (of werkelijke) uitgangsvermogen voor elke fase in kilowatt (kW).<br>Werkelijk vermogen is dat gedeelte van de energiestroom waarvan het gemiddelde over<br>een volledige cyclus van de AC-golfvorm resulteert in de netto-overdracht van energie in<br>één richting. |
| Vermogensfactor                                    | De huidige uitgangsvermogensfactor voor elke fase. Vermogensfactor is de verhouding van het werkelijke vermogen tot het schijnbare vermogen.                                                                                                    |
| Piekfactor voor stroom                             | De huidige uitgangspiekfactor voor elke fase. De uitgangspiekfactor is de verhouding van de piekwaarde van de uitgangsstroom tot de waarde van de kwadratische gemiddelden.                                                                                                    |
| Totale harmonische vervorming (%) van<br>de stroom | De totale harmonische vervorming (THD) voor elke fase, als percentage, voor de huidige uitgangsstroom.                                                                                                    |
| Spanning (V) fase-naar-fase                        | De fase-naar-fase uitgangsspanning bij de omvormer in volt (V).                                                                                                    |
| Totaal schijnbaar vermogen (kVA)                   | Het huidige schijnbare uitgangsvermogen voor elke fase in kVA. Schijnbaar vermogen is het product van de kwadratische gemiddelden in volt en ampère.                                                                                                    |
| Totaal werkelijk vermogen (kW)                     | Het huidige totale werkelijke uitgangsvermogen (voor de drie fasen) in kilowatt (kW).                                                                                                    |
| Belasting (%)                                      | Het percentage UPS-capaciteit dat momenteel over alle fasen wordt gebruikt. Het belastingpercentage voor de hoogste fasebelasting wordt weergegeven.                                                                                                    |
| Nulstroom (A) <sup>1</sup>                         | De huidige uitgangsnulstroom in ampère (A).                                                                                                    |
| Frequentie (Hz)                                    | De huidige uitgangsfrequentie in hertz (Hz).                                                                                                    |
| Status van de omvormer                             | De algemene status van de omvormer.                                                                                                    |
| Status van de PFC                                  | De algemene status van de PFC.                                                                                                    |
| Energie (kWh)                                      | De totale geleverde energie sinds de installatie of sinds de waarde opnieuw is ingesteld.                                                                                                    |

<sup>7.</sup> Alleen van toepassing op systemen met een nulverbinding.

## Bypass

| Spanning (V) fase-naar-neutraal <sup>8</sup> | De huidige fase-naar-neutraal bypass-spanning (V).                                                                                                    |
|----------------------------------------------|----------------------------------------------------------------------------------------------------|
| Stroom (A)                                   | De huidige bypass-stroom voor elke fase in ampère (A).                                                                                                    |
| RMS-piekstroom (A)                           | De maximale stroom voor de afgelopen 30 dagen.                                                                                                    |
| Schijnbaar vermogen (kVA)                    | Het huidige schijnbare bypass-vermogen voor elke fase in kVA. Schijnbaar vermogen is het product van de kwadratische gemiddelden in volt en ampère.                       |
| Werkelijk vermogen (kW)                      | Het huidige actieve bypass-vermogen voor elke fase in kilowatt (kW). Werkelijk vermogen is het gemiddelde (in tijd) van het onmiddellijke product van spanning en stroom. |
| Vermogensfactor                              | De huidige bypass-vermogensfactor voor elke fase. Vermogensfactor is de verhouding van het werkelijke vermogen tot het schijnbare vermogen.                               |
| Spanning (V) fase-naar-fase                  | De huidige fase-naar-fase bypass-spanning (V).                                                                                                    |
| Totaal schijnbaar vermogen (kVA)             | Het huidige totale schijnbare bypass-vermogen (voor de drie fasen) in duizenden van voltampère (kVA).                                                                     |
| Totaal werkelijk vermogen (kW)               | Het huidige totale werkelijke bypass-vermogen (voor de drie fasen) in kilowatt (kW).                                                                                      |
| Frequentie (Hz)                              | De huidige bypassfrequentie in hertz (Hz).                                                                                                    |

#### Batterij

| Spanning (V)                    | De huidige batterijspanning.                                                                                  |  |  |
|---------------------------------|----------------------------------------------------------------------------------------------------|--|--|
| Stroom (A)                      | De huidige batterijstroom in ampère (A).                                                                      |  |  |
|                                 | Een positieve stroom betekent dat de batterij wordt opgeladen, een negatieve stroom dat de batterij ontlaadt. |  |  |
| Vermogen (kW)                   | Het huidige vermogen afkomstig van de batterij, in kilowatt (kW).                                             |  |  |
| Geschatte oplaadduur (%)        | Het huidige batterijvermogen als percentage van de volledige capaciteit.                                      |  |  |
| Geschatte laadtijd (u:mn)       | De geschatte tijd in minuten tot de batterijen 100% zijn opgeladen.                                           |  |  |
| Resterende autonomietijd (u:mn) | De tijd in uren en minuten tot de batterijen worden uitgeschakeld vanwege lage spanning.                      |  |  |
| Laadmodus                       | De bedrijfsmodus van de lader (Uit, Druppellading, Boost, Vereffeningslading, Cyclisch, Test).                |  |  |
| Batterijstatus                  | De algemene status van de batterij.                                                                           |  |  |
| Status van de lader             | De algemene status van de lader.                                                                              |  |  |
| Totale batterijcapaciteit (Ah)  | De totale beschikbare capaciteit van de beschikbare batterijen.                                               |  |  |
| Batterijtemperatuur C°          | De hoogste batterijtemperatuur van de verbonden temperatuursensors.                                           |  |  |

#### Temperatuur

| Temperatuur | Omgevingstemperatuur in graden Celsius of Fahrenheit voor de I/O-behuizing en elke |  |  |
|-------------|------------------------------------------------------------------------------------|--|--|
|             | vermogensbehulzing.                                                                |  |  |

#### Systeem

| Uitgangsspanning         | De fase-naar-fase uitgangsspanning bij de omvormer in volt (V).                          |  |  |
|--------------------------|------------------------------------------------------------------------------------------|--|--|
| Uitgangsstroom           | De huidige uitgangsstroom voor elke fase in ampère (A).                                  |  |  |
| Uitgangsfrequentie       | De huidige uitgangsfrequentie in hertz (Hz).                                             |  |  |
| Resterende autonomietijd | De tijd in uren en minuten tot de batterijen worden uitgeschakeld vanwege lage spanning. |  |  |
| Systeemtijd              | De tijd van het UPS-systeem.                                                             |  |  |
| UPS-bedrijfsmodus        | De bedrijfsmodus van de actieve UPS.                                                     |  |  |
| Systeemwerkingsmodus     | De bedrijfsmodus van het volledige UPS-systeem.                                          |  |  |
|                          |                                                                                          |  |  |

<sup>8.</sup> Alleen van toepassing op systemen met een nulverbinding.

#### Systeem (Vervolgd)

| Totaal uitgangsvermogen | Het schijnbare en actieve (of werkelijke) uitgangsvermogen voor elke fase.                |  |
|-------------------------|-------------------------------------------------------------------------------------------|--|
| Uitgangsvermogen        | Het schijnbare en actieve (of werkelijke) fase-naar-fase uitgangsvermogen voor elke fase. |  |
|                         |                                                                                           |  |

#### Blindschema

| Blindschema      Het blindschema toont de stroomstatus van de belangrijkste onderdelen van de UPS:        stroombronnen, omvormers, statische bypass-schakelaars, en toont de stroomroute door de UPS. | Blindschema | Het blindschema toont de stroomstatus van de belangrijkste onderdelen van de UPS:<br>stroombronnen, omvormers, statische bypass-schakelaars, en toont de stroomroute door<br>de UPS. |
|----------------------------------------------------------------------------------------------------|-------------|----------------------------------------------------------------------------------------------------|
|----------------------------------------------------------------------------------------------------|-------------|----------------------------------------------------------------------------------------------------|

#### Gedetailleerde weergave

| Gedetailleerde weergave | De gedetailleerde weergave toont het systeem met een statuspictogram op elke<br>individuele vermogensbehuizing en het werkelijke aantal redundante<br>vermogensbehuizingen. De gedetailleerde weergave toont ook het schijnbare vermogen<br>en werkelijke vermogen per fase. |
|-------------------------|----------------------------------------------------------------------------------------------------|
|-------------------------|----------------------------------------------------------------------------------------------------|

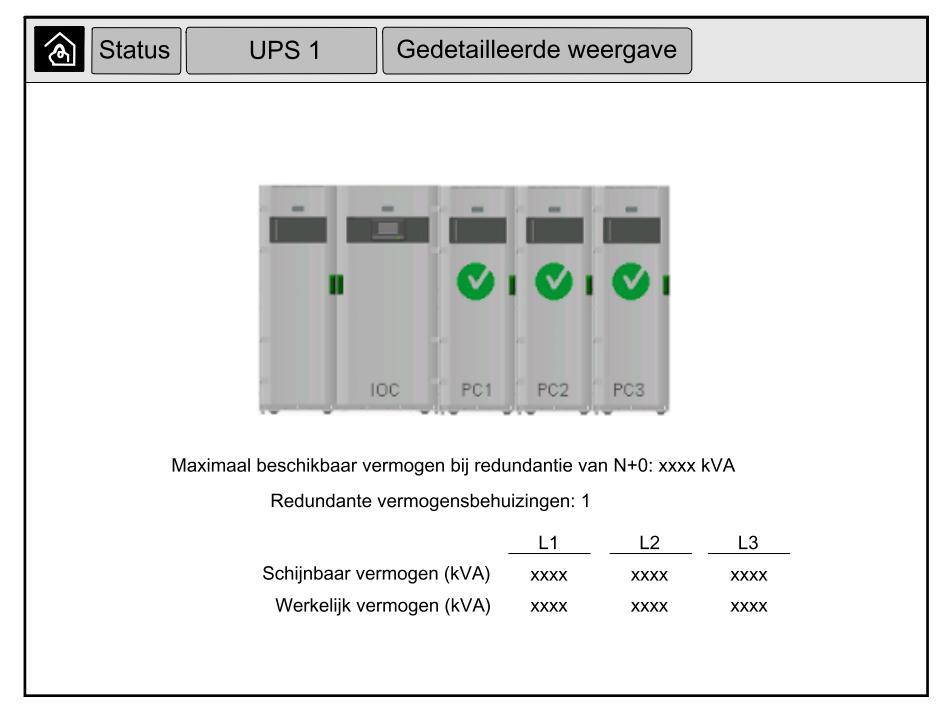

3. Tik op de knop Startpagina om de schermen te verlaten en naar het startscherm terug te keren.

# Parallel systeem overschakelen van normaal bedrijf naar aangevraagde statische bypass

- N.B. Alleen beheerders kunnen de bedrijfsmodus wijzigen.
- 1. Selecteer Besturing op het beginscherm van het display.

| <u>@</u> | Besturing                             |                   |                         |                    |  |
|----------|---------------------------------------|-------------------|-------------------------|--------------------|--|
|          |                                       |                   |                         |                    |  |
|          |                                       |                   |                         |                    |  |
|          |                                       |                   |                         |                    |  |
|          | Overschakelen<br>aangevraagde statisc | naar<br>he bypass | Omschakele<br>omvormerk | en naar<br>bedrijf |  |
|          | Sy                                    | steemwerkin       | gsmodus                 |                    |  |
|          |                                       | Omvorm            | ier                     |                    |  |
|          |                                       |                   |                         |                    |  |
|          |                                       |                   |                         |                    |  |
|          |                                       |                   |                         |                    |  |
|          |                                       |                   |                         |                    |  |
|          |                                       |                   |                         |                    |  |

2. Tik op de knop Overschakelen naar aangevraagde statische bypass.

**OPMERKING:** Als er niet is voldaan aan de voorwaarden voor omschakeling, wordt de knop grijs weergegeven.

3. Controleer of de **Systeemwerkingsmodus** verandert in **Aangevraagde statische bypass**.

# Parallel systeem overschakelen van aangevraagde statische bypass naar normaal bedrijf

- N.B. Alleen beheerders kunnen de bedrijfsmodus wijzigen.
  - 1. Selecteer Besturing op het beginscherm van het display.
  - 2. Tik op de knop **Omschakelen naar omvormerbedrijf**.

**OPMERKING:** Als er niet is voldaan aan de voorwaarden voor omschakeling, wordt de knop grijs weergegeven.

3. Controleer of de Systeemwerkingsmodus verandert in Omvormer.

## Extern verbinding maken met 10"-display van systeembypass

- In Internet Explorer 10 of nieuwer voert u het IP-adres van het display in. Als u deze functie wilt uitschakelen, moet u ervoor zorgen dat het IP-adres van het scherm leeg blijft.
- 2. Volg de installatie-instructies van Active X indien van toepassing.
- Selecteer de tab Monitoring (Bewaking) en vervolgens Web gate (Webpoort) > New Window (Nieuw venster) in het linkerdeelvenster.

U hebt nu toegang tot de status- en logboekinformatie van het parallelle systeem.

 Meld u aan met uw gebruikersnaam en wachtwoord. Zorg dat u het wachtwoord wijzigt voordat u de externe functie gebruikt om uw verbinding te beveiligen. Het wordt aanbevolen om uw wachtwoord regelmatig te wijzigen.

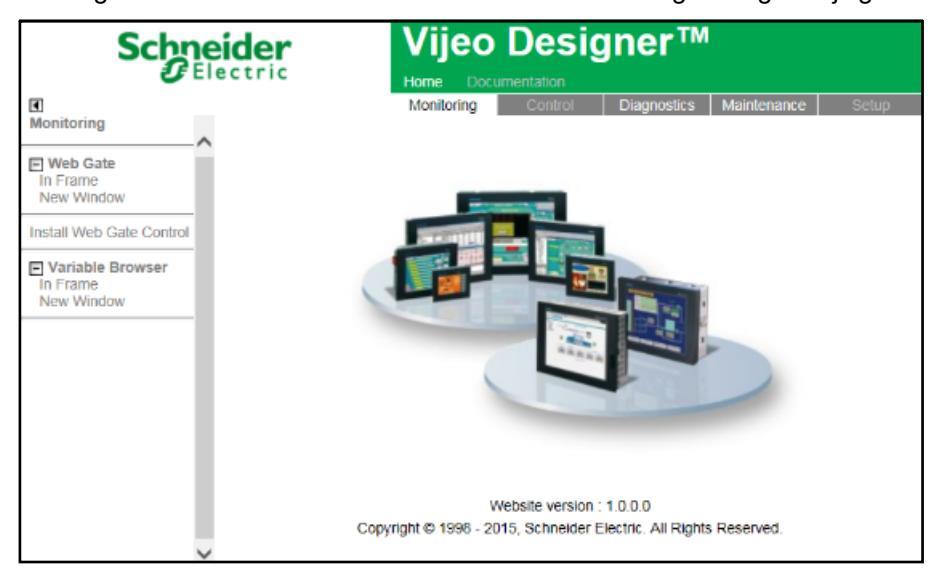

# Problemen oplossen via 10"-display van systeembypass (optioneel)

## Het displaylogboek weergeven

**OPMERKING:** Dit logboek heeft alleen betrekking op de werking van het display en niet op de werking van het UPS-systeem.

1. Selecteer op het beginscherm van het display Logboeken > Weergave.

| <u>ک</u> لogbo           | veken Weergave         |
|--------------------------|------------------------|
| Datum/tijd               | Gebeurtenis            |
| xxxx/xx/xx<br>xxxx/xx/xx | 2:56:08pm<br>2:56:08pm |
|                          | ∆ Û                    |

- 2. In het gebeurtenislogboek kunt u het volgende doen:
  - a. Tik op de pijlen om door de lijst met gebeurtenissen te bladeren.
  - b. Tik op de knop met de prullenbak om het logboek leeg te maken.<sup>9</sup>
- 3. Tik op de knop Startpagina om het logboek af te sluiten.

<sup>9.</sup> Deze actie is alleen beschikbaar voor de beheerder.

## Logboek van parallel systeem weergeven

1. Selecteer op het beginscherm van het display Logboeken > Parallel systeem.

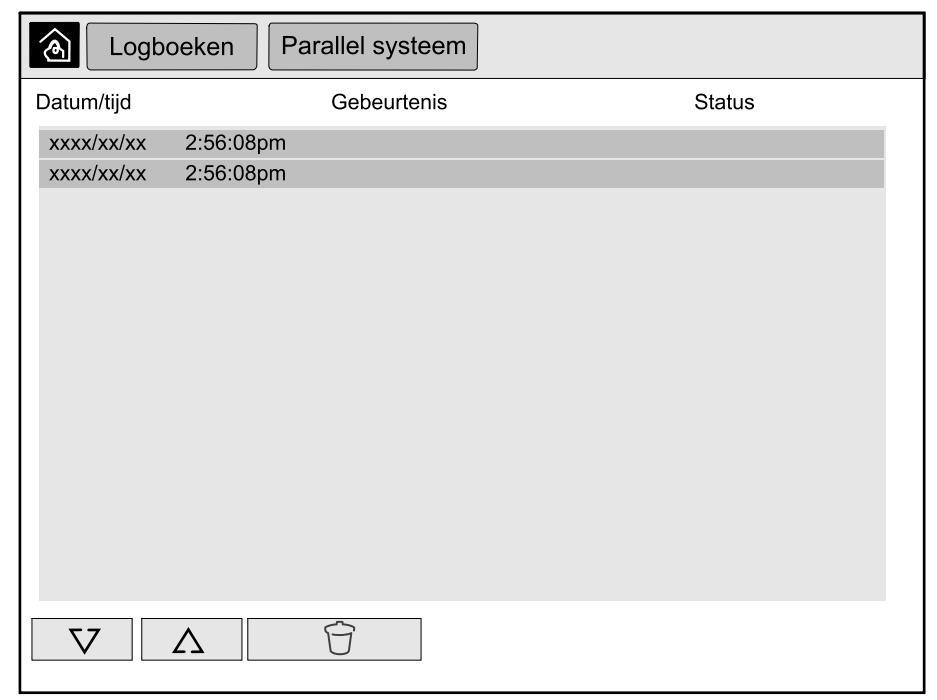

- 2. In het gebeurtenislogboek kunt u het volgende doen:
  - a. Tik op de pijlen om door de lijst met gebeurtenissen te bladeren.
  - b. Tik op de knop met de prullenbak om het logboek leeg te maken.<sup>10</sup>
- 3. Tik op de knop Startpagina om het logboek af te sluiten.

## De actieve alarmen weergeven

1. Tik op het symbool in de rechterbovenhoek van het scherm.

| Actiev                   | e alarmen              |              |                        |
|--------------------------|------------------------|--------------|------------------------|
| Verschenen               |                        | Alarmmelding | Gewist                 |
| xxxx/xx/xx<br>xxxx/xx/xx | 2:56:08pm<br>2:56:08pm |              | 2:56:18pm<br>2:56:18pm |
| V                        |                        | ccepteren    |                        |

<sup>10.</sup> Deze actie is alleen beschikbaar voor de beheerder.

- 2. Op het scherm Actieve alarmen kunt u het volgende doen:
  - a. Tik op de pijlen om door de lijst met actieve alarmen te bladeren.
    De actieve alarmen hebben een kleur die overeenkomt met het alarmniveau:
    - · Groen: Geen actieve alarmen aanwezig
    - · Blauw: Informatief alarm aanwezig
    - · Geel: Waarschuwingsalarm aanwezig
    - Rood: Kritiek alarm aanwezig
  - b. Tik op de knop met de prullenbak om de lijst met actieve alarmen leeg te maken.<sup>11</sup>
  - c. Tik op de knop Accepteren om het knipperen van de actieve alarmen te stoppen.
- 3. Tik op de knop Startpagina om de lijst met actieve alarmen af te sluiten.

<sup>11.</sup> Deze actie is alleen beschikbaar voor de beheerder.

# Aanbevolen persoonlijke beschermingsmiddelen (PBM)

Voor alle procedures waarbij de buitenste deur van de eenheid wordt geopend, raadt Schneider Electric minimaal de volgende persoonlijke beschermingsmiddelen (PBM) aan:

- Niet-ontvlambare katoenen kleding
- Oogbescherming (bijv. bril of veiligheidsbril)
- Veiligheidsschoenen
- Persoonlijke beschermingsmiddelen vereist of aanbevolen door lokale of nationale regelgeving

# **▲**VOORZICHTIG

#### **RISICO OP LICHAMELIJK LETSEL**

Voer altijd een risicobeoordeling uit voordat u deze apparatuur bedient of onderhoudt. Gebruik geschikte persoonlijke beschermingsmiddelen.

Wanneer deze instructies niet worden gevolgd, kan dit leiden tot letsel of schade aan de apparatuur.

## Het bovenste filter vervangen

#### Achteraanzicht van de deur

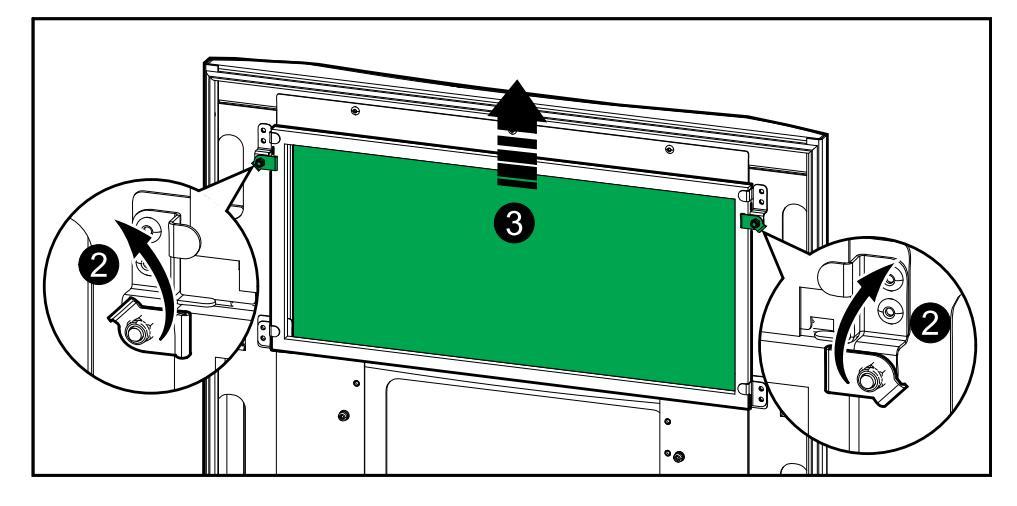

- 1. Open de deur van de behuizing.
- 2. Draai de filtervergrendelingen open om het filter vrij te geven.
- 3. Til het filter op.
- 4. Haal het vervangende filter uit de installatieset en plaats het.
- 5. Draai de filtervergrendelingen terug om het filter vast te zetten.

UPS

# De drie onderste filters vervangen

#### Achteraanzicht van de deur

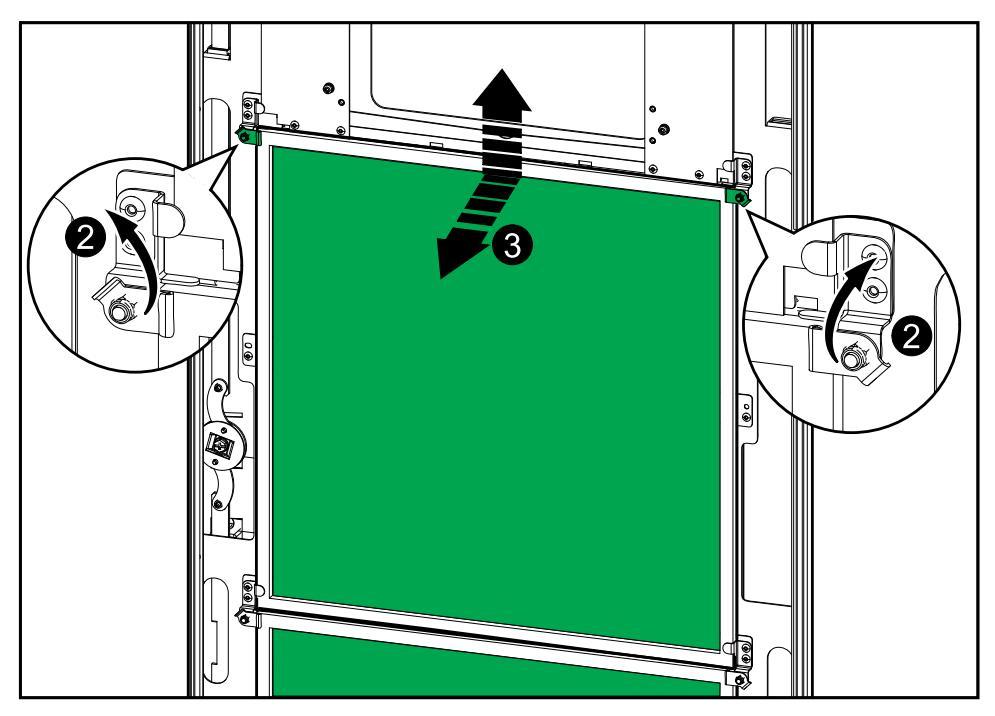

- 1. Open de deur van de behuizing.
- 2. Draai de filtervergrendelingen open om de filters vrij te geven.
- 3. Kantel de filters en til ze op.
- 4. Haal de vervangende filters uit de installatieset en plaats ze.
- 5. Draai de filtervergrendelingen terug om de filters vast te zetten.

# Vaststellen of u een vervangingsonderdeel nodig hebt

Om te bepalen of u een vervangingsonderdeel nodig hebt, kunt u contact opnemen met de klantenondersteuning van Schneider Electric. Volg de onderstaande procedure, zodat de medewerker u meteen van dienst kan zijn:

- 1. Is er sprake van een alarmtoestand, blader dan door de alarmlijsten, noteer de gegevens en geef deze door aan de medewerker.
- 2. Schrijf het serienummer van het apparaat op, zodat u dit bij de hand hebt wanneer u contact opneemt Schneider Electric.
- Bel Schneider Electric indien mogelijk met een telefoon in de buurt van het display, zodat u extra gegevens kunt opzoeken en doorgeven aan de medewerker.
- 4. Zorg dat u een gedetailleerde beschrijving van het probleem kunt geven. Een medewerker zal u, indien mogelijk, via de telefoon helpen het probleem op te lossen, of u een retourautorisatienummer (RMA) geven. Wanneer u een module terugstuurt naar Schneider Electric, moet dit nummer duidelijk op de buitenkant van de verpakking worden vermeld.
- 5. Als het apparaat nog binnen de garantieperiode valt en in bedrijf is gesteld door Schneider Electric, worden reparaties of vervangingen gratis uitgevoerd. Als de garantietermijn is verstreken, worden kosten in rekening gebracht.
- 6. Als het apparaat onder een onderhoudscontract van Schneider Electric valt, dient u dit contract bij de hand te hebben, zodat u de medewerker informatie hierover kunt geven.

## De serienummers opzoeken

**OPMERKING:** Als het display niet beschikbaar is, is het serienummer ook te vinden op een label in elke afzonderlijke behuizing.

- 1. Selecteer op het beginscherm van de display-interface Over > UPS.
- 2. Noteer op de eerste pagina het serienummer van de I/O-behuizing en houd het bij de hand voor de klantenservice.
- Druk op de pijl om naar de volgende pagina te gaan, noteer de serienummers van de vermogensbehuizingen en houd deze bij de hand voor de klantondersteuning.

## **Onderdelen terugsturen naar Schneider Electric**

Bel de klantenondersteuning van Schneider Electric om een RMA-nummer aan te vragen om een niet bruikbaar onderdeel terug te sturen naar Schneider Electric.

Verpak het onderdeel in het originele verpakkingsmateriaal, laat de zending verzekeren en zorg dat van tevoren voor verzending is betaald. De medewerker van de klantenondersteuning zal u het verzendadres geven. Als u het originele verpakkingsmateriaal niet meer in uw bezit hebt, vraag de medewerker dan hoe u een nieuwe set kunt ontvangen.

 Verpak het onderdeel goed om schade tijdens het vervoer te voorkomen. Gebruik voor het verzenden van een onderdeel nooit tempexbolletjes of ander los verpakkingsmateriaal. Het onderdeel kan tijdens het vervoer gaan bewegen en beschadigd raken.  Voeg een brief bij in de verpakking waarop u uw naam, adres, telefoonnummer, RMA-nummer en de beschrijving van het probleem vermeldt. Stuur eveneens een kopie van het aankoopbewijs en zo nodig een betalingsbevestiging mee.

OPMERKING: Schade die ontstaat tijdens vervoer valt niet onder de garantie.

Schneider Electric 35 rue Joseph Monier 92500 Rueil Malmaison Frankrijk

+ 33 (0) 1 41 29 70 00

www.se.com

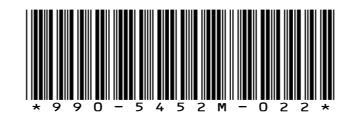

Omdat standaarden, specificaties en ontwerpen van tijd tot tijd worden gewijzigd, moet u om bevestiging vragen van de informatie die in deze publicatie wordt gegeven.

© 2016 - 2024 Schneider Electric. Alle rechten voorbehouden.

990-5452M-022